# Oracle® Communications EAGLE LNP Application Processor

Full Upgrade Guide Release 10.1

E76228 Revision 4

April 2019

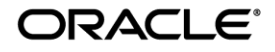

Oracle Communications EAGLE LNP Application Processor Full Upgrade Guide, Release 10.1

Copyright © 2000, 2019 Oracle and/or its affiliates. All rights reserved.

This software and related documentation are provided under a license agreement containing restrictions on use and disclosure and are protected by intellectual property laws. Except as expressly permitted in your license agreement or allowed by law, you may not use, copy, reproduce, translate, broadcast, modify, license, transmit, distribute, exhibit, perform, publish, or display any part, in any form, or by any means. Reverse engineering, disassembly, or decompilation of this software, unless required by law for interoperability, is prohibited.

The information contained herein is subject to change without notice and is not warranted to be error-free. If you find any errors, please report them to us in writing.

If this is software or related documentation that is delivered to the U.S. Government or anyone licensing it on behalf of the U.S. Government, the following notices are applicable:

U.S. GOVERNMENT END USERS: Oracle programs, including any operating system, integrated software, any programs installed on the hardware, and/or documentation, delivered to U.S. Government end users are "commercial computer software" pursuant to the applicable Federal Acquisition Regulation and agency-specific supplemental regulations. As such, use, duplication, disclosure, modification, and adaptation of the programs, including any operating system, integrated software, any programs installed on the hardware, and/or documentation, shall be subject to license terms and license restrictions applicable to the programs. No other rights are granted to the U.S. Government.

This software or hardware is developed for general use in a variety of information management applications. It is not developed or intended for use in any inherently dangerous applications, including applications that may create a risk of personal injury. If you use this software or hardware in dangerous applications, then you shall be responsible to take all appropriate fail-safe, backup, redundancy, and other measures to ensure its safe use. Oracle Corporation and its affiliates disclaim any liability for any damages caused by use of this software or hardware in dangerous applications.

Oracle and Java are registered trademarks of Oracle and/or its affiliates. Other names may be trademarks of their respective owners.

Intel and Intel Xeon are trademarks or registered trademarks of Intel Corporation. All SPARC trademarks are used under license and are trademarks or registered trademarks of SPARC International, Inc. AMD, Opteron, the AMD logo, and the AMD Opteron logo are trademarks or registered trademarks of Advanced Micro Devices. UNIX is a registered trademark of The Open Group.

This software or hardware and documentation may provide access to or information about content, products, and services from third parties. Oracle Corporation and its affiliates are not responsible for and expressly disclaim all warranties of any kind with respect to thirdparty content, products, and services unless otherwise set forth in an applicable agreement between you and Oracle. Oracle Corporation and its affiliates will not be responsible for any loss, costs, or damages incurred due to your access to or use of thirdparty content, products, or services, except as set forth in an applicable agreement between you and Oracle.

CAUTION: Use only the guide downloaded from the Oracle Technology Network (OTN) (http://www.oracle.com/technetwork/indexes/documentation/oracle-comms-tekelec-2136003.html). Before upgrading your system, access the My Oracle Support web portal (https://support.oracle.com) and review any Knowledge Alerts that may be related to the System Health Check or the Upgrade.

Before beginning this procedure, contact My Oracle Support and inform them of your upgrade plans. Refer to Appendix E for instructions on accessing My Oracle Support.

# TABLE OF CONTENTS

| 1. | INTRODUCTION                                                   | 6  |
|----|----------------------------------------------------------------|----|
|    | 1.1 Purpose and Scope                                          | 6  |
|    | 1.2 References                                                 | 7  |
|    | 1.3 Acronyms                                                   | 7  |
|    | 1.4 Log Files                                                  | 7  |
|    | 1.5 Definitions                                                | 7  |
|    | 1.6 Terminology                                                | 8  |
|    | 1.7 Required Materials                                         | 8  |
|    | 1.8 E5APPB Server (Rear)                                       | 10 |
|    | 1.9 Telco T5C-24GT Switch (Front)                              | 11 |
|    | 1.10 Fallback                                                  | 11 |
|    |                                                                |    |
| 2. | FULL UPGRADE PROCEDURES                                        | 12 |
|    | 2.1 Upgrade Timeline for ELAP Procedure Execution Order        | 12 |
|    | 2.1.1 Preparation phase                                        | 12 |
|    | 2.1.2 Maintenance Window Tasks                                 | 13 |
|    | 2.2 Pre Full Upgrade Steps                                     | 15 |
|    | Procedure 1 SETTING UP UPGRADE ENVIRONMENT                     | 15 |
|    | Procedure 2 CAPTURING E5-APP-B CURRENT CONFIGURATIONS          | 15 |
|    | Procedure 3 PRE-UPGRADE HEALTH CHECK                           | 20 |
|    | 2.3 Data Backup before Full upgrade                            | 21 |
|    | Procedure 4 LSMS SERVDI BACKUP                                 | 21 |
|    | Procedure 5 BACKUP EUIDB                                       | 23 |
|    | Procedure 6 DISCONNECT ELAP FROM LSMS                          | 25 |
|    | 2.4 IPM and ELAP 10.1.x Installation                           | 27 |
|    | Procedure 7 IPM MPS SERVER WITH TPD 7.0.X                      | 27 |
|    | Procedure 8 PRE INSTALL CONFIGURATION                          | 37 |
|    | Procedure 9 INSTALL THE ELAP APPLICATION                       | 44 |
|    | Procedure 10 CONFIGURE NETWORK INTERFACE USING PLATCFG UTILITY | 49 |
|    | 2.5 Initial Configuration on E5APPB                            | 54 |
|    | Procedure 11 CONFIGURE NTP SERVERS                             | 55 |
|    | Procedure 12 INITIAL NETWORK CONFIGURATION                     | 57 |
|    | Procedure 13 VERIFY CONFIGURATIONS                             | 59 |
|    | 2.6 Data Migration                                             | 60 |
|    | Procedure 14 TRANSFER DATABASES TO MATE                        | 60 |
|    | Procedure 15 RESTORE EUIDB                                     | 62 |
|    | Procedure 16 SSH KEY EXCHANGE BETWEEN THE ELAP AND LSMS        | 65 |
|    | Procedure 17 RE-POINT LSMS TO ELAP VIP                         |    |
|    | Procedure 18 TRANSFER SERVDI BACKUP TO ELAP                    | 73 |
|    | Procedure 19 RESTORE SERVDI BACKUP                             | 74 |
|    | Procedure 20 POST FULL UPGRADE SYSCHECK                        |    |
|    | Procedure 21 ACCEPT THE UPGRADE                                |    |
|    | 2.7 SM Migration                                               | 81 |
|    | Procedure 22 SM CARDS - CABLE MIGRATION AND DB RELOAD          | 81 |
|    |                                                                |    |
| AP | PENDIX A. ISO IMAGE COPY FROM USB MEDIA                        | 86 |
|    |                                                                |    |
| AP | PENDIX B. VALIDATE ISO IMAGE                                   | 88 |

| APPENDIX C. DISCONNECT NPAC FROM LSMS | 90 |
|---------------------------------------|----|
| APPENDIX D. CONNECT NPAC TO LSMS      | 91 |
| APPENDIX E. MY ORACLE SUPPORT         | 92 |

# List of Figures

| Figure 1. Example of a step that indicates the server on which it needs to be executed |    |
|----------------------------------------------------------------------------------------|----|
| Figure 2. Example of a step that needs to be executed on both MPS A and MPS B servers  | 8  |
| Figure 3. E5-APP-B Server (Rear)                                                       | 10 |
| Figure 4. Telco Switch                                                                 | 11 |

# List of Tables

| Table 1: Acronyms                                    | 7  |
|------------------------------------------------------|----|
| Table 2: Definitions                                 | 7  |
| Table 3: User Password Table                         | 9  |
| Table 4 Install-Full upgrade paths for E5APPB-02     | 12 |
| Table 5: Timeline table for Full upgrade preparation | 12 |
| Table 6: Timeline table for Full upgrade of ELAP     | 13 |

# 1. INTRODUCTION

#### 1.1 Purpose and Scope

This document is designed to detail the steps necessary for full upgrade of the ELAP 10. 0 to ELAP 10. 1.x on the E5-APP-B-01/02 cards.

This work is intended to be non-intrusive to the signaling network traffic and is to be performed within the limits of a normally scheduled maintenance window unless otherwise stated.

It will be necessary to halt the provisioning activity during the execution of the procedures outlined herein while a full database backup is being taken. Normal provisioning can resume once the Full upgrade has completed. For any issues incurred in executing any part of this document, follow the contact/escalation list.

The individual executing this procedure must be experienced and well proficient with the following platforms and technologies.

- Unix/Linux Admin
- VI Editor
- IP Networking

If you do not have these skills or if you are not completely comfortable working in a Unix or Linux system environment

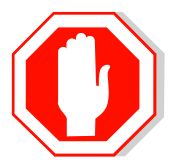

# **STOP - DO NOT PROCEED**

#### 1.2 References

- [1] Formal Peer Review, PD001866, latest version
- [2] Work Instruction Template, TM005023, latest version
- [3] TPD Initial Product Manufacture User's Guide, 909-2229-001, Latest revision, Tekelec
- [4] ELAP on E5-APP-B Network Interconnect Technical Reference

#### 1.3 Acronyms

| Acronym         | Description                                |  |  |  |
|-----------------|--------------------------------------------|--|--|--|
| BIOS            | Basic Input Output System                  |  |  |  |
| DB              | Database                                   |  |  |  |
| E5-APP-B/E5APPB | Eagle5 Application Card class B cpu/board  |  |  |  |
| IPM             | Initial Product Manufacture                |  |  |  |
| MPS             | Multi-Purpose Server                       |  |  |  |
| OCELAP          | Oracle communication EAGLE LNP Application |  |  |  |
|                 | Processor                                  |  |  |  |
| RIDB            | Range Indexed Database                     |  |  |  |
| SM              | Service Module (i.e. DSM and/or SMXG)      |  |  |  |
| SMXG            | Service Module 4 or 8 GB (Eagle card)      |  |  |  |
| TPD             | Tekelec Platform Distribution              |  |  |  |

Table 1: Acronyms

#### 1.4 Log Files

Upgrade commands executed during an installation are logged in /var/TKLC/log/upgrade/upgrade.log. This log file is automatically initiated when upgrade software is invoked. This log file is rolled every time an upgrade is initiated. A total of up to five upgrade log files are stored on the server.

The upgrade wrapper script, ugwrap, logs its actions also to /var/TKLC/log/upgrade/ugwrap.log. This log file is rolled every time ugwrap is initiated. A total of up to five ugwrap log files are stored on the server.

The technician running the procedure is responsible for enabling screen logging within the chosen connectivity application.

#### 1.5 Definitions

| Term          | Definition                                                                      |
|---------------|---------------------------------------------------------------------------------|
| Active ELAP   | The ELAP site that is currently used for provisioning through HSOP.             |
| Standby ELAP  | The ELAP site that is NOT currently used for provisioning through HSOP.         |
| System health | Procedure used to determine the health and status of the ELAP server, typically |
| Check         | performed using the TPD syscheck utility.                                       |

**Table 2: Definitions** 

#### 1.6 Terminology

Multiple servers may be involved with the procedures in this manual. Therefore, most steps in the written procedures begin with the name or type of server to which the step applies. For example:

Each step has a checkbox for every command within the step that the technician should check to keep track of the progress of the procedure.

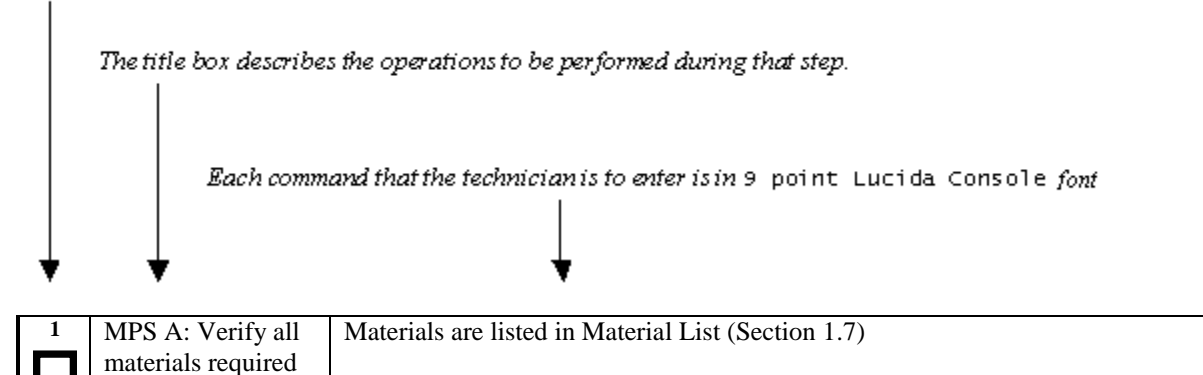

#### Figure 1. Example of a step that indicates the server on which it needs to be executed

| 1. | А | В | MPS X: Insert USB. | Insert media in USB drive |
|----|---|---|--------------------|---------------------------|
|    |   |   |                    |                           |

#### Figure 2. Example of a step that needs to be executed on both MPS A and MPS B servers

#### **1.7 Required Materials**

are present

# Note: Make sure that the LSMS is already migrated to LSMS 13.2 before performing the ELAP migration from ELAP 10.0 to 10.1.x.

- Two (2) target-release TPD USBs.
- Two (2) target-release ELAP USBs or a target release ELAP ISO file.
- A terminal and null modem cable to establish a serial connection.
- Identify if the ELAP pair is connected to the DSM Cards, or a mixture of DSM and SMXG Cards.

Write down the Eagle Cards type.

| Type  | of Eag | le Cards: |   |
|-------|--------|-----------|---|
| 1 JPC | or Eug | ie Curus. | _ |

• System configuration information like NTP Server IP, Provisional IPs etc.

Write down the system configuration information.

Provisionable IPs: \_\_\_\_\_

VIP:

Provisionable Gateway:\_\_\_\_\_

| NTP Server IPs: |  |
|-----------------|--|
|                 |  |

Other IPs required: \_\_\_\_\_

• Passwords for users on the local system:

| ELAP USERS              |                |                |  |  |
|-------------------------|----------------|----------------|--|--|
| login                   | MPS A password | MPS B password |  |  |
| elapconfig              |                |                |  |  |
| elapdev                 |                |                |  |  |
| syscheck                |                |                |  |  |
| root                    |                |                |  |  |
| elapall                 |                |                |  |  |
| (needed for GUI access) |                |                |  |  |
| mysql(EuiDB) root user  |                |                |  |  |
| admusr                  |                |                |  |  |

Table 3: User Password Table

# 1.8E5APPB Server (Rear)

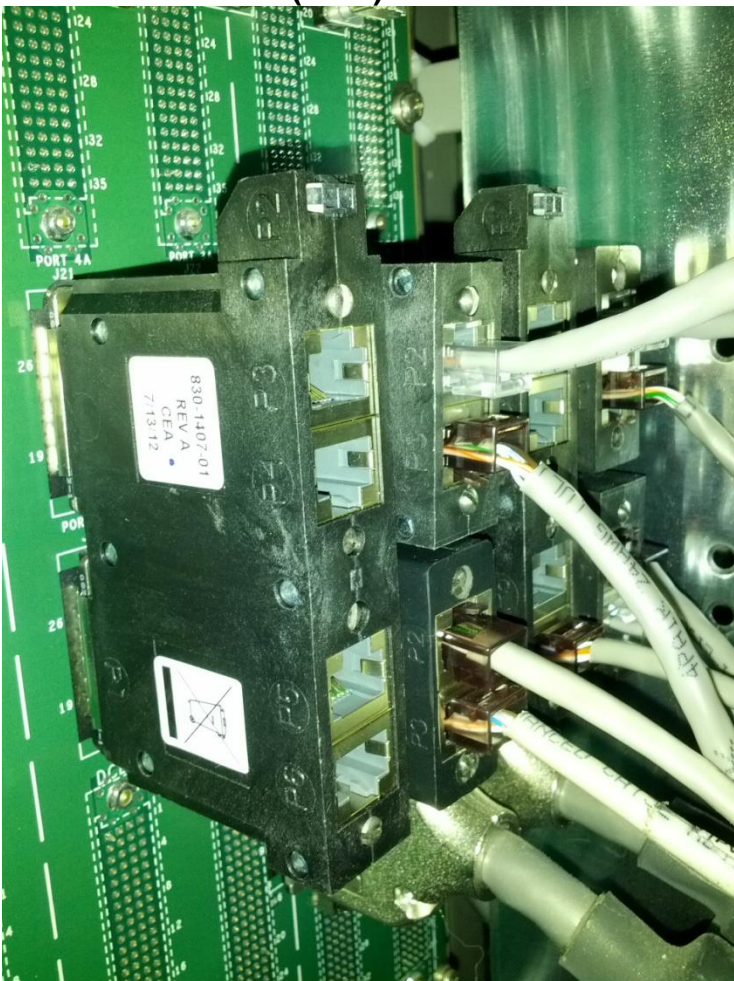

Figure 3. E5-APP-B Server (Rear)

**Note:** If any additional detail about serial and network connectivity information is required, refer to the Interconnect Diagram [4].

# 1.9 Telco T5C-24GT Switch (Front)

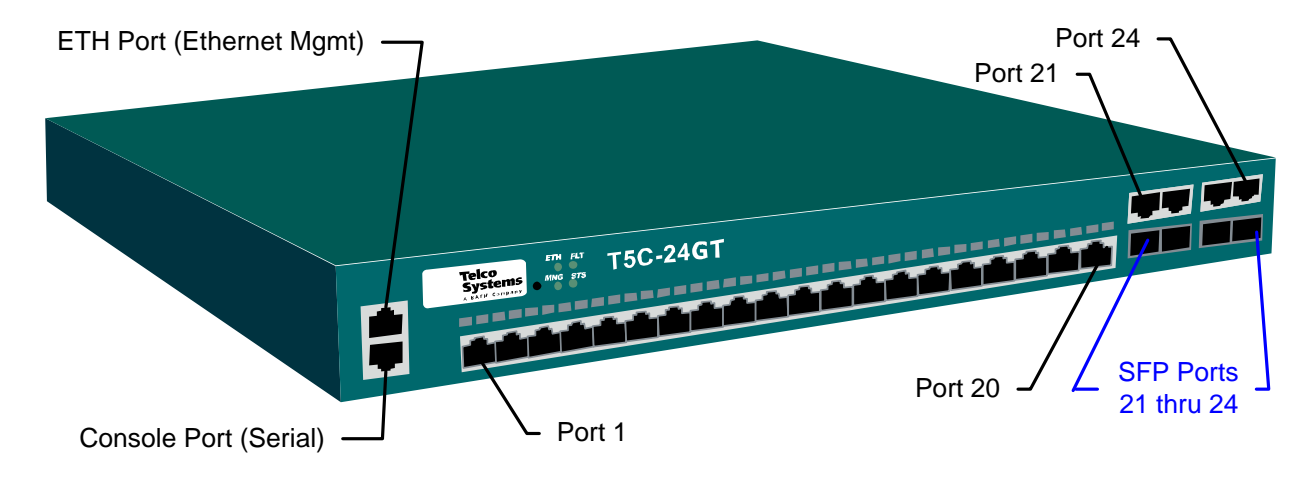

#### Figure 4. Telco Switch

Note: If any additional detail about network connectivity information is required, refer to the Interconnect Diagram [4].

#### 1.10 Fallback

If for any reason a fallback to the original configuration is required, the procedure will be to re-IPM the server and install the old ELAP version.

## 2. FULL UPGRADE PROCEDURES

This document defines the step-by-step actions performed to execute a software Full upgrade to ELAP 10.1.x.

The ELAP application can be installed, or full upgraded based on the table below.

Table 4 Install-Full upgrade paths for E5APPB-02

| TPD Release for IPM        | ELAP Initial Installation Release |
|----------------------------|-----------------------------------|
| 7.0.x.0.0-86.40.0 or later | 10.1.x                            |
| Upgrade Source Release     | Upgrade Destination Release       |
| 10.0                       | 10.1.x                            |

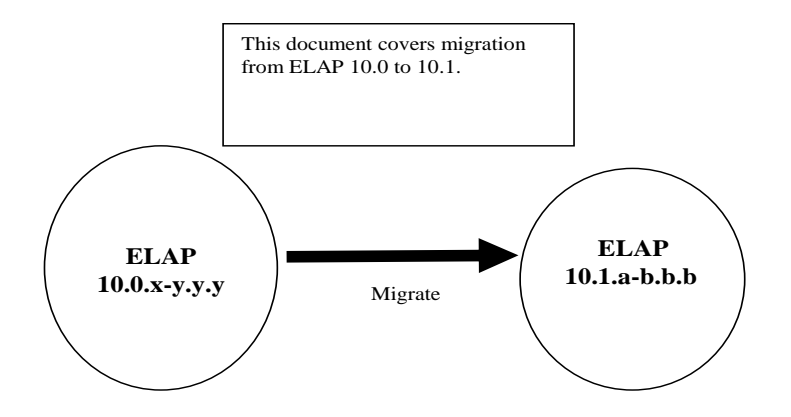

The following table illustrates the progression of the Full upgrade process by procedure with estimated times. The estimated times and the phases that must be completed may vary due to differences in typing ability and system configuration. The phases outlined in 2.1.1 and 2.1.2 are to be executed in the order they are listed.

## 2.1 Upgrade Timeline for ELAP Procedure Execution Order

#### 2.1.1 Preparation phase

| ELAP A      |                                         |    |                                | ELAP B |                                   |             |
|-------------|-----------------------------------------|----|--------------------------------|--------|-----------------------------------|-------------|
| Procedure   | Task                                    | Α  | Task<br>Start<br>time<br>(min) | B      | Task                              | Procedure   |
|             | **Before Maintenance<br>Window**        |    |                                |        |                                   |             |
| Procedure 1 | Setting Up Upgrade<br>Environment       | 10 | 0                              |        |                                   |             |
|             |                                         |    | 10                             | 10     | Setting Up Upgrade<br>Environment | Procedure 1 |
| Procedure 2 | Capture E5APPB Current<br>Configuration | 15 | 20                             |        |                                   |             |

 Table 5: Timeline table for Full upgrade preparation

| Procedure 3 | Pre-upgrade health check | 10 | 35 |    |                          |             |
|-------------|--------------------------|----|----|----|--------------------------|-------------|
|             |                          |    | 45 | 10 | Pre-upgrade health check | Procedure 3 |

## 2.1.2 Maintenance Window Tasks

Table 6: Timeline table for Full upgrade of ELAP

| LSMS        |                     |    |            |  |
|-------------|---------------------|----|------------|--|
| Procedure   | Task                | Ti | Task       |  |
|             |                     | me | Start time |  |
|             |                     |    | (min)      |  |
| 2.7Appendix | Disconnect NPAC     | 5  | 0          |  |
| С           | fromLSMS            |    |            |  |
| Procedure 4 | *LSMS Servdi Backup | 90 | 95         |  |

\*LSMS Servdi backup time will vary according to the data on LSMS. This has to be done simultaneously while IPMing the ELAP servers.

|                  | ELAP A                                 |    |                             | ELAP B |                                          |              |  |
|------------------|----------------------------------------|----|-----------------------------|--------|------------------------------------------|--------------|--|
| Procedure        | Task                                   | A  | Task<br>Start time<br>(min) | B      | Task                                     | Procedure    |  |
| Procedure 5      | Backup EuiDB                           | 5  | 5                           |        |                                          |              |  |
| Procedure 6      | Disconnect ELAP from<br>LSMS           | 5  | 10                          |        |                                          |              |  |
|                  |                                        |    | 15                          | 45     | IPM MPS server with<br>TPD 7.0.x         | Procedure 7  |  |
|                  |                                        |    | 60                          | 10     | Pre-install configuration                | Procedure 8  |  |
|                  |                                        |    | 70                          | 30     | ELAP installation steps                  | Procedure 9  |  |
|                  |                                        |    | 100                         | 10     | Configure Network for<br>Backup transfer | Procedure 10 |  |
| Procedure 14     | Transfer backup to local B             | 5  | 110                         |        |                                          |              |  |
| Procedure 7      | IPM MPS server with TPD 7.0.x          | 45 | 115                         |        |                                          |              |  |
| Procedure 8      | Pre-install configuration              | 10 | 160                         |        |                                          |              |  |
| Procedure 9      | ELAP installation steps                | 30 | 170                         |        |                                          |              |  |
| Procedure 11     | *Configure NTP server                  | 5  | 200                         |        |                                          |              |  |
| Procedure 12     | Initial Network<br>Configuration       | 5  | 205                         |        |                                          |              |  |
| Procedure 13     | Verify Configurations                  | 5  | 210                         |        |                                          |              |  |
|                  |                                        |    | 215                         | 5      | Transfer backup to local A               | Procedure 14 |  |
| Procedure 15     | Restore EuiDB                          | 5  | 220                         |        |                                          |              |  |
| Procedure 16     | SSH key exchange between ELAP and LSMS | 5  | 225                         |        |                                          |              |  |
| Procedure 17     | Repoint LSMS to ELAP VIP               | 15 | 230                         |        |                                          |              |  |
| Procedure 18     | Transfer Servdi Image To<br>ELAP       | 5  | 245                         |        |                                          |              |  |
| Procedure 19     | Restore Servdi                         | 15 | 250                         |        |                                          |              |  |
| 2.7Appendix<br>D | Connect NPAC to LSMS                   | 5  | 265                         |        |                                          |              |  |
| Procedure 20     | Post Upgrade Syscheck                  | 5  | 270                         | 5      | Post Upgrade Syscheck                    | Procedure 20 |  |
| Procedure 21     | Accept The Upgrade                     | 5  | 275                         | 5      | Accept The Upgrade                       | Procedure 21 |  |

\* After ELAP installation, switch configuration is done before configuring NTP server and initial configuration, it will take an extra 30 minutes to configure the switches. Follow ELAP Incremental Upgrade/Installation guide E76230, Procedure 8 (CGBU\_018976) for switch configuration steps.

# 2.2 Pre Full Upgrade Steps

Check off  $(\sqrt{)}$  each step as it is completed. Boxes have been provided for this purpose under each step number.

Should this procedure fail, Contact My Oracle Support and ask for FULL UPGRADE ASSISTANCE.

## Procedure 1 SETTING UP UPGRADE ENVIRONMENT

| S T E P # | A | В | This procedure sets up the Full upgrade environment.<br>Estimated time: 5 minutes |                                                                                                    |  |
|-----------|---|---|-----------------------------------------------------------------------------------|----------------------------------------------------------------------------------------------------|--|
| 1.        |   |   | <b>E5APPB MPS X:</b><br>Login as root to MPS                                      | SSH to MPS IP:<br>login: root<br>password: <e5appb_root_password></e5appb_root_password>               |  |
| 2.        |   |   | <b>E5APPB MPS X:</b><br>Start capture file.                                       | Start a capture file using IsoConsole, or by starting a local screen session and capturing its output. |  |
| 3.        |   |   | <b>E5APPB MPS X:</b><br>Access mate MPS via<br>serial console                     | # minicom mate                                                                                         |  |
| 4.        |   |   | <b>E5APPB mate MPS:</b><br>Login as root.                                         | console login: root<br>password: <e5appb_root_password></e5appb_root_password>                         |  |

This procedure is complete!

## Procedure 2 CAPTURING E5-APP-B CURRENT CONFIGURATIONS

| S<br>T<br>P<br># | This procedure captures the exsting configuration on the server that runs on the source release.<br>Estimated time: 5 minutes                                                                                              |                                        |  |  |
|------------------|----------------------------------------------------------------------------------------------------|----------------------------------------|--|--|
| 1.               | $\frac{\text{MPS A:}}{\# \text{ su} - \text{elapconfig}}$                                                                                                    |                                        |  |  |
|                  | Log in as elapconfig.                                                                                                    |                                        |  |  |
| 2.               | MPS A:<br>A successful<br>configuration file setup<br>results in the display of<br>the ELAP<br>Configuration Menu<br>and its associated<br>header information.<br>Select option 1 to<br>display the ELAP<br>configuration. | <pre>/ELAP Configuration Menu\ /</pre> |  |  |

| 3. | MPS A: Configuration<br>information is<br>displayed.<br>Capture and record all<br>information displayed<br>in this output | 8   Mate Disaster Recovery                                                                                                    |
|----|----------------------------------------------------------------------------------------------------|----------------------------------------------------------------------------------------------------|
|    |                                                                                                    | ELAP B LSMS Connection Port       = Not configured         ELAP A EBDA Connection Port       = Not configured         ELAP B EBDA Connection Port       = Not configured |
|    |                                                                                                    | Time Zone = America/New_York                                                                                                    |
| 4. | Full upgrade Procedure:<br>Record the<br>configuration data.                                                              | Record the configuration data paying particular attention to the highlighted items in the sample output above.                                                           |
| 5. | MPS A:<br>Press Return to<br>continue.                                                                                    | Press return to continue <return></return>                                                                                                    |

| 6.        | MPS A:                                                                                            | /ELAP Configuration Menu\                                                                                                    |  |  |
|-----------|---------------------------------------------------------------------------------------------------|----------------------------------------------------------------------------------------------------|--|--|
|           | The ELAP<br>Configuration Menu is<br>displayed.                                                   | 1   Display Configuration                                                                                                    |  |  |
|           |                                                                                                   | 2   Configure Network Interfaces Menu                                                                                                    |  |  |
|           | Select option 7 to                                                                                | 3   Set Time Zone                                                                                                    |  |  |
|           | Server.                                                                                           | 4   Exchange Secure Shell Keys                                                                                                    |  |  |
|           |                                                                                                   | <br>  5   Change Password                                                                                                    |  |  |
|           |                                                                                                   | <br>  6   Platform Menu                                                                                                    |  |  |
|           |                                                                                                   | <br>  7   Configure NTP Server                                                                                                    |  |  |
|           |                                                                                                   | <br>  8   Mate Disaster Recovery                                                                                                    |  |  |
|           |                                                                                                   | <br>  e   Exit                                                                                                    |  |  |
|           |                                                                                                   | \/                                                                                                    |  |  |
|           |                                                                                                   | Enter Choice: 7                                                                                                    |  |  |
| 7         | MDS A:                                                                                            | /ELAP Configure NTP Server Menu-\                                                                                                    |  |  |
| $\square$ | The ELAP NTP Server                                                                               | /\<br>  1   Display External NTP Server                                                                                                    |  |  |
|           | Menu is displayed.<br>Select option 1 to<br>display the External<br>NTP Server (if<br>configured) | <br>  2   Add External NTP Server                                                                                                    |  |  |
|           |                                                                                                   |                                                                                                    |  |  |
|           |                                                                                                   |                                                                                                    |  |  |
|           | comiguied).                                                                                       | e   EXIT  <br>\/                                                                                                    |  |  |
|           |                                                                                                   | Enter Choice: 1                                                                                                    |  |  |
| 8.        | MPS A:<br>Record the NTP server<br>information (if                                                | ntpserver1 < <b>Ipaddress 1</b> ><br>ntpserver2 < <b>Ipaddress 2</b> >                                                                                                |  |  |
|           | configured).                                                                                      | Press return to continue <return></return>                                                                                                    |  |  |
|           |                                                                                                   |                                                                                                    |  |  |
|           |                                                                                                   | If no NTP server is configured, the output will be as below:                                                                                                    |  |  |
|           |                                                                                                   | There are no External NTP Servers.                                                                                                    |  |  |
|           |                                                                                                   | Press return to continue <return></return>                                                                                                    |  |  |
|           |                                                                                                   | Note: NTP is mandatory for ELAP 10.1 and higher releases so if no NTP is configured; it is required to get an NTP server IP ready before proceeding for full upgrade. |  |  |
| 9.        | MPS A:                                                                                            | /ELAP Configure NTP Server Menu-\ /\                                                                                                    |  |  |
|           | Select e to exit                                                                                  | 1   Display External NTP Server                                                                                                    |  |  |
|           |                                                                                                   | 2   Add External NTP Server                                                                                                    |  |  |
|           |                                                                                                   | 3   Remove External NTP Server                                                                                                    |  |  |
|           |                                                                                                   |                                                                                                    |  |  |

|     |                                                                                                    | e   Exit                                                                                                    |
|-----|----------------------------------------------------------------------------------------------------|----------------------------------------------------------------------------------------------------|
|     |                                                                                                    | \/                                                                                                    |
|     |                                                                                                    | Enter Choice: e                                                                                                    |
| 10. | MPS A:                                                                                                    | /ELAP Configuration Menu\ /                                                                                                    |
|     | Select e to exit                                                                                                    | 1   Display Configuration                                                                                                    |
|     |                                                                                                    | 2   Configure Network Interfaces Menu                                                                                                    |
|     |                                                                                                    | 3   Set Time Zone                                                                                                    |
|     |                                                                                                    | 4   Exchange Secure Shell Keys                                                                                                    |
|     |                                                                                                    | 5   Change Password                                                                                                    |
|     |                                                                                                    | <br>  6   Platform Menu                                                                                                    |
|     |                                                                                                    | <br>  7   Configure NTP Server                                                                                                    |
|     |                                                                                                    | 8   Mate Disaster Recovery                                                                                                    |
|     |                                                                                                    | <br>  e   Exit                                                                                                    |
|     |                                                                                                    |                                                                                                    |
|     |                                                                                                    | Enter Choice: e                                                                                                    |
|     | MPS A:<br>Write down the current<br>ELAP release                                                                                                    | <pre># rpm -qi TKLCelap<br/>Release : 10.1.0.0.0_101.8.0<br/># uiEdit   grep ELAP_RELEASE<br/>"ELAP_RELEASE" is set to "10.1.0"</pre>                                                                                                    |
| 12  |                                                                                                    |                                                                                                    |
|     | Capture the<br>ELAP_PRETTY_<br>NAME on ELAP 10.0                                                                                                    | <pre># uiEdit   grep PRETTY_NAME "ELAP_A_PRETTY_NAME" is set to "ELAP_A_NAME" "ELAP_B_PRETTY_NAME" is set to "ELAP_B_NAME"</pre>                                                                                                    |
|     | if configured.                                                                                                    |                                                                                                    |
|     | MPS A:<br>Capture the entire<br>uiEdit output for<br>reference if required<br>later.<br>The example output to<br>the right has been<br>truncated to fit this<br>page. | <pre># uiEdit<br/>"LNP_ENABLED" is set to "TRUE"<br/>"Alarms_Purged_Nb_Days" is set to "30"<br/>"new_user_default_groups" is set to "readonly"<br/>"max_passwd_age" is set to "0"<br/>"EBDAD_LSMS_PORT" is set to "1030"<br/>"max_concurrent_user_logins" is set to "99"<br/>"ELAP_A_DSM_LPBK_NETWORK_ADDRESS" is set to "192.168.123.100"<br/>"max_concurrent_logins" is set to "20"<br/>"ELAP_A_DSM_LPBK_NETWORK_ADDRESS" is set to "192.168.123.100"<br/>"max_concurrent_logins" is set to "20"<br/>"ELAP_A_NAME" is set to "Crete-A"<br/>"ELAP_LLOGGING_REMOTE_USERNAME" is set to ""<br/>"ELAP_LOGGING_REMOTE_USERNAME" is set to "169.254.1.100"<br/>"AUTO_RTDB_BKUP_FILEPATH" is set to<br/>"/var/TKLC/elap/free/backup/"<br/>"HTTP_ENABLED" is set to "Yes"<br/>"ELAP_A_PRETTY_NAME" is set to "CRETE_A"<br/>"AUTO_RTDB_BKUP_FILES_TO_MANTAIN" is set to "5"<br/>"session_idle_timeout" is set to "0"<br/>"ELAP_B_PROV_NETWORK_IP_ADDRESS" is set to "192.168.61.179"<br/>"EXINIT_DEBUG_LEVEL" is set to "OFF"<br/>"SNAPPER_ROLLBACK_INTERVAL" is set to "900"<br/>"EBDAD_DEBUG_LEVEL" is set to "0FF"<br/>"MAINT_DEBUG_NUM_LOGS" is set to "5"</pre> |

| ""             | RIDB_LV_PATH" is set to "/dev/vgdrbd0"                                         |
|----------------|--------------------------------------------------------------------------------|
|                | PROV_DEBUG_NUM_LOGS" is set to "5"                                             |
|                | NPIRANS_LUG_DAYS IS SET TO 7                                                   |
| " <sup>1</sup> | AINIT_DEBUG_NOM_LOGS IS SET to J                                               |
| "E             | XINIT ERROR NUM LOGS" is set to "5"                                            |
|                | ogon_msg" is set to "NOTICE: This is a private computer                        |
| S              | stem. Unauthorized access or use may lead to prosecution."                     |
|                | LAP_B_HTTPS_PORT" is set to "443"                                              |
| "E             | LAP_B_NAME" is set to "Crete-B"                                                |
|                | NUIO_KIDB_BKUP_IIME IS SET TO 6:00                                             |
| "              | NP LRN OTY" is set to "200000"                                                 |
| "F             | ACKUP FILE DIR" is set to "/var/TKLC/elap/free/backup"                         |
| "E             | LAP_LOGGING_EXPORT" is set to "DISABLED"                                       |
| "4             | NUTO_RTDB_BKUP_FREQUENCY" is set to "1"                                        |
|                | PROVISIONING_NETWORK_NETMASK" is set to "255.255.255.0"                        |
| "E             | LAP_LOGGING_REMOTE_SFTP_PATH" is set to ""                                     |
|                | LAP_B_SYNCH_NEIWORK_ADDRESS 1S SET TO 169.254.1.200                            |
|                | LAP_A_HITPS_PORT IS SEL LO 445                                                 |
|                | LAP A SUFFEC HTTPS PORT" is set to "800?"                                      |
| "e             | LAP A GS BANNER PORT" is set to "8473"                                         |
| "E             | LAP_B_DSM_BACKUP_NETWORK_ADDRESS" is set to "192.168.121.200"                  |
| "^             | MAINT_DEBUG_LEVEL" is set to "OFF"                                             |
| "[             | OWNLOAD_FILE_DIR" is set to "/var/TKLC/elap/free/backup"                       |
|                | PUIDD_VERSION IS SET to "3"                                                    |
|                | NP_NPANXX_QIY IS SEL LO SOUUUU<br>SMS_DPOVISIONING" is set to "NO"             |
|                | AP LOGGING TIME FORMAT" is set to "UTC"                                        |
| "              | AINT_ERROR_NUM_LOGS" is set to "5"                                             |
| ן "נ           | II_IP_AUTHORIZATION_ENABLED" is set to "FALSE"                                 |
|                | LAP_LOGGING_REMOTE_IP_ADDRESS" is set to ""                                    |
|                | NUTO_RTDB_BKUP_DELETE_OPTION" is set to "y"                                    |
|                | DD EPROP NUM LOGS IS SET to "5"                                                |
| "              | mache 403 error message" is set to "NOTICE: This workstation                   |
| 19             | not authorized to access the GUI."                                             |
| "E             | BDAD_ERROR_NUM_LOGS" is set to "5"                                             |
| "n             | nn_passwd_len" is set to "6"                                                   |
|                | IdX_dCCOUNT_INACTIVITY IS SET TO U                                             |
|                | RPD DEBUG NUM LOGS" is set to "5"                                              |
| "E             | LAP_LOGGING_REMOTE_PASSWORD" is set to ""                                      |
| "              | LAP_B_HTTP_PORT" is set to "80"                                                |
| "N             | MATE_MPS_HTTPS_PORT" is set to "443"                                           |
|                | BDAD_DEBUG_NUM_LOGS 1S SET to "5"                                              |
|                | ISOPD I SMS PROVISIONING PORT" is set to "7483"                                |
| "i             | LAP RIDB RELEASE" is set to "9.0.0"                                            |
| "              | NAPPER_LOG_LEVEL" is set to "0"                                                |
|                | NUTO_RTDB_BKUP_TYPE" is set to "local_mate"                                    |
|                | PROV_ERROR_NUM_LOGS" is set to "5"                                             |
| <sup>t</sup>   | NE OTY THRESHOLD REPC" is set to "90"                                          |
|                | MATE MPS HTTP PORT" is set to "80"                                             |
|                | passwd_reuse_limit" is set to "99"                                             |
| "2             | <pre>upache_403_error_message_default" is set to "NOTICE: This</pre>           |
| WC             | orkstation is not authorized to access the GUI."                               |
|                | HIPS_ENABLED" 1S SET TO "YES"                                                  |
| "r             | LAP B DSM MAIN NETWORK ADDRESS" is set to "192 168 120 200"                    |
| "i             | OCAL PROVISIONING VIP" is set to "192.168.61.114"                              |
| "-             | RPD_DEBUG_LEVEL" is set to "OFF"                                               |
|                | RTDB_AUDIT" is set to "ON"                                                     |
|                | /IEW_STATUS_REFRESH" 1s set to "0"                                             |
|                | $INP_IN_UIT$ IS SET TO 304000000<br>IAD B CS BANNED DOPT" is set to " $2/73$ " |
|                | PROV DERUG I EVEL " is set to "OFF"                                            |
|                | RELOAD_FLOW_CONTROL_TIME" is set to "200"                                      |
| "              | passwd_complexity_checking" is set to "off"                                    |
|                | NP_MR_QTY" is set to "2000000"                                                 |
|                | (IDBA_NUM_LOGS" 1s set to "5"                                                  |

| "RIDB_LV_NAME" is set to "Inpdb"                                |
|-----------------------------------------------------------------|
| "ELAP_A_SUEXEC_HTTP_PORT" is set to "8001"                      |
| "PROVISIONING_NETWORK_DEFAULT_ROUTER" is set to                 |
| "192.168.61.250"                                                |
| "ELAP_B_SUEXEC_HTTPS_PORT" is set to "8002"                     |
| "LNP_LRNMR_QTY" is set to "2000000"                             |
| "ELAP_LOGGING_ENHANCEMENTS_FEATURE" is set to "OFF"             |
| "ELAP_A_DSM_BACKUP_NETWORK_ADDRESS" is set to "192.168.121.100" |
| "HSOPD_GS_PORT" is set to "9691"                                |
| "ELAP_B_SUEXEC_HTTP_PORT" is set to "8001"                      |
| "ELAP_B_DSM_LPBK_NETWORK_ADDRESS" is set to "192.168.123.200"   |
| "max_failed_logins" is set to "99"                              |
| "BULK_DOWNLOAD" is set to "OFF"                                 |

This procedure is complete!

## Procedure 3 PRE-UPGRADE HEALTH CHECK

| S<br>T<br>E<br>P<br># | A | В | This procedure determine<br>should be done 1 week be<br>Estimated time: 5 minutes | This procedure determines the health of the MPS before beginning the Full upgrade. This procedure should be done 1 week before scheduled Full upgrade and repeated the day of the Full upgrade Estimated time: 5 minutes |  |  |  |
|-----------------------|---|---|-----------------------------------------------------------------------------------|----------------------------------------------------------------------------------------------------|--|--|--|
| 1.                    |   |   | MPS X:<br>Validate date, time and<br>time zone to ensure<br>accuracy.             | <b># date</b><br>Fri May 20 07:05:41 EDT 2016                                                                                                    |  |  |  |
| 2.                    |   |   | MPS X:<br>Execute syscheck.                                                       | <pre># syscheck Running modules in class disk Running modules in class net Running modules in class proc Running modules in class system OK Running modules in class hardware OK The log is available at:</pre>          |  |  |  |
| 3.                    |   |   | <b>MPS X:</b><br>Check for any alarms<br>on the server                            | [elapdev@ <mark>E5APP-B-a</mark> ~]\$ manageBannerInfo -1<br>There are currently no BannerInfo messages for this<br>side in the database.                                                                                |  |  |  |
| 4.                    |   |   | <b>MPS X:</b><br>Obtain the host id for<br>logging purposes.                      | [elapdev@ <mark>E5APP-B-a</mark> ~]\$ hostid<br>a8c0b23d                                                                                                    |  |  |  |
| 5.                    |   |   | <b>MPS X:</b><br>Obtain the uptime of the<br>system for logging<br>purposes.      | <pre>[elapdev@ E5APP-B-a ~]\$ uptime     03:29:12 up 46 days, 20:00, 5 users, load average:     0.16, 0.24, 0.27</pre>                                                                                                   |  |  |  |
| 6.                    |   |   | Repeat on the day of the scheduled Full upgrade                                   | All Health Checks should be repeated the day of the<br>Full upgrade. If any problems are encountered, resolve<br>before proceeding further.                                                                              |  |  |  |

This procedure is complete!

# 2.3 Data Backup before Full upgrade

# Procedure 4 LSMS SERVDI BACKUP

| 1.<br>2. | LSMS:<br>Login to Active<br>LSMS server as root<br>user.<br>Change the user to<br>lsmsadm.<br>Enable the servdi                 | login: <b>root</b><br>Password: <b><root_password></root_password></b><br># su -lsmsadm<br>lsmsadm@lsmspri ~]\$ dbcfginternal SERVDI_ENABLED Y                                                                                                    |
|----------|----------------------------------------------------------------------------------------------------|----------------------------------------------------------------------------------------------------|
| <i>.</i> | feature                                                                                                    | Note: The SERVDI feature will not be available within a GUI<br>instance until the GUI is restarted.<br>Update complete                                                                                                    |
| 4.       | feature has been<br>enabled.                                                                                                    | Y SERVDI_ENABLED                                                                                                    |
| 5.       | LSMS:<br>Log in to the LSMS<br>GUI as a member of<br>the permission group<br>that is authorized to<br>perform this<br>operation | ISMS Login   Image: LSMS Login     Image: LSMS Login     Image: |

| 6. | Select the LSMS<br>icon.<br>Right click on LSMS<br>icon<br>LSMS-> LNP<br>Database<br>Synchronization -><br>ELAP Reload via<br>DB image |  |
|----|----------------------------------------------------------------------------------------------------|--|
| 7. | image                                                                                                    |  |

# Procedure 5 BACKUP EUIDB

This section lists the procedures, in order, that must be performed to backup the system prior to Full upgrade

| S  | This procedure backs up the EuiDB.                                                                               |                                                                                             |  |  |  |  |
|----|----------------------------------------------------------------------------------------------------|---------------------------------------------------------------------------------------------|--|--|--|--|
| т  | Note: Estimated time of completion is 5 minutes.                                                                 |                                                                                             |  |  |  |  |
| Е  | Check off ( $$ ) each step as it is completed. Boxes have been provided for this purpose under each step number. |                                                                                             |  |  |  |  |
| Р  | Should this procedure fail, C                                                                                    | ontact Oracle technical services and ask for FULL UPGRADE ASSISTANCE.                       |  |  |  |  |
| #  |                                                                                                    |                                                                                             |  |  |  |  |
| 1. | Active ELAP:                                                                                                    |                                                                                             |  |  |  |  |
|    | Login to the Active ELAP server as user "elapdev".                                                               | ESAPP-B-b login: <b>elapdev</b><br>Password:*****                                           |  |  |  |  |
|    |                                                                                                    | [elapdev@E5APP-B-b elapdev]#                                                                |  |  |  |  |
| 2. | Active ELAP:                                                                                                    | <pre>/etc/init.d/Elap stop ~~</pre>                                                         |  |  |  |  |
|    | Stop the ELAP Application                                                                                        | All processes are dead<br>ELAP-Application stopped Successfully.<br>[elapdev@E5APP-B-b ~]\$ |  |  |  |  |
| 3. | Active ELAP:                                                                                                    | \$su                                                                                        |  |  |  |  |
|    | Switch user to root.                                                                                             | Password: <root_password></root_password>                                                   |  |  |  |  |
| 4. | Active ELAP:                                                                                                    | \$su - elapconfig                                                                           |  |  |  |  |
|    | Switch user to elapconfig.                                                                                       |                                                                                             |  |  |  |  |
|    |                                                                                                    |                                                                                             |  |  |  |  |
| 5. | Active ELAP:                                                                                                    | /ELAP Configuration Menu\<br>/\                                                             |  |  |  |  |
|    | Login as <b>"elapconfig"</b> to<br>start the ELAP                                                                | 1   Display Configuration                                                                   |  |  |  |  |
|    | Configuration utility.                                                                                           | 2   Configure Network Interfaces Menu                                                       |  |  |  |  |
|    | select option "6" and press<br>enter.                                                                            | 3   Set Time Zone                                                                           |  |  |  |  |
|    |                                                                                                    | 4   Exchange Secure Shell Keys                                                              |  |  |  |  |
|    |                                                                                                    | 5   Change Password                                                                         |  |  |  |  |
|    |                                                                                                    | 6   Platform Menu                                                                           |  |  |  |  |
|    |                                                                                                    | 7   Configure NTP Server                                                                    |  |  |  |  |
|    |                                                                                                    | 8   Mate Disaster Recovery                                                                  |  |  |  |  |
|    |                                                                                                    | e   Exit                                                                                    |  |  |  |  |
|    |                                                                                                    |                                                                                             |  |  |  |  |
| 6  | Active ELAP:                                                                                                    | /ELAP Platform Menu-\                                                                       |  |  |  |  |
|    | 1) Select <b>"5"</b> and press<br>return to start the MySQL                                                      | /\<br>  1   Initiate Upgrade                                                                |  |  |  |  |
|    | Backup.                                                                                                    | <br>  2   Reboot MPS                                                                        |  |  |  |  |
|    | 2) Select "Y" when                                                                                               | <br>  3   MySQL Backup                                                                      |  |  |  |  |
|    | prompted and press return.                                                                                       | <br>  4   RTDB Backup  <br>                                                                 |  |  |  |  |

|    |                                                                                       | <pre>  e   Exit  <br/>\/<br/>Enter Choice: 3<br/>Are you sure you want to back up the MySQL database on MPS<br/>A? [N]: Y<br/>Backup will be saved as<br/>"/var/TKLC/appl/free/npdbBackup_E5APP-B-<br/>a_20020118123143.tar"<br/>Connecting to local MySQL server<br/>Getting read lock<br/>Tarring the NPDB<br/>Backup Complete</pre> |
|----|---------------------------------------------------------------------------------------|----------------------------------------------------------------------------------------------------|
| 7. | Active ELAP:<br>Select "e" and press Enter to<br>exit the Platform Menu.              | Disconnecting from local MySQL server         /ELAP Platform Menu-\         /ELAP Platform Menu-\         / 1   Initiate Upgrade           1   Initiate Upgrade           2   Reboot MPS           3   MySQL Backup                                                                                                    |
| 8. | Active ELAP:<br>Select "e" and press Enter to<br>exit the ELAP Configuration<br>Menu. | <pre>/ELAP Configuration Menu</pre>                                                                                                    |
| 9. | Active ELAP:<br>Re-start the ELAP<br>Application for Active<br>ELAP.                  | [root@E5APP-B-b ~]# /etc/init.d/Elap start<br>~~ /etc/init.d/Elap start ~~<br>"ELAP_RELEASE" is set to "10.1.0"<br>ELAP application start Successful.                                                                                                    |

This procedure is complete!

# Procedure 6 DISCONNECT ELAP FROM LSMS

| S      | This procedure provides instructions to stop LSMS connection.                              |                                                                                                    |  |  |  |  |  |  |  |
|--------|--------------------------------------------------------------------------------------------|----------------------------------------------------------------------------------------------------|--|--|--|--|--|--|--|
| T<br>F | Check off ( $$ ) each step as it is                                                        | Check off ( $$ ) each step as it is completed. Boxes have been provided for this purpose under each step number. |  |  |  |  |  |  |  |
| P      | IF THIS PROCEDURE FAILS, CONTACT ORACLE TECHNICAL SERVICES AND ASK FOR UPGRADE ASSISTANCE. |                                                                                                    |  |  |  |  |  |  |  |
| #      |                                                                                            |                                                                                                    |  |  |  |  |  |  |  |
| 1.     | Active ELAP GUI:<br>Login as uiadmin                                                       | Active ELAP GUI:<br>Login as uiadmin                                                                             |  |  |  |  |  |  |  |
|        | using the default                                                                          |                                                                                                    |  |  |  |  |  |  |  |
|        | passworu.                                                                                  | Select Mate                                                                                                    |  |  |  |  |  |  |  |
|        |                                                                                            | Process Control                                                                                                  |  |  |  |  |  |  |  |
|        | *Note ELAP Version                                                                         | + C RTDB                                                                                                    |  |  |  |  |  |  |  |
|        | may differ than                                                                            | 🛨 🗀 Debug                                                                                                    |  |  |  |  |  |  |  |
|        | example image shown.                                                                       | Platform                                                                                                    |  |  |  |  |  |  |  |
|        |                                                                                            | + User Administration                                                                                            |  |  |  |  |  |  |  |
|        |                                                                                            | Logout                                                                                                    |  |  |  |  |  |  |  |
|        |                                                                                            |                                                                                                    |  |  |  |  |  |  |  |
| 2.     | Active ELAP GUI:                                                                           |                                                                                                    |  |  |  |  |  |  |  |
|        | 1) England the                                                                             | ELAP A: uiadmin                                                                                                  |  |  |  |  |  |  |  |
|        | "Maintenance $\rightarrow$                                                                 | Select Mate                                                                                                    |  |  |  |  |  |  |  |
|        | LSMS Connection"                                                                           | Control                                                                                                    |  |  |  |  |  |  |  |
|        | folder.                                                                                    | 🖃 🖘 Maintenance                                                                                                  |  |  |  |  |  |  |  |
|        | 2) Select the "Change                                                                      | High Availability                                                                                                |  |  |  |  |  |  |  |
|        | Allowed" link.                                                                             | Display Release Levels                                                                                           |  |  |  |  |  |  |  |
|        |                                                                                            | View Alarms                                                                                                    |  |  |  |  |  |  |  |
|        |                                                                                            | Automatic RTDB Backup                                                                                            |  |  |  |  |  |  |  |
|        |                                                                                            | RTDB Audit                                                                                                    |  |  |  |  |  |  |  |
|        |                                                                                            | LSMS HS Bulk Download                                                                                            |  |  |  |  |  |  |  |
|        |                                                                                            | View Allowed                                                                                                    |  |  |  |  |  |  |  |
|        |                                                                                            | Change Allowed                                                                                                   |  |  |  |  |  |  |  |
|        |                                                                                            | Schedule ELAP Tasks                                                                                              |  |  |  |  |  |  |  |
|        |                                                                                            |                                                                                                    |  |  |  |  |  |  |  |
|        |                                                                                            | E Debug                                                                                                    |  |  |  |  |  |  |  |
|        |                                                                                            | Platform                                                                                                    |  |  |  |  |  |  |  |
|        |                                                                                            | User Administration     Change Resourced                                                                         |  |  |  |  |  |  |  |
|        |                                                                                            |                                                                                                    |  |  |  |  |  |  |  |
|        |                                                                                            |                                                                                                    |  |  |  |  |  |  |  |
| 3.     | Active ELAP GUI:                                                                           |                                                                                                    |  |  |  |  |  |  |  |

|    | In the right panel, click<br>on the "Disable LSMS<br>Connection" button.                                                  | INFO: The LSMS Connection is currently Enabled.     CAUTION: This action will Disable the LSMS Connection. |
|----|----------------------------------------------------------------------------------------------------|----------------------------------------------------------------------------------------------------|
| 4. | ELAP A GUI:<br>A message indicating<br>that the LSMS<br>Connection is now<br>Enabled should appear<br>in the right panel. | SUCCESS: The LSMS Connection is now Disabled.                                                              |
|    |                                                                                                    | This procedure is complete:                                                                                |

# 2.4 IPM and ELAP 10.1.x Installation

# Procedure 7 IPM MPS SERVER WITH TPD 7.0.X

| S                | А | В | This procedure will install TPD.                                                                                                    |                                                                                                    |  |  |
|------------------|---|---|----------------------------------------------------------------------------------------------------|----------------------------------------------------------------------------------------------------|--|--|
| T<br>E<br>P<br># |   |   | Note: Estimated time of completion is 45 minutes.<br>Check off $(\sqrt{)}$ each step as it is completed. Boxes have been provided for this purpose under each step number.<br>Should this procedure fail, Contact Oracle technical services and ask for FULL UPGRADE<br>ASSISTANCE. |                                                                                                    |  |  |
| 1.               |   |   | MPS X:<br>Insert TPD 7.0.xUSB<br>media into the USB port<br>(E5-APP-B).                                                                                                    |                                                                                                    |  |  |
| 2.               |   |   | <b>MPS X:</b> If necessary, log in to the server as the user "root".                                                                                                    | Login to the MPS server as "root" user by following steps in <b>Procedure 1</b> .                                                                                                    |  |  |
| 3.               |   |   | MPS X:                                                                                                    | # reboot                                                                                                    |  |  |
|                  |   |   | Reboot server.                                                                                                    |                                                                                                    |  |  |
| 4.               |   |   | MPS X:<br>Press 'del' key to enter<br>the BIOS when the system<br>starts up after reboot<br>(Use 'F4' key in case of<br>Remote keyboard).                                                                                                    | Hain       Advanced       PUTY         Main       Advanced       PCIPhP       Boot       Security       Chipset       Exit         * Main       Advanced       PCIPhP       Boot       Security       Chipset       Exit         * System Overview       *       Use [ENTER], [TAB]       *         * MIBIOS       *       select a field.       *         * Wersion       :08.00.15       *       select a field.       *         * Use [1] 0 = :0ACAA003       *       configure system Time.       *       *         * Intel(R) Xeon(R) CPU       L5238 @ 2.66GHz       *       *       *         * Speed       :2666HHz       *       *       *       *         * System Memory       *       Select Screen       *       *         * System Time       [03:35:13]       * Tab       Select Field       *         * System Time       [Wed 04/20/2016]       * F10       Gave and Exit       *         * System Time       [Wed 04/20/2016]       * F10       Save and Exit       *         * ESC       Exit       *       *       *       *         * Use (C) Copyright 1985-2006, American Megatrends, Inc.       *       *       * |  |  |

#### ELAP 10.1

| 5. |  | MPS X:                                                                                                    | 🛃 labts11804.labs.nc.tekelec.com - PuTTY                                                                                                    |
|----|--|----------------------------------------------------------------------------------------------------|----------------------------------------------------------------------------------------------------|
|    |  | Set the System Time and<br>Date to UTC time.<br>Press 'Enter' key to select<br>the various fields<br>(hh/mm/ss) of system<br>time and system date<br>(mm/dd/yyyy).<br>Use UP or DOWN arrow<br>keys to select between<br>System Time and System<br>Date. | Hain       Advanced       PCIPnP       Boot       Security       Chipset       Exit         *       System Overview       *       Use [ENTER], [TAB]       *         *       MIBIOS       *       select a field.       *         *       AMIBIOS       *       select a field.       *         *       Version       :08.00.15       *       *       *         *       Use [+] or [-] to       *       *       *       *         *       ID       :0ACAA003       *       configure system Time.       *         *       Processor       *       *       *       *       *         *       Processor       *       *       *       *       *         *       Speed       :2666Hz       *       *       *       *       *         *       System Memory       *       *       Select Item       *       *         *       System Time       [03:35:13]       *       *       *       *       *       *       *       *       *       *       *       *       *       *       *       *       *       *       *       *       * |
| 6. |  | MPS X:<br>Select Boot → Hard Disk<br>Drives option.                                                                                                    | Nain       Advanced       PCIPnP       Boot       Security       Chipset       Exit         *       Boot Settings       *       Specifies the       *         *       Boot Settings       *       Specifies the       *         *       Boot Settings Configuration       *       Priority sequence       *         *       Boot Device       *       *       *       *         *       Boot Device Priority       *       *       *       *         *       Boot Device Priority       *       *       *       *         *       *       *       *       *       *       *         *       *       *       *       *       *       *       *         *       *       *       *       *       *       *       *       *       *       *       *       *       *       *       *       *       *       *       *       *       *       *       *       *       *       *       *       *       *       *       *       *       *       *       *       *       *       *       *       *       *       *       *                |
| 7. |  | <b>MPS X:</b><br>Press 'Enter' key and<br>select USB as the 1 <sup>st</sup><br>Drive.                                                                                                    |                                                                                                    |

|    |  |                                                                                | Proot@greenlantern-a:/usr/TKLC/epap/bin         Boot         * Hard Disk Drives       * Specifies the boot         * Hard Disk Drives       * Specifies the boot         * tast Drive       (USB:SMART USB)       * available devices.         * 2nd Drive       (HD:PI-INTEL SSDSA)       *         * 3rd Drive       (HD:PO-INTEL SSDSA)       *         * *       *       *         * *       *       *         * *       *       *         * *       *       *         * *       *       *         * *       *       *         * *       *       *         * *       *       *         * *       *       *         * *       *       *         * *       *       *         * *       *       *         * *       *       *         * *       *       *         * *       *       *         * *       *       *       *         * *       *       *       *         * *       *       *       *         * *       *       *       *       <                                                                                                    |
|----|--|--------------------------------------------------------------------------------|----------------------------------------------------------------------------------------------------|
| 8. |  | MPS X:<br>Press 'Esc' key and select<br>Boot Device Priority.                  | Froot@greenlantern-a:/usr/TKLC/epap/bin       Image: Security of the security of the security of the |
| 9. |  | <b>MPS X:</b><br>Verify that the 1 <sup>st</sup> Boot<br>Device is set to USB. | Froot@greenlantern-a:/usr/TKLC/epap/bin         Boot         Boot Device Priority       * Specifies the boot         * Hoot Device       [USB:SMART USB]       * available devices.         * A device enclosed in       *         * A device enclosed in       *         * A device enclosed in       *         * A device enclosed in       *         * A device enclosed in       *         * A device enclosed in       *         * A device enclosed in       *         * A device enclosed in       *         * A device enclosed in       *         * A device enclosed in       *         * A device enclosed in       *         * A device enclosed in       *         * Boot       *       *         * Corresponding type       *         * Corresponding type       *         * Corresponding type       *         * Consectoren       *         * Corresponding type       *         * Corresponding type       *         * Corresponding type       *         * Corresponding type       *         * Corresponding type       *         * Corresponding type       *         * Consectoren                                                                                                    |

|     | - |                                                   | 7                                                                             |
|-----|---|---------------------------------------------------|-------------------------------------------------------------------------------|
| 10. |   | MPS X:                                            |                                                                               |
|     |   | Press 'Esc' key and select                        | root@greenlantern-a:/usr/TKLC/epap/bin                                        |
|     |   | <i>Exit</i> $\rightarrow$ <i>Save Changes and</i> | ***************************************                                       |
|     |   | <i>Exit</i> option.                               | * Exit Options * Exit system setup *                                          |
|     |   |                                                   | * Save Changes and Exit * changes. *                                          |
|     |   |                                                   | * Discard Changes and Exit * * *<br>* Discard Changes * F10 key can be used * |
|     |   |                                                   | * * for this operation. *                                                     |
|     |   |                                                   | * Load Optimal Defaults * *                                                   |
|     |   |                                                   | * boar railsale belaults * * *                                                |
|     |   |                                                   | 1 1                                                                           |
|     |   |                                                   |                                                                               |
|     |   |                                                   | * * Select Screen *                                                           |
|     |   |                                                   | * * Enter Go to Sub Screen *                                                  |
|     |   |                                                   | * * F1 General Help *                                                         |
|     |   |                                                   | * * * FIU Save and Exit *                                                     |
|     |   |                                                   |                                                                               |
|     |   |                                                   | *****                                                                         |
|     |   |                                                   | v02.61 (C)Copyright 1985-2006, American Megatrends, Inc.                      |
|     |   |                                                   |                                                                               |
| 11. |   | MPS X:                                            |                                                                               |
|     |   | Select [OK] to save the                           | Proot@greenlantern-a:/usr/TKLC/epap/bin                                       |
|     |   | configuration changes.                            | Main Advanced PCIPhP Boot Security Chipset Exit                               |
|     |   | 88                                                | * Exit Options * Exit system setup *                                          |
|     |   |                                                   | * Save Changes and Exit * changes. *                                          |
|     |   | The server will reboot and                        | * Discard Changes and Exit * *                                                |
|     |   | TPD boot prompt will                              | * Discard Changes * FID Key can be used * * * for this operation. *           |
|     |   | appear.                                           | * Load Optimal D************************************                          |
|     |   |                                                   | * Load FallSare * * * *<br>* * Save configuration changes and exit setup? * * |
|     |   |                                                   | * * * * *                                                                     |
|     |   |                                                   | * * [OK] [Cancel] * *                                                         |
|     |   |                                                   | * ************************************                                        |
|     |   |                                                   | * * Enter Go to Sub Screen *                                                  |
|     |   |                                                   | * * F1 General Help *                                                         |
|     |   |                                                   | * * * ESC Exit *                                                              |
|     |   |                                                   |                                                                               |
|     |   |                                                   | · · · · · · · · · · · · · · · · · · ·                                         |
|     |   |                                                   | vO2.61 (C)Copyright 1985-2006, American Megatrends, Inc.                      |
|     |   |                                                   | hooty TPD1/m noconvod-250 comub                                               |
| 12. |   | MPS X:                                            |                                                                               |
|     |   | Start the IPM process by                          |                                                                               |
|     |   | entering the TPD                                  |                                                                               |
|     |   | command at the boot                               |                                                                               |
|     |   | prompt.                                           |                                                                               |
|     |   |                                                   |                                                                               |
|     |   | WARNING: You                                      |                                                                               |
|     |   | must add the                                      |                                                                               |
|     |   | "reserved=25G"                                    |                                                                               |
|     |   | parameter at the                                  |                                                                               |
|     |   | TPD boot prompt                                   |                                                                               |
|     |   | Failure to TPD                                    |                                                                               |
|     |   |                                                   |                                                                               |
|     |   |                                                   |                                                                               |
|     |   | parameter will                                    |                                                                               |
|     |   | require this                                      |                                                                               |
|     |   | procedure to be                                   |                                                                               |

|     | - |                                                                                                    |                                                                                                    |  |
|-----|---|----------------------------------------------------------------------------------------------------|----------------------------------------------------------------------------------------------------|--|
|     |   | repeated!!!                                                                                                    | <pre>Welcome to Tekelec Platform Distribution!<br/>Release: 7.0.3.0.0_86.44.0</pre>                                                                                                    |  |
| 13. |   | <b>MPS X:</b><br>After a few seconds,<br>additional messages will<br>begin scrolling by on the<br>screen as the Linux kernel<br>boots, and then the drive<br>formatting and file system<br>creation steps will begin. | CentOS-4 1386 Released via the GPL  CentOS-4 1386 Released via the GPL  Formatting / file system  Z3: Z3: Cab>: <glt-tab> between elements   <space> selects   <fl2> next screen</fl2></space></glt-tab> |  |
| 14. |   | MPS X:<br>Once the drive formatting<br>and file system creation<br>steps are complete, the<br>screen at right will appear<br>indicating that the<br>package installation step<br>is about to begin.                   |                                                                                                    |  |

#### ELAP 10.1

|     |  |                                                                                                    | CentOS-4 i386 Released via the GPL                                                                                                    |
|-----|--|----------------------------------------------------------------------------------------------------|----------------------------------------------------------------------------------------------------|
|     |  |                                                                                                    | Value:       Package Installation         Size:       Size:         Summary:       Install Starting         Starting install process, this may       Time         Starting install process, this may       Time         Orall       Bit         Owner       Bit         Otal       Over         Over       Starting install process, this may         Total       Time         Bit       Bit |
| 15. |  | <b>MPS X:</b><br>After a few minutes, you<br>will see a screen similar to<br>that at right, showing the<br>status of the package<br>installation step. For each<br>package, there will be a<br>status bar at the top<br>indicating how much of<br>the package has been<br>installed, with a<br>cumulative status bar at<br>the bottom indicating how<br>many packages remain. In<br>the middle, you will see<br>text statistics indicating<br>the total number of<br>packages, the number of<br>packages installed, the<br>number remaining, and<br>current and projected time<br>estimates. | <pre> Pabts10512.labs.nc.tekelec.com - PuTTY  Velcome to Oracle Linux Server for x86_64  Package Installation 74 Packages completed: 18 of 630 Installing glibc-2.12-1.166.el6_7.7.x86_64 (12 MB) The GNU libc libraries  </pre> </td                                                                                                    |
| 16. |  | MPS X:<br>Once all the packages<br>have been successfully<br>installed, the screen at<br>right will appear letting<br>you know the installation<br>process is complete.                                                                                                    |                                                                                                    |

|     |  |                                                                                                    | <pre>Babts11804.labs.nc.tekelec.com - PuTTY Welcome to Oracle Linux Server for x86_64 Complete   Congratulations, your Oracle Linux Server insta. Please reboot to use the installed system. Note be available to ensure the proper functioning or installation of these updates is recommended aft</pre>                                                                                                    | Lation is complete.<br>that updates may<br>f your system and<br>ter the reboot.                                                                                                    |
|-----|--|----------------------------------------------------------------------------------------------------|----------------------------------------------------------------------------------------------------|----------------------------------------------------------------------------------------------------|
| 17. |  | MPS X:                                                                                                    | B labts11804.labs.nc.tekelec.com - PuTTY                                                                                                    |                                                                                                    |
|     |  | Press 'del' key to enter<br>the BIOS when the system<br>starts up after reboot.<br>(Use 'F4' key in case of<br>Remote keyboard). | Nath       Advanced       PCTMP       Boot       Security       Cl         * System Overview       *         * MHIBIOS         * Version       :08.00.15         Build Date:11/19/12         ID       :0ACAA003         *         * Processor         Intel(R) Xeon(R) CPU       L5238 @ 2.66GHz         * Speed       :2666MHz         * Count       :1         *       *         * System Nemory       *         * System Time       [03:35:13]         * System Date       [Wed 04/20/2016]         *       *         *       * | * Use [ENTER], [TAB] *<br>* Use [ENTER], [TAB] to<br>* select a field.<br>*<br>* Use [+] or [-] to<br>*<br>* Use [+] or [-] to<br>*<br>*<br>* Use [+] or [-] to<br>*<br>*<br>* Use [+] or [-] to<br>*<br>*<br>* Use [+] or [-] to<br>*<br>*<br>* Use [+] or [-] to<br>*<br>*<br>* Use [+] or [-] to<br>*<br>*<br>*<br>*<br>*<br>*<br>*<br>*<br>*<br>*<br>*<br>*<br>* |
| 18. |  | <b>MPS X:</b><br>Select <i>Boot</i> $\rightarrow$ <i>Hard Disk</i><br><i>Drives</i> option                                       |                                                                                                    |                                                                                                    |

#### ELAP 10.1

| T   | 1 | 1 | I                                                                                |                                                                                                    |
|-----|---|---|----------------------------------------------------------------------------------|----------------------------------------------------------------------------------------------------|
|     |   |   |                                                                                  | Nain       Advanced       PCIPhP       Boot       Security       Chipset       Exit       Advanced       PCIPhP       Boot       Security       Chipset       Exit       Advanced       PCIPhP       Boot       Security       Chipset       Exit       Advanced       PCIPhP       Boot       Security       Chipset       Exit       Advanced       PCIPhP       Boot       Security       Chipset       Exit       Advanced       P         *       Boot Settings       *       Specifies the       *       *       *       *       *       *       *       *       *       *       *       *       *       *       *       *       *       *       *       *       *       *       *       *       *       *       *       *       *       *       *       *       *       *       *       *       *       *       *       *       *       *       *       *       *       *       *       *       *       *       *       *       *       *       *       *       *       *       *       *       *       *       *       *       *       *       *       *       *       * |
| 19. |   |   | MPS X:<br>Press 'Enter' key and<br>select HDD:P0 as the 1 <sup>st</sup><br>Drive | Place       Boot         * Hard Disk Drives       * Specifies the boot         * tard Disk Drives       * Specifies the boot         * tard Disk Drives       * Specifies the boot         * tard Disk Drives       * Specifies the boot         * tard Disk Drives       * Specifies the boot         * tard Drive       [HDD:PO-INTEL SSDSA] * available devices.         * 3rd Drive       [USB:SMART USB]         *       *         *       *         *       *         *       *         *       *         *       *         *       *         *       *         *       *         *       *         *       *         *       *         *       *         *       *         *       *         *       *         *       *         *       *         *       *         *       *         *       *         *       *         *       *         *       *         *       *         * </td                                                                                                    |
| 20. |   |   | MPS X:<br>Press 'Esc' key and select<br>Boot Device Priority                     | Front@greenlantern-a:/usr/TKLC/epap/bin         Main       Advanced       PCIPNP       Boot       Security       Chipset       Exit         *       Boot       Settings       *       Specifies the       *         *       Boot       Settings       *       Specifies the       *         *       Boot       Settings       *       Specifies the       *         *       Boot       Settings       *       Priority sequence.       *         *       Boot       Device       *       *       *         *       Boot       Device       *       *       *         *       Boot       Device       *       *       *         *       Boot       Device       *       *       *         *       Hard       Disk       Drives       *       *       *         *       *       *       *       *       *       *         *       *       *       *       *       *       *       *         *       Hard       Disk       Drives       *       *       *       *       *       *       *       *       *       *<                                                                  |

| 22.       Image: Section of the section of the section o | 21. |   | MPS X:                                                                                                    |                                                                                                    |
|----------------------------------------------------------------------------------------------------|-----|---|----------------------------------------------------------------------------------------------------|----------------------------------------------------------------------------------------------------|
| 22.       Image: Solid Solid Sol |     |   | Varify that the 1 <sup>st</sup> Doot                                                                         | 🛃 192.168.58.183 - PuTTY                                                                                                    |
| 22.       Device is set to HDD:PO.       Interfact for the formation of the formation of the           |     |   |                                                                                                    | Boot                                                                                                    |
| 22.       □       MPS X:<br>Press 'Esc' key and select         24.       □       MPS X:<br>Press 'Esc' key and select         25.       □       MPS X:<br>Press 'Esc' key and select         26.       □       MPS X:<br>Press 'Esc' key and select         27.       □       MPS X:<br>Press 'Esc' key and select         28.       □       MPS X:<br>Select [OK] to save the<br>configuration changes.<br>The server will reboot.         23.       □       MPS X:<br>Select [OK] to save the<br>configuration changes.<br>The server will reboot.                                                                                                    |     |   | Device is set to HDD.F0.                                                                                     | <pre>* Boot Device Priority * Specifies the boot * * sequence from the * ist Boot Device [HDD:PO-INTEL SSDSA] * available devices. * * * * * * * * * * * * * * * * * * *</pre>                                                                                                    |
| <ul> <li>22. D MPS X:<br/>Press 'Esc' key and select<br/>Exit \$\$ Save Changes and<br/>Exit option         <ul> <li>* Press 'Esc' key and select<br/>Exit \$\$ Save Changes and<br/>Exit option             </li> <li>* Save Changes and<br/>Exit option             </li> <li>* Save Changes and Exit             <ul></ul></li></ul></li></ul>                                                                                                    |     |   |                                                                                                    |                                                                                                    |
| 23.       Image: Control of the server will reboot.         23.       Image: Control of the server will reboot.         23.       Image: Control of the server will reboot.         23.       Image: Control of the server will reboot.         23.       Image: Control of the server will reboot.         23.       Image: Control of the server will reboot.         23.       Image: Control of the server will reboot.         23.       Image: Control of the server will reboot.         23.       Image: Control of the server will reboot.         Remove the TPD USB       Image: Control of the server will reboot.                                                                                                    | 22. |   | MPS X:                                                                                                    |                                                                                                    |
| 23.<br>By the server will reboot.<br>Remove the TPD USB<br>MPS X:<br>Select [OK] to save the<br>configuration changes.<br>The server will reboot.                                                                                                    |     | ] | Press 'Esc' key and select<br><i>Exit</i> $\rightarrow$ <i>Save Changes and</i><br><i>Exit</i> option        | Image: Note of the second second |
|                                                                                                    | 23. |   | MPS X:<br>Select [OK] to save the<br>configuration changes.<br>The server will reboot.<br>Remove the TPD USB |                                                                                                    |

|     |  |                                                                                                    | Proot@greenlantern-a:/usr/TKLC/epap/bin                                                                                                    |
|-----|--|----------------------------------------------------------------------------------------------------|----------------------------------------------------------------------------------------------------|
|     |  |                                                                                                    | Main       Advanced       PCIPNP       Boot       Security       Chipset       Exit         * Exit Options       * Exit system setup       *         * Exit Options       * Exit system setup       *         * Save Changes and Exit       * changes.       *         * Discard Changes       * flo key can be used       *         * Discard Changes       * for this operation.       *         * Load Optimal D************************************ |
| 24. |  | <b>MPS X:</b> Log in to the server as the user "root"                                                                                                    | console login: root<br>password: <root_password></root_password>                                                                                                    |
| 25. |  | MPS X: Perform a<br>syscheck.<br>Inspect the output and<br>ensure that no errors are<br>present. If an error is<br>present contact My Oracle<br>Support for guidance. | <pre># syscheck Running modules in class net OK Running modules in class hardware OK Running modules in class disk OK Running modules in class system OK Running modules in class proc OK LOG LOCATION: /var/TKLC/log/syscheck/fail_log #</pre>                                                                                                    |
| 26. |  | <b>MPS X:</b><br>Verify that the platform<br>revision is same as the<br>TPD USB or ISO used.                                                                          | <pre># getPlatRev<br/>7.0.3.0.0-86.x.0<br/>If there is any failure during IPM or the platform<br/>revision is not correct, repeat this procedure to<br/>IPM again. If the same issue persists after the<br/>second attempt, contact Oracle technical services<br/>and ask for FULL UPGRADE ASSISTANCE.</pre>                                                                                                    |

This procedure is complete!
## Procedure 8 PRE INSTALL CONFIGURATION

| S      | А | В | This procedure wi                                                                         | ll perform the initial configuration required for ELAP installation.                                                                                                    |  |  |  |  |  |  |  |
|--------|---|---|-------------------------------------------------------------------------------------------|----------------------------------------------------------------------------------------------------|--|--|--|--|--|--|--|
| T<br>E |   |   | <b>Note:</b> Estimated the Check off $()$ each number.                                    | Note: Estimated time of completion is 15 minutes.<br>Check off $(\sqrt{)}$ each step as it is completed. Boxes have been provided for this purpose under each step number. |  |  |  |  |  |  |  |
| P<br># |   |   | Should this proceed <b>ASSISTANCE</b> .                                                   | lure fail, Contact Oracle technical services and ask for FULL UPGRADE                                                                                                    |  |  |  |  |  |  |  |
| 1.     |   |   | <b>MPS X:</b> log in to<br>the server console<br>as the user "root"                       | console login: root<br>password: <root_password></root_password>                                                                                                    |  |  |  |  |  |  |  |
| 2.     |   |   | MPS X:<br>Switch user to<br>platcfg.<br>Select "Server<br>Configuration"<br>Menu          | <pre># su - platcfg Main Menu Maintenance Diagnostics Server Configuration Network Configuration Remote Consoles Exit</pre>                                                |  |  |  |  |  |  |  |
| 3.     |   |   | MPS X:<br>Select<br>"Hostname"<br>Menu                                                    | Server Configuration Menu<br>Hostname<br>Configure Storage<br>Designation/Function<br>Set Clock<br>Time Zone<br>Exit                                                       |  |  |  |  |  |  |  |
| 4.     |   |   | MPS X:<br>1) Select "Edit"<br>from the options<br>dialogue box.<br>2) Set the<br>hostname | Options<br>Edit Exit                                                                                                    |  |  |  |  |  |  |  |

|    |  | [                                                                                                    |                                                                                                    |
|----|--|----------------------------------------------------------------------------------------------------|----------------------------------------------------------------------------------------------------|
|    |  |                                                                                                    | Edit Hostname<br>Hostname: mps-0566-a<br>OK Cancel                                                                   |
| 5. |  | MPS X:                                                                                                    | Hostname: mps-0566-a                                                                                                 |
|    |  | Verify that the<br>Hostname is<br>correct then<br>select and press<br>"Exit".<br>Otherwise<br>repeat the step<br>above. | Hostname Configuration<br>Current Hostname: mps-0566-a                                                               |
|    |  |                                                                                                    | Options<br>Edit Exit                                                                                                 |
| 6. |  | MPS X:<br>Select<br>"Designation/<br>Function" Menu                                                                     | Server Configuration Menu<br>Hostname<br>Configure Storage<br>Designation/Function<br>Set Clock<br>Time Zone<br>Exit |
| 7. |  | MPS X:<br>1) Select "Edit"<br>from the options<br>dialogue box.<br>2) Set the<br>Designation as<br>"1A" on Server       | Options<br>Edit Exit                                                                                                 |

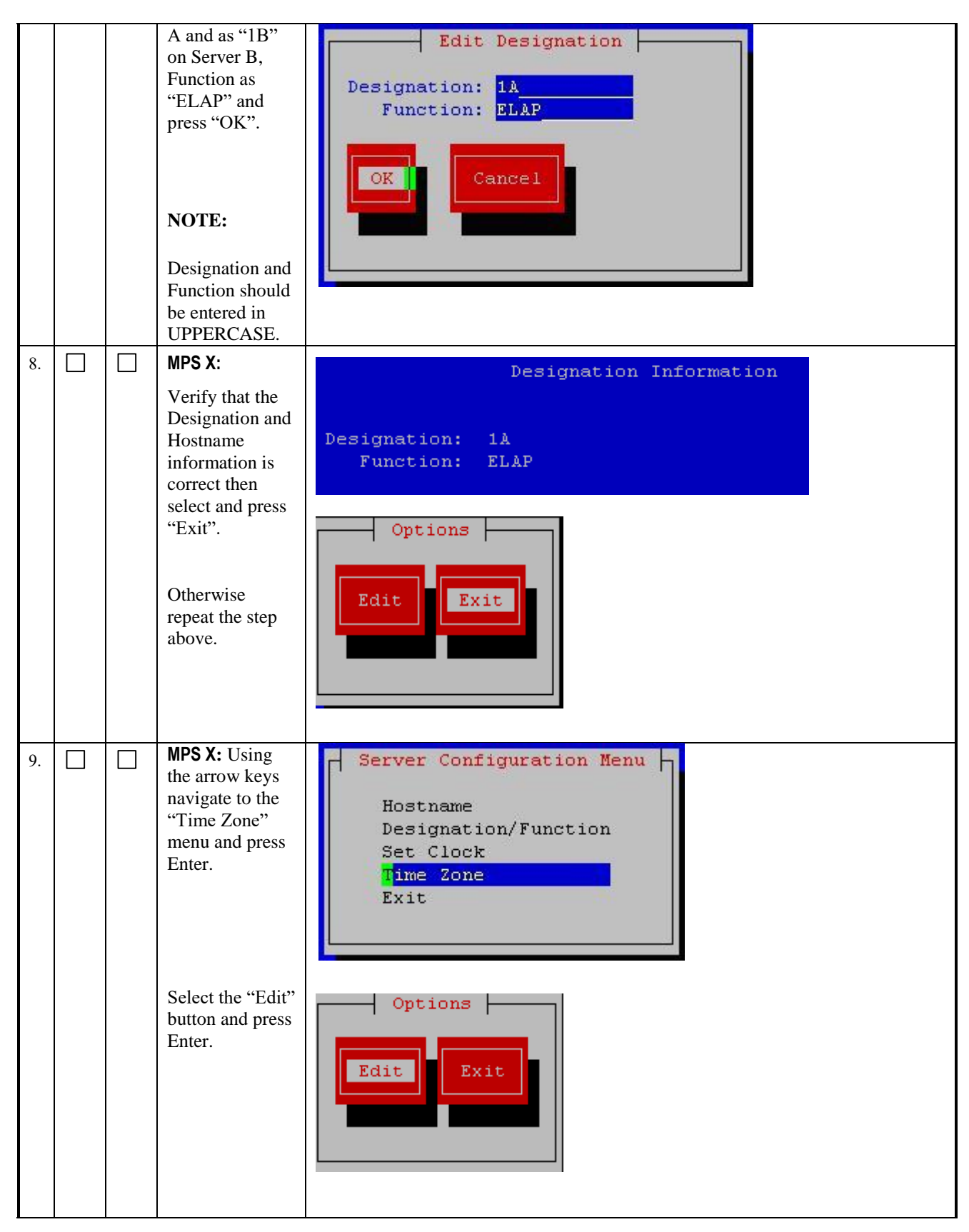

## Full Upgrade Guide

|     |  | 1                                                                                                    |                                                                                                    |
|-----|--|----------------------------------------------------------------------------------------------------|----------------------------------------------------------------------------------------------------|
| 10. |  | MPS X: Using<br>the arrow keys<br>navigate to the<br>appropriate<br>"Time Zone"<br>selection.<br>Ensure that it is<br>highlighted.<br>Ensure the<br>"System clock<br>uses UTC" is<br>set. If it is not<br>set use the<br>"Tab" key to<br>highlight it and<br>press the "Space<br>Bar".<br>Once the<br>appropriate time<br>zone is<br>highlighted<br>press the "Tab"<br>key to highlight<br>the "OK" button<br>and press Enter.<br>Using the "Tab"<br>or arrow keys<br>highlight the<br>"Exit" button<br>and press Enter.<br>MPS X: Using<br>the arrow keys<br>navigate to the<br>appropriate "Set<br>Clock" menu<br>and press Enter. | Timezone Selection         Select the timezone for the system.         America/Montoton         America/Monterrey         America/Montevideo         America/Montserrat         America/Montserrat         America/Nontserrat         America/New York         [*] System clock uses UTC         OK         Cancel         Options         Edit         Exit |
|     |  | and press Enter.<br>Using the "Tab"<br>key highlight<br>the "Edit"<br>button and press<br>Enter.                                                                                                    | Exit                                                                                                    |

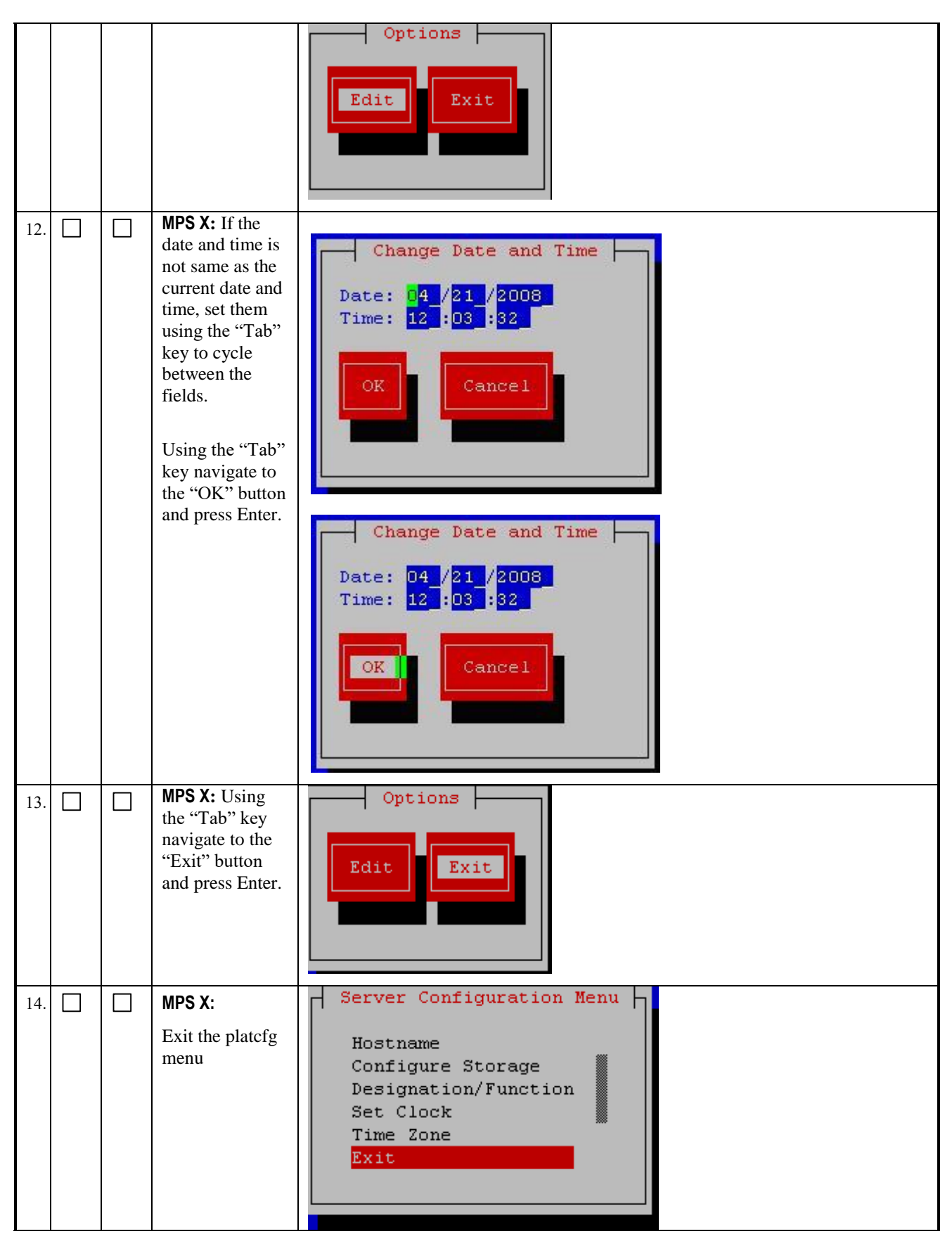

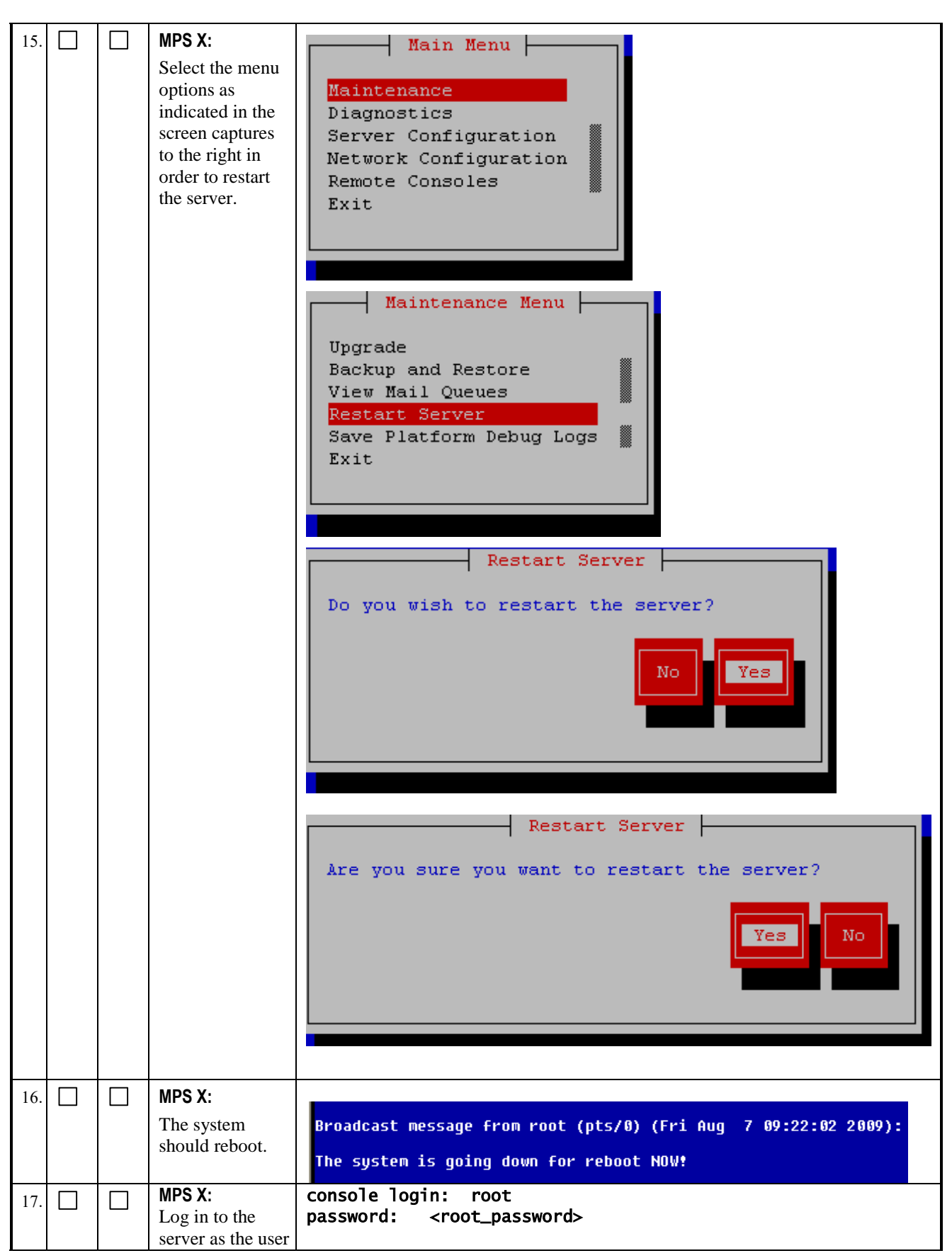

|     |  | "root"                             |                                                    |
|-----|--|------------------------------------|----------------------------------------------------|
| 18. |  | MPS X:<br>Perform<br>syscheck.     | # syscheck<br>Running modules in class net<br>OK   |
|     |  | Inspect the output                 | Running modules in class hardware<br>OK            |
|     |  | and ensure that<br>no errors are   | Running modules in class disk<br>OK                |
|     |  | error is present<br>contact Oracle | Running modules in class system<br>OK              |
|     |  | Customer Care for guidance.        | Running modules in class proc<br>OK                |
|     |  |                                    | LOG LOCATION: /var/TKLC/log/syscheck/fail_log<br># |

## Procedure 9 INSTALL THE ELAP APPLICATION

| S  | А | В | This procedure                                                                                                   | will install the ELAP application on the server.                                      |  |  |  |  |  |
|----|---|---|----------------------------------------------------------------------------------------------------|---------------------------------------------------------------------------------------|--|--|--|--|--|
| Т  |   |   | Note: Estimate                                                                                                   | Note: Estimated time of completion is 30 minutes.                                     |  |  |  |  |  |
| Е  |   |   | Check off ( $$ ) each step as it is completed. Boxes have been provided for this purpose under each step number. |                                                                                       |  |  |  |  |  |
| Ρ  |   |   | Should this prod                                                                                                 | hould this procedure fail. Contact Oracle technical services and ask for FULL UPGRADE |  |  |  |  |  |
| #  |   |   | ASSISTANCE.                                                                                                    |                                                                                       |  |  |  |  |  |
| 1. |   |   | MPS X: log in                                                                                                    | console login: root                                                                   |  |  |  |  |  |
|    |   |   | to the server as<br>the user "root"                                                                              | password: <root_password></root_password>                                             |  |  |  |  |  |
| 2. |   |   | MPS X:                                                                                                    | use any of the following methods to put FLAP 10.1 TSO image on                        |  |  |  |  |  |
|    |   |   | Copy ELAP                                                                                                    | the ELAP server.                                                                      |  |  |  |  |  |
|    |   |   | using                                                                                                    | 2.7Appendix A.                                                                        |  |  |  |  |  |
|    |   |   | Appendix A                                                                                                    | this step, the provisional IP of the ELAP server must be                              |  |  |  |  |  |
|    |   |   | Or transfer an                                                                                                   | set via platetg menu following steps in Procedure 10.                                 |  |  |  |  |  |
|    |   |   | ISO image to                                                                                                    |                                                                                       |  |  |  |  |  |
|    |   |   | /var/TKLC/u                                                                                                    |                                                                                       |  |  |  |  |  |
|    |   |   | pgrade<br>directory.                                                                                             |                                                                                       |  |  |  |  |  |
|    |   |   | 5                                                                                                    |                                                                                       |  |  |  |  |  |
|    |   |   | NOTE:                                                                                                    |                                                                                       |  |  |  |  |  |
|    |   |   | Transfer of                                                                                                    |                                                                                       |  |  |  |  |  |
|    |   |   | ELAP ISO 1s<br>possible only                                                                                     |                                                                                       |  |  |  |  |  |
|    |   |   | if the IP is                                                                                                    |                                                                                       |  |  |  |  |  |
|    |   |   | configured<br>via platefo                                                                                        |                                                                                       |  |  |  |  |  |
| 3. |   |   | MPS X:                                                                                                    | Refer section 2.7Appendix B to validate iso image                                     |  |  |  |  |  |
|    | _ |   | Validate                                                                                                    |                                                                                       |  |  |  |  |  |
|    |   |   | ELAP ISO                                                                                                    |                                                                                       |  |  |  |  |  |
|    |   |   | Appendix B.                                                                                                    |                                                                                       |  |  |  |  |  |
| 4. |   |   | MPS X:                                                                                                    | # su - platcfg                                                                        |  |  |  |  |  |
|    |   |   | Run the                                                                                                    | Main Menu                                                                             |  |  |  |  |  |
|    |   |   | command "su                                                                                                    | Maintenance                                                                           |  |  |  |  |  |
|    |   |   | -plateig.                                                                                                    | Diagnostics                                                                           |  |  |  |  |  |
|    |   |   | Use the<br>"Arrow" and                                                                                           | Server Configuration                                                                  |  |  |  |  |  |
|    |   |   | the [ENTER]                                                                                                    | Network Configuration                                                                 |  |  |  |  |  |
|    |   |   | keys to                                                                                                    | Exit                                                                                  |  |  |  |  |  |
|    |   |   | Menu options                                                                                                    |                                                                                       |  |  |  |  |  |
|    |   |   | as shown to                                                                                                    |                                                                                       |  |  |  |  |  |
|    |   |   | upgrade                                                                                                    |                                                                                       |  |  |  |  |  |
|    |   |   | media.                                                                                                    |                                                                                       |  |  |  |  |  |
|    |   |   |                                                                                                    |                                                                                       |  |  |  |  |  |
|    |   |   |                                                                                                    |                                                                                       |  |  |  |  |  |

|    |  |                                                         | Naintenance Nenu         Upgrade         Backup and Restore         View Mail Queues         Restart Server         Save Platform Debug Logs         Exit         Validate Media         Early Upgrade Checks         Initiate Upgrade         Copy USB Upgrade Image         Non Tekelec RPM Management         Exit         Exit         Early Checks failed for the next upgrade         Look at earlyChecks.log for more info         tarting Early Upgrade Checks () for Upgrade::EarlyPolicy::TPDEarlyChecks upgrade policy         Vurifida Earver is not bending accept of previous upgrade         ERNOR: Baid mirrors are synong!         ERNOR: earlyUpgradeChecks() code failed for Upgrade::EarlyPolicy::TPDEarlyChecks         ERNOR: earlyUpgradeChecks() code failed for Upgrade::EarlyPolicy::TPDEarlyChecks         ERNOR: earlyUpgradeChecks() code         Marker architectures match         No Application intelled yet Skip alarm check!         ERNOR: Haid Turning earlyUpgradeChecks() code         Marker architectures match         No upgrade Checks failed at 1011413059         If the Early Upgrade Checks failed up checks.         No upgrade Ville bepromed         Early Upgrade Checks failed up checks failed or the next step to ignore the disk mirroring b |
|----|--|---------------------------------------------------------|----------------------------------------------------------------------------------------------------|
| 5. |  | MPS X:                                                  | \$ su - root<br>Password: <root_password></root_password>                                                                                                    |
|    |  | Exit the<br>platcfg menu<br>and change to<br>root user  |                                                                                                    |
| 6. |  | MPS X:                                                  | <pre># echo "IGNORE_EARLY_CHECKS=1" &gt; /var/TKLC/log/upgrade/tmp_upgrade.conf</pre>                                                                                                    |
|    |  | Ignore disk<br>mirroring<br>before EPAP<br>installation | <pre>Verify:<br/># cat /var/TKLC/log/upgrade/tmp_upgrade.conf<br/>IGNORE_EARLY_CHECKS=1</pre>                                                                                                    |
| 7. |  | MPS X:                                                  | # su - platcfg                                                                                                    |
|    |  | Initiate the                                            |                                                                                                    |

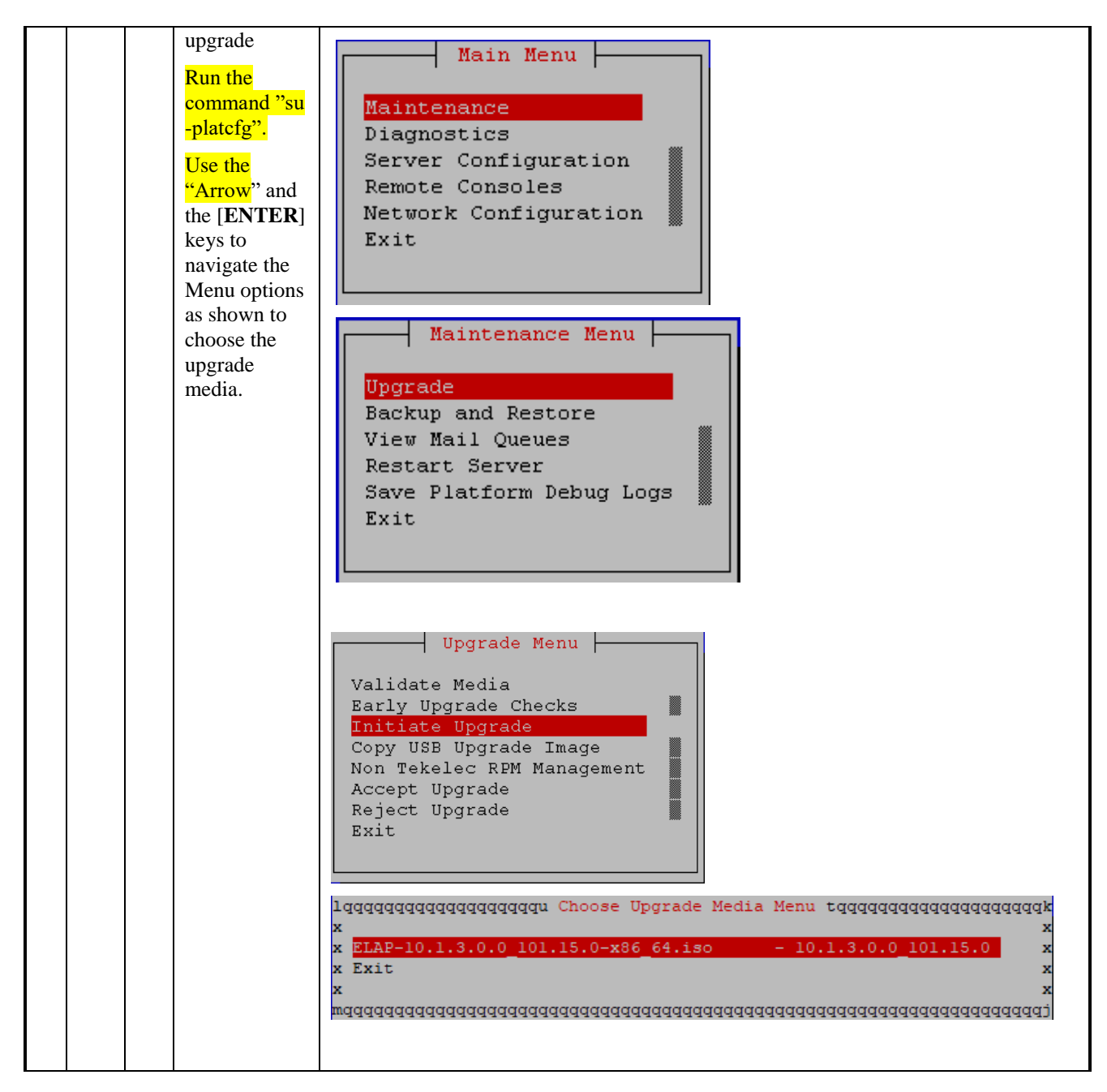

| 8.  |  | MPS X:                                                                                                    | alues from database: 1005:DbSession.C:159:The thread is not attached to a sessio                                                                                                    |
|-----|--|----------------------------------------------------------------------------------------------------|----------------------------------------------------------------------------------------------------|
|     |  | Select the<br>proper<br>upgrade<br>media and<br>press<br>[ENTER]<br>Many<br>informational<br>messages will<br>come across<br>the terminal<br>screen as the<br>installation<br>proceeds. | n.<br>(Logger.C:199)<br>2016-05-30 22:26:42 [140310608566048] INFO - Error loading log configuration fr<br>om database: 1005:DbSession.C:159:The thread is not attached to a session.<br>(Logger.C:282)<br>2016-05-30 22:26:42 [140310608566048] WARN - 1001:DbSession.C:126:Database Error<br>r: Can't connect to local MySQL server through socket '/var/lib/mysql/mysql.sock<br>' (2)<br>(exqueue.C:352)<br>ExQueue started.<br>Starting TKLCeSappb: [ OK ]<br>Checking network config files: [ OK ]<br>Starting smartd: [ OK ]<br>Daemon is not running<br>AlarmMgr daemon is not running, delaying by 1 minute<br>TPDhpDiskStatus stop/pre-start, process 4465<br>MKLChwmgmtcli stop/pre-start, process<br>s 4449<br>Oracle Linux Server release 6.7<br>Kernel 2.6.32-573.18.1.el6prere17.0.3.0.0_86.44.0.x86_64 on an x86_64                                                                                                    |
|     |  | Finally, after<br>successful<br>completion of<br>ELAP install,<br>the server<br>should reboot<br>and login<br>prompt<br>should                                                          | devloan-O1 login:<br>(output truncated for display purpose)<br>login:                                                                                                    |
|     |  | appear.                                                                                                    | login: root                                                                                                    |
| 9.  |  | Login as root<br>user.                                                                                                    | Password : <root_password></root_password>                                                                                                    |
| 10. |  | MPS X:<br>Verify that<br>installation is<br>complete and<br>no error<br>occurred<br>during<br>installation.                                                                             | <pre># grep "Upgrade returned success"<br/>/var/TKLC/log/upgrade/upgrade.log<br/>1463147805::Upgrade returned success!<br/>#<br/># grep -i error /var/TKLC/log/upgrade/upgrade.log<br/>Check the output of the upgrade log, contact the Technical Assistance Center<br/>following the instructions on the 2.7Appendix E, if the output contains any errors<br/>beside the following:<br/>Variable and RPMs that might contain the word error in them<br/>Example:<br/>1461121117:: U&gt; perl-Class-ErrorHandler-0.04-10.1.0.0.0_101.4.0.noarch<br/>1461121127::perl-Class-ErrorHandler<br/>1467008173::myisamchk: error: File 'var/TKLC/appl/drbd/mysql/data/*/*.MYI'<br/>doesn't exist<br/>1467008173::myisamchk: error: File 'var/TKLC/appl/drbd/mysql/data/*/*.MYI'<br/>doesn't exist<br/>1467008173::myisamchk: error: 140 when opening MyISAM-table<br/>'var/TKLC/appl/db/appconfig/mysql/columns_priv.MYI'<br/>1467008173::myisamchk: error: 140 when opening MyISAM-table<br/>'var/TKLC/appl/db/appconfig/mysql/db.MYI'<br/>1467008173::myisamchk: error: 140 when opening MyISAM-table<br/>'var/TKLC/appl/db/appconfig/mysql/db.MYI'<br/>1467008173::myisamchk: error: 140 when opening MyISAM-table<br/>'var/TKLC/appl/db/appconfig/mysql/db.MYI'<br/>1467008173::myisamchk: error: 140 when opening MyISAM-table<br/>'var/TKLC/appl/db/appconfig/mysql/db.MYI'<br/>1467008173::myisamchk: error: 140 when opening MyISAM-table<br/>'var/TKLC/appl/db/appconfig/mysql/db.MYI'</pre> |

|     |  |             | *****                                                                                                    |  |  |  |  |  |
|-----|--|-------------|----------------------------------------------------------------------------------------------------|--|--|--|--|--|
|     |  |             | Several other errors related to myisamchk are also observed that needs to be ignored.<br>All those messages are expected, and therefore aren't considered errors. |  |  |  |  |  |
| 11. |  | MPS X:      | # <mark>rpm -qi TKLCelap</mark>                                                                                                    |  |  |  |  |  |
|     |  | Verify ELAP |                                                                                                    |  |  |  |  |  |
|     |  | release.    | Name : TKLCelap Relocations: (not relocatable)                                                                                                    |  |  |  |  |  |
|     |  |             | Version : 5.0.38 Vendor: Tekelec                                                                                                    |  |  |  |  |  |
|     |  |             | Release : 10.1.3.0.0_101.15.0 Build Date: Mon 15 Oct 2018 03:52:15 PM                                                                                             |  |  |  |  |  |
|     |  |             | EDT                                                                                                    |  |  |  |  |  |
|     |  |             | Install Date: Tue 13 Nov 2018 06:04:39 AM EST Build Host: coach-                                                                                                  |  |  |  |  |  |
|     |  |             | 15.tekelec.com                                                                                                    |  |  |  |  |  |
|     |  |             | Group : Development/Build Source RPM: TKLCelap-5.0.38-                                                                                                    |  |  |  |  |  |
|     |  |             | 10.1.3.0.0 101.15.0.src.rpm                                                                                                    |  |  |  |  |  |
|     |  |             | Size : 148858276 License: TEKELEC 2018                                                                                                    |  |  |  |  |  |
|     |  |             | Signature : (none)                                                                                                    |  |  |  |  |  |
|     |  |             | Packager : <@tekelec.com>                                                                                                    |  |  |  |  |  |
|     |  |             | URL : http://www.tekelec.com/                                                                                                    |  |  |  |  |  |
|     |  |             | Summary : Oracle Communications ELAP Package                                                                                                    |  |  |  |  |  |
|     |  |             | Description :                                                                                                    |  |  |  |  |  |
|     |  |             |                                                                                                    |  |  |  |  |  |
|     |  |             | This is the Oracle Communications EAGLE LNP Application Processor(ELAP)                                                                                           |  |  |  |  |  |
|     |  |             | package.                                                                                                    |  |  |  |  |  |
|     |  |             | The package installs ELAP software. Eagle LNP Application Processor (ELAP)                                                                                        |  |  |  |  |  |
|     |  |             | provides REALLY INCREDIBLE Database (RIDB). ELAP provides the LNP                                                                                                 |  |  |  |  |  |
|     |  |             | feature.                                                                                                    |  |  |  |  |  |
|     |  |             |                                                                                                    |  |  |  |  |  |

### Procedure 10 CONFIGURE NETWORK INTERFACE USING PLATCFG UTILITY

| S<br>T<br>E | В | This procedure network.                     | e configures the network interfaces and makes the E5APPB servers accessible to the                                                                                                    |
|-------------|---|---------------------------------------------|----------------------------------------------------------------------------------------------------|
| P<br>#      |   | Estimated time                              | e: 5 minutes                                                                                                    |
| 1.          |   | MPS B:<br>Login as<br>admusr.               | login: <b>admusr</b><br>Password: <b><admusr_password></admusr_password></b>                                                                                                    |
| 2.          |   | MPS B:<br>Login to<br>platcfg<br>utility    | \$ sudo su - platcfg                                                                                                    |
| 3.          |   | MPS B:<br>Configure<br>Network<br>Interface | Main Menu<br>Maintenance<br>Diagnostics<br>Server Configuration<br>Security<br>Network Configuration<br>Remote Consoles<br>Exit<br>Network Configuration<br>Network Interfaces<br>Routing<br>Configure Network<br>Network Bridges<br>Iptables<br>Iptables<br>IFSEC Configuration<br>Resolv<br>Stunnel<br>Modify Hosts File<br>Configure Switch<br>Exit<br>Network Interfaces Menu<br>Add an Interface<br>Delete an Interface<br>Exit |

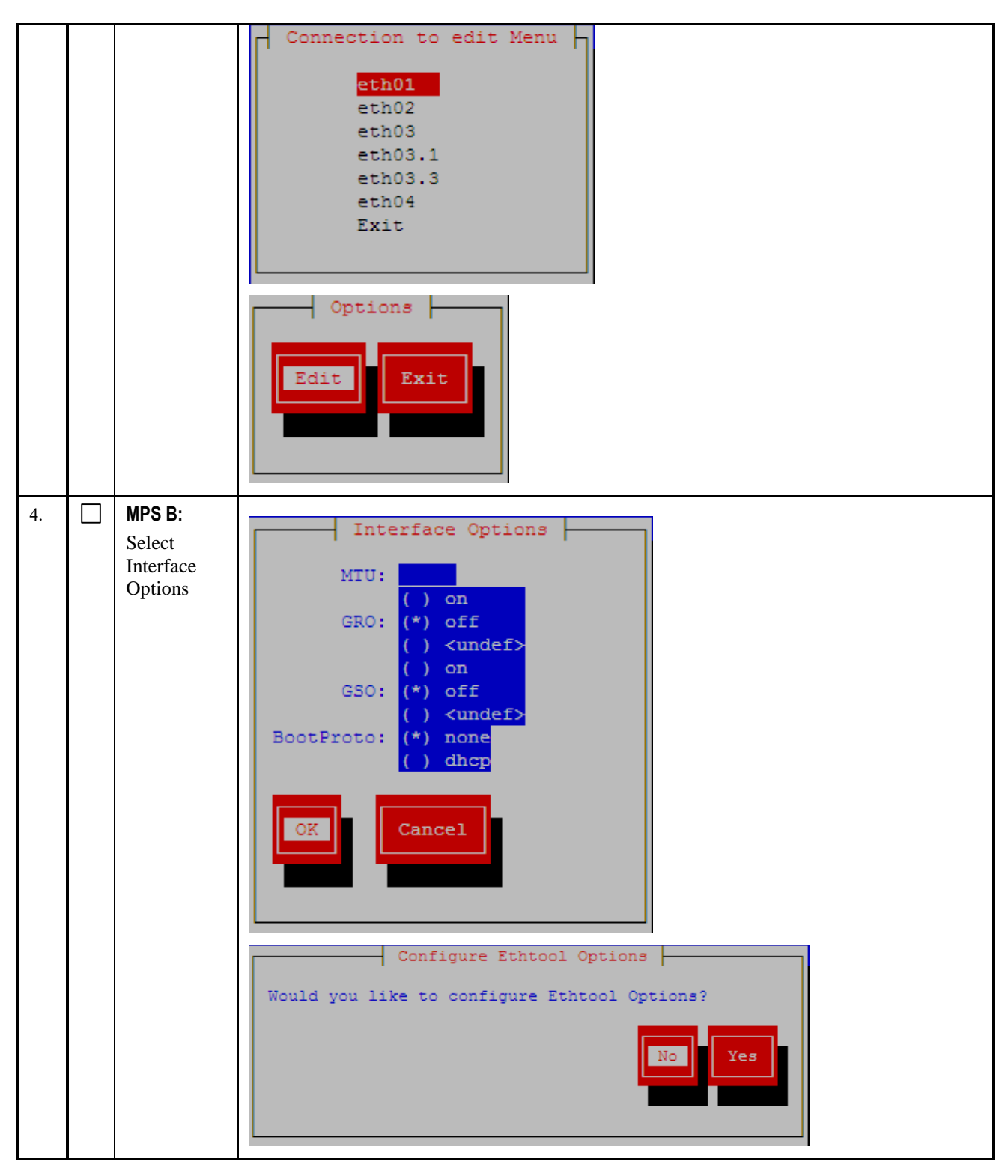

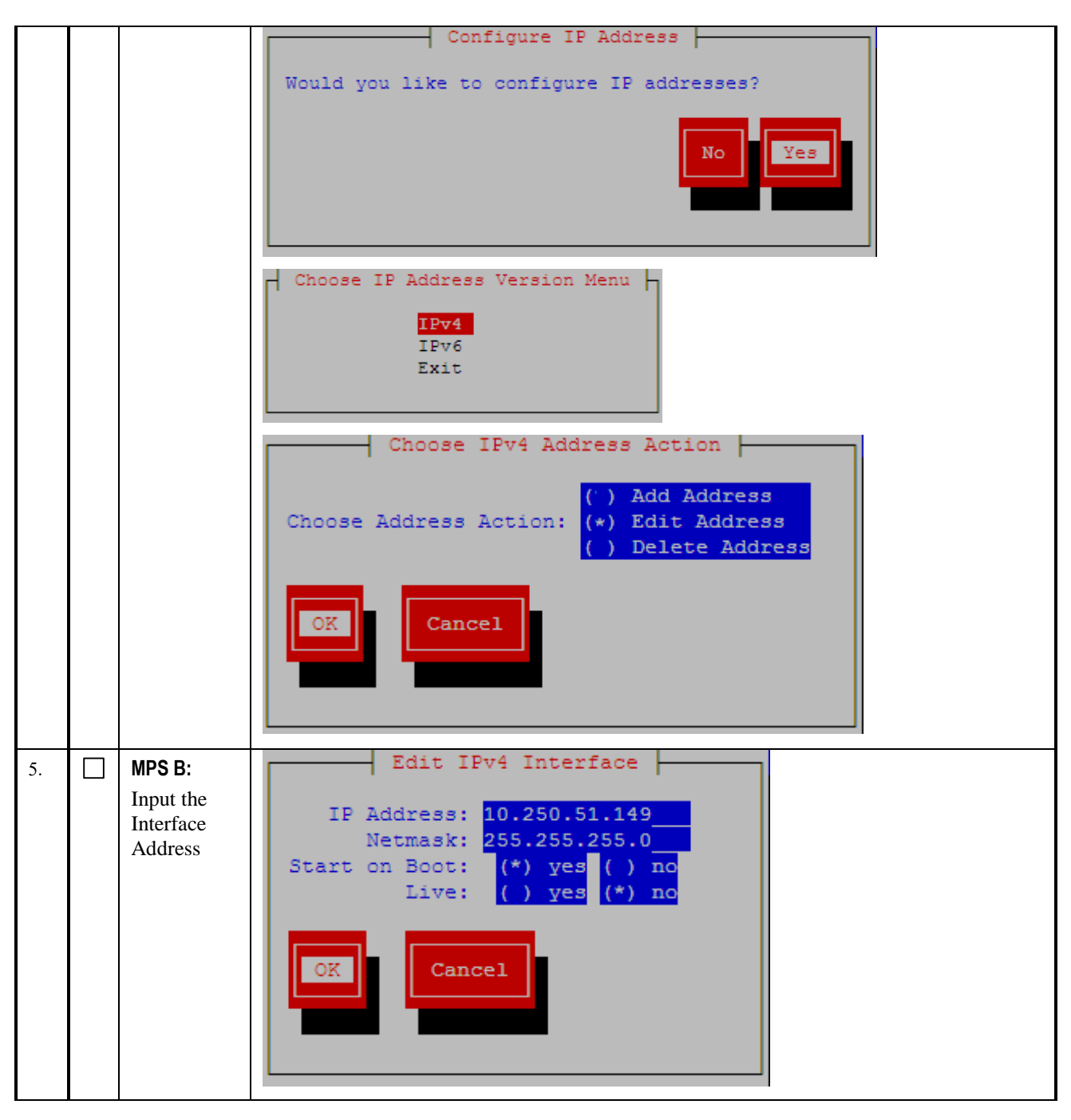

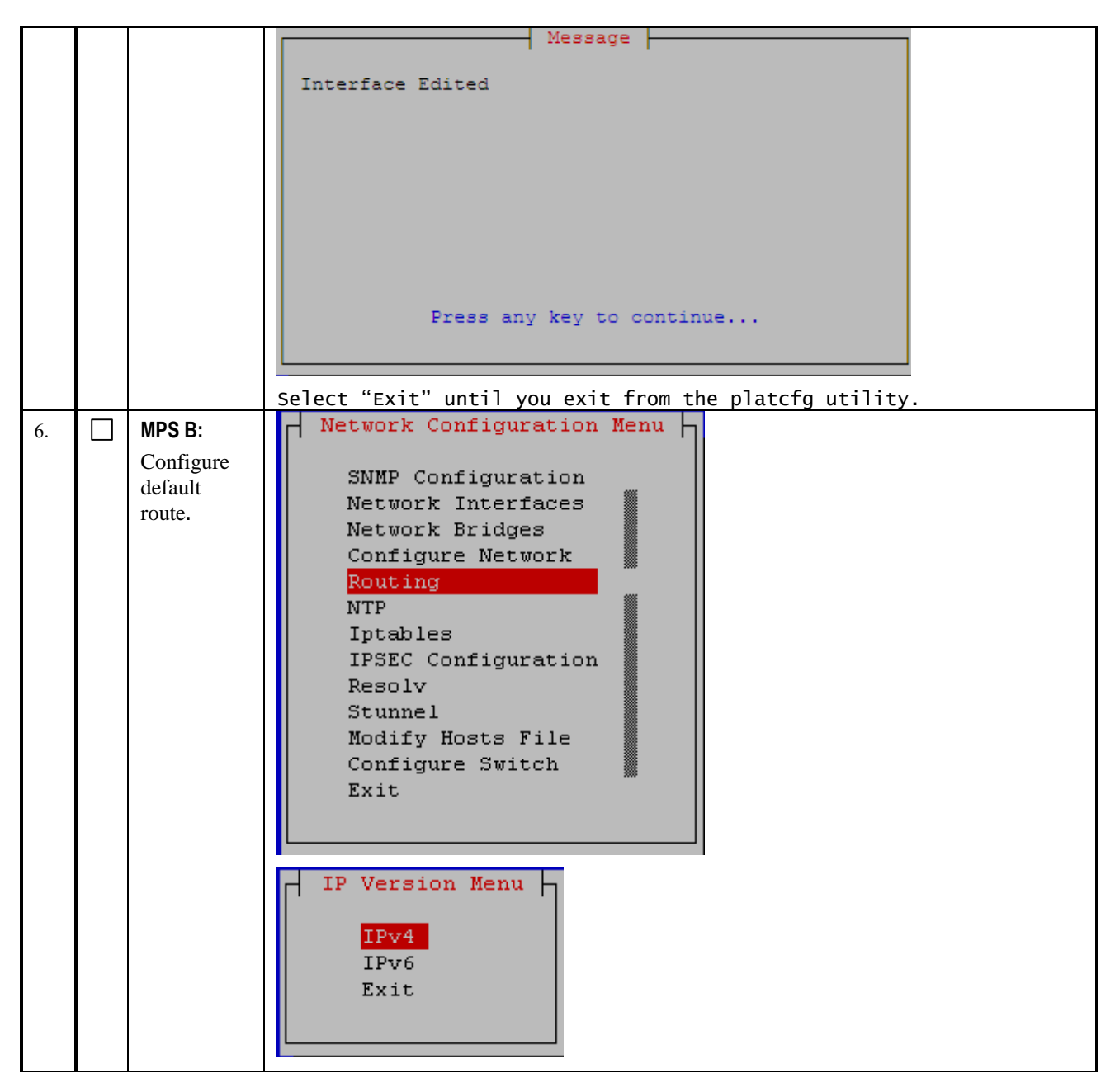

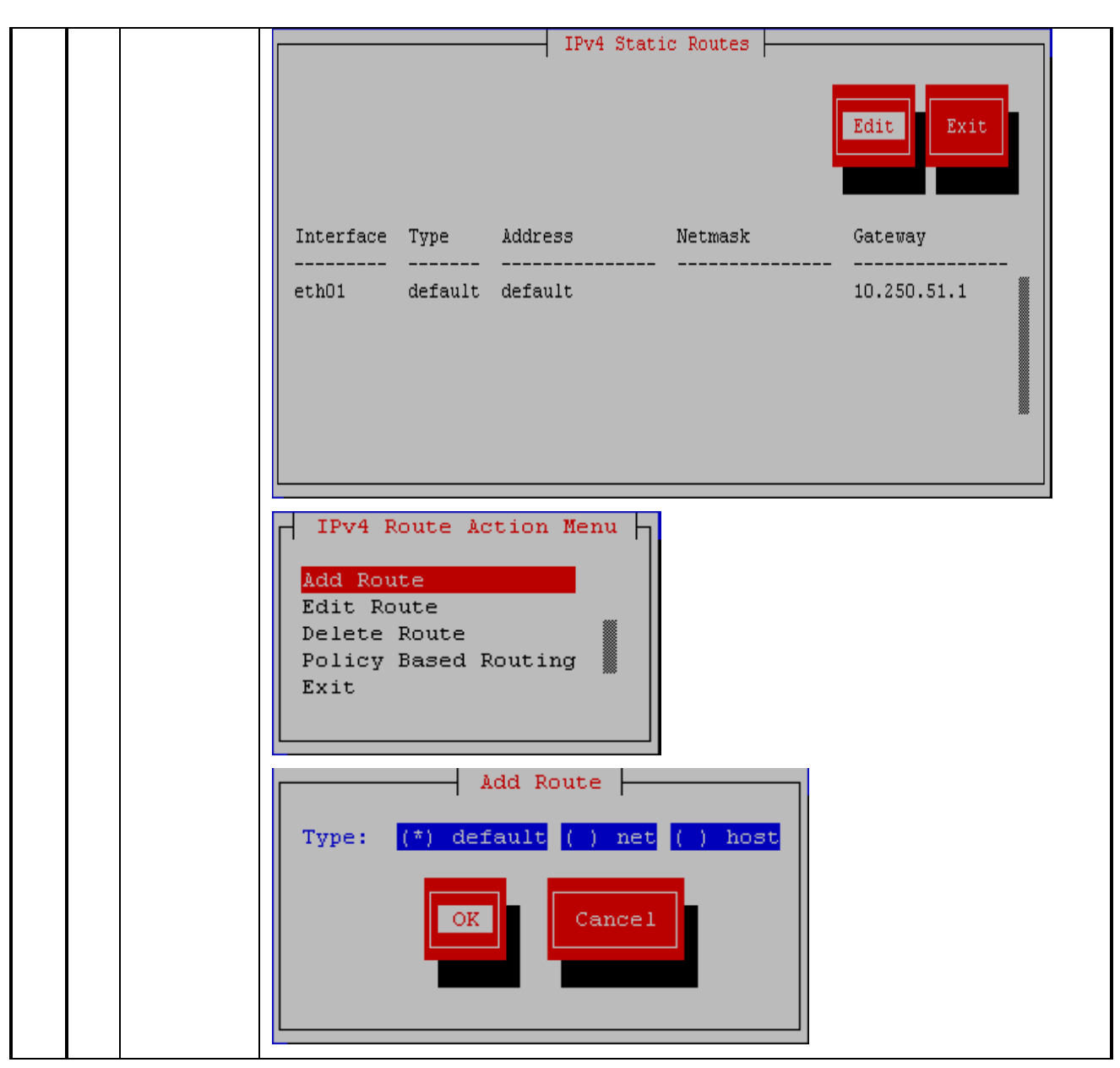

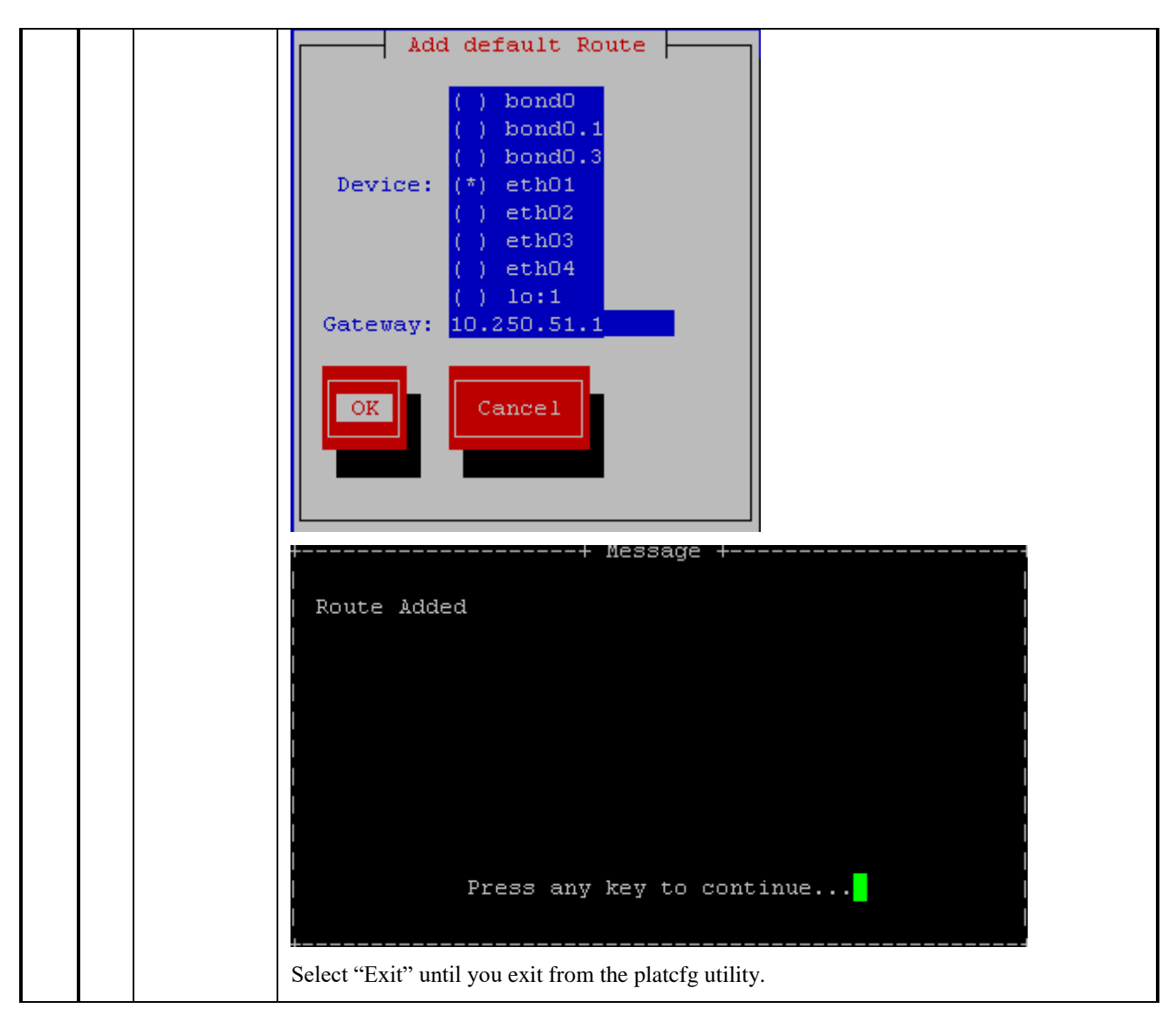

### 2.5 Initial Configuration on E5APPB

This procedure sets the ELAP initial configuration parameters and prepares the new MPS-A and MPS-B servers for network access.

If exiting switches are used then the provisioning should be stopped at this point to avoid data loss. The anticipated down time for provisioning is expected to last approximately 5 hours.

Note: After IPM, switch configuration should be done before initial configuration. Follow ELAP Incremental Upgrade/Installation guide E76230, Procedure 8 (CGBU\_018976) for switch configuration steps.

## Procedure 11 CONFIGURE NTP SERVERS

| S      | This procedure configures the NTP server setting for both servers. |                                                                                                    |  |  |  |  |  |
|--------|--------------------------------------------------------------------|----------------------------------------------------------------------------------------------------|--|--|--|--|--|
| Т      | Note: Estimated time of                                            | completion is 5 minutes.                                                                                                    |  |  |  |  |  |
| E      | Check off $()$ each step                                           | p as it is completed. Boxes have been provided for this purpose under each step number.                                                                                                    |  |  |  |  |  |
| Р<br># | Should this procedure f                                            | Should this procedure fail, Contact Oracle technical services and ask for FULL UPGRADE ASSISTANCE.                                                                                                    |  |  |  |  |  |
| 1.     | MPS A:                                                             | # su - elapconfig                                                                                                    |  |  |  |  |  |
|        | Switch user to                                                     |                                                                                                    |  |  |  |  |  |
|        | elapconfig.                                                        |                                                                                                    |  |  |  |  |  |
| 2.     | MPS A:<br>Press Return to<br>continue.                             | Caution: This is the first login of the text user interface.<br>Please review the following checklist before continuing. Failure<br>to enter complete and accurate information at this time will have<br>unpredictable results.<br>1. The mate MPS servers (MPS A and MPS B) must be powered on.                                                                                                    |  |  |  |  |  |
|        |                                                                    | 2. "Initial Platform Manufacture" for the mate MPS servers must<br>be complete.                                                                                                    |  |  |  |  |  |
|        |                                                                    | operational.                                                                                                    |  |  |  |  |  |
|        |                                                                    | 4. You must have the correct password for the elapdev user on the mate MPS server.                                                                                                    |  |  |  |  |  |
|        |                                                                    | Press return to continue                                                                                                    |  |  |  |  |  |
| 3.     | MPS A:<br>Enter elapdev and<br>root password when<br>prompted.     | Password of elapdev:<br>Could not get authorized keys file from remote (mate).<br>Maybe it does not exist. Continuing<br>ssh is working correctly.<br>Password of root:<br>Could not get authorized keys file from remote (mate).<br>Maybe it does not exist. Continuing<br>ssh is working correctly.<br>Password of admusr:<br>Could not get authorized keys file from remote (mate).<br>Maybe it does not exist. Continuing<br>ssh is working correctly.<br>Password of root:<br>ssh is working correctly.<br>Performing DRBD configuration.<br>Creating the DB Data directory.<br>Moving DB files to the DRBD Volume.<br>Changing ownership to mysql.<br>Updating my.cnf.<br>Restarting mysqld.<br>Building the initial database on side A.<br>Checking if EuiDB database.<br>Creating EuiDB database.<br>Creating LuiDB database.<br>Creating Jarms database.<br>Creating EuiDB database.<br>Creating EuiDB, Alarms and Ulog tables.<br>FIPS integrity verification test failed.<br>FIPS integrity verification test failed.<br>FIPS integrity verification test failed.<br>FIPS integrity verification test failed.<br>/bin/chmod: cannot access `/var/TKLC/elap/drbd/mysql/data/EuiDB':<br>No such file or directory |  |  |  |  |  |
| 4.     | MPS A: Select                                                      | /ELAP Configuration Menu\                                                                                                    |  |  |  |  |  |
|        | choice 7, Configure<br>NTP Server Menu                             | í 1   Display Configuration                                                                                                    |  |  |  |  |  |
|        | ivii beivei menu.                                                  | 2 Configure Network Interfaces Menu                                                                                                    |  |  |  |  |  |
|        |                                                                    | 3 Set Time Zone                                                                                                    |  |  |  |  |  |

| 8. | MPS A: Run the following command.                                                                                       | <pre># nupq -p<br/>remote refid st t when poll reach delay<br/>offset jitter<br/></pre>                                                                                                    |
|----|----------------------------------------------------------------------------------------------------|----------------------------------------------------------------------------------------------------|
|    |                                                                                                    | Enter Choice: e                                                                                                    |
|    | displayed.<br>Select choice, Exit.<br>Otherwise, if more<br>NTP servers are to be<br>added, then repeat<br>steps 1 to 6 | <br>  2   Add External NTP Server  <br>  <br>  3   Remove External NTP Server  <br>  <br>  e   Exit  <br> /                                                                                                    |
| 7. | MPS A: The ELAP<br>Configure NTP<br>Server Menu is                                                                      | /ELAP Configure NTP Server Menu-\<br>/\<br>  1   Display External NTP Server                                                                                                    |
| 7  | MPS A: The FI AD                                                                                                    | Press return to continue                                                                                                    |
|    |                                                                                                    | Enter Choice: 1<br>ntpserver1 <ntp_server_ip_addr></ntp_server_ip_addr>                                                                                                    |
| 6. | MPS A: The<br>ELAP Configure<br>NTP Server Menu is<br>displayed.<br>Enter choice 1,<br>Display External<br>NTP Server.  | /ELAP Configure NTP Server Menu-\<br>/ELAP Configure NTP Server<br>1   Display External NTP Server<br>2   Add External NTP Server<br>3   Remove External NTP Server<br>                                                                                 |
|    |                                                                                                    | Are you sure you wish to add new NTP Server? [N]: Y<br>Enter the ELAP NTP Server IP Address: <ntp_server_ip_addr><br/>External NTP Server [<ntp_server_ip_addr>] has been added.<br/>Press return to continue</ntp_server_ip_addr></ntp_server_ip_addr> |
| 5. | MPS A: The<br>Configure NTP<br>Server Menu is<br>displayed. Select<br>choice 2, Add<br>External NTP Server.             | /ELAP Configure NTP Server Menu-\<br>1   Display External NTP Server<br>2   Add External NTP Server<br>3   Remove External NTP Server<br>                                                                                                    |
|    |                                                                                                    | 4       Exchange Secure Shell Keys         5       Change Password         6       Platform Menu         7       Configure NTP Server         8       Mate Disaster Recovery             e       Exit             Enter Choice: 7                       |

|    |                                   | ======================================                                                                                                    | 16 -                  | -         | 512           | 0     | 0.000     |
|----|-----------------------------------|----------------------------------------------------------------------------------------------------|-----------------------|-----------|---------------|-------|-----------|
|    |                                   | Make sure that delay and offset<br>not zero, follow step 9. Otherw                                                                                                    | is zero.<br>vise skip | If<br>ste | delay<br>p 9. | and o | offset is |
| 9. | MPS A: Run the following command. | <pre># service ntpd stop<br/>Shutting down ntpd: [ OK ]<br/># /usr/sbin/ntpdate ntpserver1<br/>20 Apr 01:56:45 ntpdate[23597]:<br/># service ntpd start<br/>Starting ntpd: [ OK ]</pre> | no serve              | ers       | can be        | used  | , exiting |

## Procedure 12 INITIAL NETWORK CONFIGURATION

| S        | This procedure configures the network interfaces and makes the E5APPB servers accessible to the network.         |                                       |  |  |
|----------|----------------------------------------------------------------------------------------------------|---------------------------------------|--|--|
| Т        | Note: Estimated time of completion is 10 minutes.                                                                |                                       |  |  |
| E        | Check off ( $$ ) each step as it is completed. Boxes have been provided for this purpose under each step number. |                                       |  |  |
| Р<br>#   | Should this procedure fail, Contact Oracle technical services and ask for FULL UPGRADE ASSISTANCE.               |                                       |  |  |
| 1.       | MPS A: login: root                                                                                               |                                       |  |  |
|          | Login to serial console as root.                                                                                 |                                       |  |  |
| 2.       | MPS A:                                                                                                    | # su - elapconfig                     |  |  |
|          | Switch user to elapconfig.                                                                                       |                                       |  |  |
|          |                                                                                                    |                                       |  |  |
| 3.       | MPS A: The ELAP<br>Configuration Menu is<br>displayed. Select choice 2,<br>Configure Network<br>Interfaces Menu. | /ELAP Configuration Menu\             |  |  |
|          |                                                                                                    | 1   Display Configuration             |  |  |
|          |                                                                                                    | 2   Configure Network Interfaces Menu |  |  |
|          |                                                                                                    | <br>  3   Set Time Zone               |  |  |
|          |                                                                                                    | 4   Exchange Secure Shell Keys        |  |  |
|          |                                                                                                    | 5   Change Password                   |  |  |
|          |                                                                                                    | 6 Platform Menu                       |  |  |
|          |                                                                                                    | 7   Configure NTP Server              |  |  |
|          |                                                                                                    | 8 Mate Disaster Recovery              |  |  |
|          |                                                                                                    | e   Exit                              |  |  |
|          |                                                                                                    | \/                                    |  |  |
| <u> </u> |                                                                                                    | Enter Choice: 2                       |  |  |
| 4.       | <b>MPS A:</b> Configure Network<br>Interfaces Menu is displayed.                                                 | /Configure Network Interfaces Menu-\  |  |  |
|          | Select choice 1, Configure<br>Provisioning Network                                                               | 1   Configure Provisioning Network    |  |  |

|    | Menu                      | 2   Configure DSM Network                                    |
|----|---------------------------|--------------------------------------------------------------|
|    |                           | <br>  3   Configure Forwarded Ports                          |
|    |                           | 4 Configure Static NAT Addresses                             |
|    |                           |                                                              |
|    |                           | \/                                                           |
|    |                           | Enter Choice: 1                                              |
| 5. | MPS A:                    | ELAP A provisioning network IP Address [192.168.61.104]:     |
|    | subnet mask, default      | ELAP B provisioning network IP Address [192.168.61.105]:     |
|    | gateway and Virtual IP    | ELAP provisioning network netmask [255.255.255.0]:           |
|    | address when prompted.    | ELAP provisioning network default router:                    |
|    |                           | ELAP local provisioning Virtual IP Address [192.168.61.100]: |
|    |                           | Please Wait, this may take a while                           |
| 6. | MPS A:                    | /Configure Network Interfaces Menu\                          |
|    | Select option e to exit.  | /\<br>  1   Configure Provisioning Network                   |
|    |                           | 2   Configure Sync Network                                   |
|    |                           | 3   Configure DSM Network                                    |
|    |                           | 4   Configure Backup Provisioning Network                    |
|    |                           | 5   Configure Forwarded Ports                                |
|    |                           | 6   Configure Static NAT Addresses                           |
|    |                           | 7   Configure Provisioning VIP Addresses                     |
|    |                           | <br>  e   Exit                                               |
|    |                           | Enter Choice: <b>e</b>                                       |
| 7. | MPS A: Select option e to | /ELAP Configuration Menu\                                    |
|    | completely exit the menu. | /\<br>  1   Display Configuration                            |
|    |                           | 2 Configure Network Interfaces Menu                          |
|    |                           | 3 Set Time Zone                                              |
|    |                           | 4 Exchange Secure Shell Keys                                 |
|    |                           | 5 Change Password                                            |
|    |                           | <br>  6   Platform Menu                                      |
|    |                           | 7   Configure NTP Server                                     |
|    |                           | 8   Mate Disaster Recovery                                   |
|    |                           | e   Exit                                                     |
|    |                           | Enter Choice: e                                              |
|    |                           | *Note if this menu is not exited properly root will not be   |

 disabled

This procedure is complete!

# **Procedure 13 VERIFY CONFIGURATIONS**

| S      | This procedure verifies the E5APPB configurations.                                                            |                                                                                                    |  |
|--------|----------------------------------------------------------------------------------------------------|----------------------------------------------------------------------------------------------------|--|
| Т      | Note: Estimated time of completion is 5 minutes.                                                              |                                                                                                    |  |
| F      | Check off $()$ each step as it is completed. Boxes have been provided for this purpose under each step number |                                                                                                    |  |
| P      | Check of (v) each step as it is completed. Boxes have been provided for this purpose under each step humber.  |                                                                                                    |  |
| "<br># | Should this procedure fail, Co                                                                                | ntact Oracle technical services and ask for FULL UPGRADE ASSISTANCE.                                     |  |
| #      | login: root                                                                                                   |                                                                                                    |  |
| 1.     | MPS A:                                                                                                    | Password: <root_password></root_password>                                                                |  |
|        | Login to serial console as                                                                                    |                                                                                                    |  |
|        | root.                                                                                                    |                                                                                                    |  |
|        |                                                                                                    |                                                                                                    |  |
| 2.     | MPS A:                                                                                                    | # su - elapconfig                                                                                        |  |
|        | Switch user to elanconfig                                                                                     |                                                                                                    |  |
|        | s which user to enapeoining.                                                                                  |                                                                                                    |  |
|        |                                                                                                    |                                                                                                    |  |
| 3.     | MPS A:                                                                                                    |                                                                                                    |  |
|        | Enter option 1 to display the                                                                                 |                                                                                                    |  |
|        | current configuration.                                                                                        | /(                                                                                                    |  |
|        | C                                                                                                    | /(                                                                                                    |  |
|        |                                                                                                    |                                                                                                    |  |
|        |                                                                                                    | 2   Configure Network Interfaces Menu                                                                    |  |
|        |                                                                                                    |                                                                                                    |  |
|        |                                                                                                    | 3   Set Time Zone                                                                                        |  |
|        |                                                                                                    |                                                                                                    |  |
|        |                                                                                                    | 4   Exchange Secure Shell Keys                                                                           |  |
|        |                                                                                                    |                                                                                                    |  |
|        |                                                                                                    | 5   Change Password                                                                                      |  |
|        |                                                                                                    |                                                                                                    |  |
|        |                                                                                                    | 6   Platform Menu                                                                                        |  |
|        |                                                                                                    |                                                                                                    |  |
|        |                                                                                                    | 7   Configure NTP Server                                                                                 |  |
|        |                                                                                                    |                                                                                                    |  |
|        |                                                                                                    | 8   Mate Disaster Recovery                                                                               |  |
|        |                                                                                                    |                                                                                                    |  |
|        |                                                                                                    | e   Exit                                                                                                 |  |
|        |                                                                                                    | \/                                                                                                    |  |
|        |                                                                                                    | Enton Choicou 1                                                                                          |  |
|        |                                                                                                    | Enter choice: 1                                                                                          |  |
|        |                                                                                                    |                                                                                                    |  |
| 4.     | MPS A:                                                                                                    | FLAD A Drawisianing Naturally TD Address 102 108 50 0                                                    |  |
|        | Verify the configuration                                                                                      | ELAP & Provisioning Network IP Address = 192.168.59.9                                                    |  |
|        | data with the data recorded                                                                                   | Provisioning Network Netmask = 255.255.255.0                                                             |  |
|        | earlier                                                                                                    | Provisioning Network Default Router = 192.168.59.250                                                     |  |
|        |                                                                                                    | ELAP A Sync Network Address = 169.254.1.100                                                              |  |
|        |                                                                                                    | ELAP B Sync Network Address = 169.254.1.200                                                              |  |
|        |                                                                                                    | ELAP A Main DSM Network Address = 192.168.120.100<br>  ELAP B Main DSM Network Address = 192.168.120.200 |  |
|        | Press Return to continue.                                                                                     | FLAP A Backup DSM Network Address = $192.100.120.200$                                                    |  |

|                         | ELAP B Backup DSM Network Address= 192.168.121.200ELAP A HTTP Port= 80ELAP B HTTP Port= 443ELAP A HTTPS Port= 443ELAP A Banner Connection Port= 8473ELAP B Banner Connection Port= 8473ELAP B Banner Connection Port= 8473ELAP B Static NAT Address= Not configuredELAP B Static NAT Address= Not configuredELAP B Static NAT Address= Not configuredELAP A LSMS Connection Port= 7483ELAP B EBDA Connection Port= 1030ELAP B EBDA Connection Port= 1030Time Zone= America/New_YorkPress return to continue |
|-------------------------|----------------------------------------------------------------------------------------------------|
| 5. MPS A:               | <pre>/ELAP Configuration Menu\</pre>                                                                                                    |
| Enter option e to Exit. | /                                                                                                    |

### 2.6 Data Migration

This section lists the procedures, in order, that must be performed to bring the E5APPB ELAP into service.

### Procedure 14 TRANSFER DATABASES TO MATE

Note: If the backups are transferred to a remote server then it is recommended that the remote server has at least 100Mbps network bandwidth and 100G diskspace.

| 9      |   |   | This procedure transfers the database backup from the one ELAP to the E5APPB ELAP or remote |
|--------|---|---|---------------------------------------------------------------------------------------------|
| T<br>E | A | R | server.                                                                                     |
|        |   | Б | Estimated time: 30.60 minutes                                                               |
| Ρ      |   |   | Estimated time. 50-00 minutes                                                               |

| #  |  |                                                                                                    |                                                                                                    |
|----|--|----------------------------------------------------------------------------------------------------|----------------------------------------------------------------------------------------------------|
| 1. |  | <b>MPS X:</b><br>Login as elapdev.                                                                                                    | login: <b>elapdev</b><br>Password: <b><epapdev_password></epapdev_password></b>                                                                                                    |
| 2. |  | MPS X:<br>Verify Connectivity with<br>the E5APPB card.<br>If the E5APPB card<br>cannot be pinged, verify<br>the network connectivity. | <pre>\$ ping <e5appb ip=""> -c 3 PING 192.168.3.2 (192.168.3.2) 56(84) bytes of data. 64 bytes from mate (192.168.3.2): icmp_seq=0 ttl=64 time=0.118 ms 64 bytes from mate (192.168.3.2): icmp_seq=1 ttl=64 time=0.102 ms 64 bytes from mate (192.168.3.2): icmp_seq=2 ttl=64 time=0.120 ms mate ping statistics 3 packets transmitted, 3 received, 0% packet loss, time 2001ms rtt min/avg/max/mdev = 0.102/0.113/0.120/0.011 ms, pipe 2</e5appb></pre>                                                                                                    |
| 3. |  | MPS X:<br>Change directory to the<br>/var/TKLC/epap/free<br>directory                                                                 | \$ cd /var/TKLC/elap/free                                                                                                    |
| 4. |  | MPS X:<br>List the EuiDB Backup<br>File in this directory.                                                                            | <b>#ls -l npdbBackup*</b><br>npdbBackup_xxxxx-a_xxxxxx.tar                                                                                                    |
| 5. |  | MPS X:<br>Copy the EuiDB Backup<br>File to mate E5APPB<br>card.                                                                       | <pre>\$ scp -p npdbBackup_xxxx-a_xxxxxxx.tar<br/>elapdev@<e5appb a="" ip="">:/var/TKLC/elap/free<br/>Or<br/>\$ sftp elapdev@<e5appb a="" ip=""><br/>Connecting to <e5appb a="" ip=""><br/>The authenticity of host '<e5appb a="" ip="">' can't be<br/>established.<br/>DSA key fingerprint is<br/>58:a5:7e:1b:ca:fd:1d:fa:99:f2:01:16:79:d8:b4:24.<br/>Are you sure you want to continue connecting (yes/no)?<br/>yes<br/>Warning: Permanently added '<e5appb a="" ip="">' (DSA) to<br/>the list of known hosts.<br/>elapdev<e5appb a="" ip="">'s password:<br/>sftp&gt; cd /var/TKLC/elap/free<br/>sftp&gt; put npdbBackup_xxxx-a_xxxxxxxx.tar<br/>Uploading npdbBackup_xxxx-a_xxxxxxx.tar<br/>sftp&gt; bye</e5appb></e5appb></e5appb></e5appb></e5appb></e5appb></pre> |

#### Full Upgrade Guide

### **Procedure 15 RESTORE EUIDB**

Now that the Databases have been copied over, it's time to restore the Databases and start the ELAP application.

Note: HA status of ELAP servers should be Active and Standby . If HA status is not Active/Standby, contact the My Oracle Support by following the instructions in <u>Appendix E</u>.

| S  | This procedure migrates the EuiDB database to the E5APPB.                                         |                                                                                                    |  |
|----|---------------------------------------------------------------------------------------------------|----------------------------------------------------------------------------------------------------|--|
| т  | Note: Estimated time of completion is 15 minutes.                                                 |                                                                                                    |  |
| Е  | Check off $()$ each step as it is                                                                 | s completed. Boxes have been provided for this purpose under each step number.                                                                                                    |  |
| Р  | Should this procedure fail, Contact Oracle technical services and ask for FULL UPGRADE ASSISTANCE |                                                                                                    |  |
| #  |                                                                                                   |                                                                                                    |  |
| "  |                                                                                                   | login: elandev                                                                                                    |  |
| 1. | Active ELAP:                                                                                      | Password: <elapdev_password></elapdev_password>                                                                                                    |  |
|    | Login as elapdev.                                                                                 |                                                                                                    |  |
|    |                                                                                                   | ¢ cd /var/TKLC/e]an/free                                                                                                    |  |
| 2. | Active ELAP:                                                                                      |                                                                                                    |  |
|    | Verify that the DB Backup<br>file has been transferred                                            | \$ IS -I<br>npdbBackup_xxxxx-a_xxxxxxx.tar                                                                                                    |  |
|    | over.                                                                                             |                                                                                                    |  |
|    |                                                                                                   | <pre>f /ucn/TKLC/alan/bin/Euidh mignation nl andbBackup yyyyy</pre>                                                                                                    |  |
| 3. | Active ELAP:                                                                                      | $a_xxxxxxx.tar$ 10                                                                                                    |  |
|    | Restore EuiDB                                                                                     |                                                                                                    |  |
|    | takes two arguments, first is                                                                     | success.                                                                                                    |  |
|    | the EuiDB backup filename                                                                         |                                                                                                    |  |
|    | and second is the source                                                                          |                                                                                                    |  |
|    | migrating.                                                                                        | Please check /usr/TKLC/elap/logs/Euidb_migration.log for                                                                                                    |  |
|    |                                                                                                   | more details.                                                                                                    |  |
|    | Restore Output is displayed.                                                                      | Contact the Technical Assistance Center following the instructions on the                                                                                                    |  |
|    |                                                                                                   | 2./Appendix E, if the output contains any errors beside the following:<br>Example:                                                                                                    |  |
|    |                                                                                                   | 1                                                                                                    |  |
|    |                                                                                                   | mchk: error: 140 when opening MyISAM-table                                                                                                    |  |
|    |                                                                                                   | '/var/TKLC/appl/drbd/mysql/data/mysql/proxies_priv.MYI'                                                                                                    |  |
|    |                                                                                                   | myisamchk: error: 140 when opening MyISAM-table                                                                                                    |  |
|    |                                                                                                   | /var/1KLC/appi/drbd/mysql/data/mysql/servers.MY1                                                                                                    |  |
|    |                                                                                                   | //var/TKLC/appl/drbd/mysgl/data/mysgl/servers.MYI'                                                                                                    |  |
|    |                                                                                                   | myisamchk: error: 140 when opening MyISAM-table                                                                                                    |  |
|    |                                                                                                   | '/var/TKLC/appl/drbd/mysql/data/mysql/tables_priv.MYI'                                                                                                    |  |
|    |                                                                                                   | myisamchk: error: 140 when opening MyISAM-table                                                                                                    |  |
|    |                                                                                                   | '/var/TKLC/appl/drbd/mysql/data/mysql/tables_priv.MYI'                                                                                                    |  |
|    |                                                                                                   |                                                                                                    |  |
|    |                                                                                                   | •                                                                                                    |  |
|    |                                                                                                   | <ul> <li>'/var/TKLC/appl/drbd/mysql/data/mysql/proxies_priv.MYI'</li> <li>myisamchk: error: 140 when opening MyISAM-table</li> <li>'/var/TKLC/appl/drbd/mysql/data/mysql/servers.MYI'</li> <li>myisamchk: error: 140 when opening MyISAM-table</li> <li>'/var/TKLC/appl/drbd/mysql/data/mysql/servers.MYI'</li> <li>myisamchk: error: 140 when opening MyISAM-table</li> <li>'/var/TKLC/appl/drbd/mysql/data/mysql/tables_priv.MYI'</li> <li>myisamchk: error: 140 when opening MyISAM-table</li> </ul> |  |
|    |                                                                                                   |                                                                                                    |  |
|    |                                                                                                   |                                                                                                    |  |

|          |                                                                                                    | ######################################                                                                                                    |
|----------|----------------------------------------------------------------------------------------------------|----------------------------------------------------------------------------------------------------|
| 4.       | Active ELAP: Reset IP<br>Addresses.<br>Login to elapconfig                                                                                                    | Re-Set the IP addresses using elapconfig. (for Prov and<br>NTP if used).<br><b>\$ sudo su - elapconfig</b>                                                                                                    |
| 5.<br>6. | Active ELAP:<br>The ELAP Configuration<br>Menu is displayed.<br>Select option 2 to enter the<br>Network Interfaces Menu.<br>Active ELAP:<br>The Configure Network<br>Interfaces Menu is<br>displayed.<br>Select option 1 to configure<br>the provisioning network. | <pre>/ELAP Configuration Menu</pre>                                                                                                    |
| 7.       | Active ELAP:<br>Enter the IP addresses,<br>subnet mask, default<br>gateway and Virtual IP<br>address when prompted.<br>(Note: If the IP addresses,<br>subnet mask, default<br>gateway and Virtual IP are<br>same as previously entered,<br>can avoid entering them | <pre>Verifying connectivity with mate<br/>ELAP A provisioning network IP Address [192.168.61.104]:<br/>192.168.61.136<br/>ELAP B provisioning network IP Address [192.168.61.105]:<br/>192.168.61.137<br/>ELAP provisioning network netmask [255.255.255.0]:<br/>255.255.255.0<br/>ELAP provisioning network default router: 192.168.61.250<br/>ELAP local provisioning Virtual IP Address<br/>[192.168.61.100]: 192.168.61.166</pre> |

## Full Upgrade Guide

|     | again by just pressing enter key).                                                               | Please Wait, this may take a while                                                                                                    |
|-----|--------------------------------------------------------------------------------------------------|----------------------------------------------------------------------------------------------------|
| 8.  | Active ELAP:<br>Select option e to exit.                                                         | <pre>/Configure Network Interfaces Menu\ /</pre>                                                                                                    |
| 9.  | Active ELAP:<br>If configured, change<br>"Pretty Name" to change<br>the name on the ELAP<br>GUI. | <pre>\$ uiEdit   grep -i PRETTY_NAME<br/>"ELAP_A_PRETTY_NAME" is set to "ELAP_A_NAME"<br/>"ELAP_B_PRETTY_NAME" is set to "ELAP_B_NAME"<br/>For e.g.,<br/># uiEdit ELAP_B_PRETTY_NAME Santos-B<br/># uiEdit ELAP_A_PRETTY_NAME Santos-A<br/>\$ uiEdit   grep -i PRETTY_NAME<br/>"ELAP_A_PRETTY_NAME" is set to "Santos-A"<br/>"ELAP_B_PRETTY_NAME" is set to "Santos-B"</pre> |
| 10. | Active ELAP:<br>Switch user to elapconfig<br>and verify the<br>configurations.                   | Verify the configurations using the Procedure 13.                                                                                                    |

## Procedure 16 SSH KEY EXCHANGE BETWEEN THE ELAP AND LSMS

| S  | This procedure exchanges SSH keys between the ELAP and LSMS. |                                                                                                    |  |  |
|----|--------------------------------------------------------------|----------------------------------------------------------------------------------------------------|--|--|
| Т  | Note: Estimated time                                         | ote: Estimated time of completion is 15 minutes.                                                                                                    |  |  |
| Е  | Check off $(\forall)$ each ste                               | each step as it is completed. Boxes have been provided for this purpose under each step number.                                                                                                    |  |  |
| Р  | Should this procedure                                        | tail, Contact Oracle technical services and ask for FULL UPGRADE ASSISTANCE.                                                                                                    |  |  |
| #  |                                                              |                                                                                                    |  |  |
| 1. | Active ELAP:                                                 | login: <b>root</b><br>Password: < <b>root_password&gt;</b>                                                                                                    |  |  |
|    | Login as root.                                               | ·                                                                                                    |  |  |
|    |                                                              |                                                                                                    |  |  |
| 2. | Active ELAP:                                                 | # Su - etapcontig                                                                                                    |  |  |
|    | Switch user to elapconfig.                                   |                                                                                                    |  |  |
|    |                                                              |                                                                                                    |  |  |
| 3. | Active ELAP:<br>The ELAP                                     | /ELAP Configuration Menu\                                                                                                    |  |  |
|    | Configuration Menu                                           | 1   Display Configuration                                                                                                    |  |  |
|    | is displayed.                                                | 2   Configure Network Interfaces Menu                                                                                                    |  |  |
|    | Select option 4 to                                           | <br>  3   Set Time Zone                                                                                                    |  |  |
|    | Exchange Secure<br>Shell Keys.                               | 4   Exchange Secure Shell Keys                                                                                                    |  |  |
|    |                                                              | 5   Change Password                                                                                                    |  |  |
|    |                                                              | <br>  6   Platform Menu                                                                                                    |  |  |
|    |                                                              | 7   Configure NTP Server                                                                                                    |  |  |
|    |                                                              | 8   Mate Disaster Recovery                                                                                                    |  |  |
|    |                                                              | e   Exit                                                                                                    |  |  |
|    |                                                              | Enter Choice: 4                                                                                                    |  |  |
| 4. | Active ELAP:                                                 | /Exchange Secure Shell Keys Menu                                                                                                    |  |  |
|    | The Exchange<br>Secure Shell Kevs                            | 1   Exchange Keys with Mate                                                                                                    |  |  |
|    | Menu is displayed.                                           | 2   Exchange Keys with Remote                                                                                                    |  |  |
|    | Select option 4 to                                           | 3   Exchange Keys with Mate as Root User                                                                                                    |  |  |
|    | LSMS.                                                        | 4   Exchange Keys with LSMS                                                                                                    |  |  |
|    |                                                              | e   Exit                                                                                                    |  |  |
|    |                                                              | Enter Choice:4                                                                                                    |  |  |
| 5. | Active ELAP:<br>Exchange SSH keys<br>with the LSMS A         | <b>Note:</b> SSH keys will first be exchanged between the MPS A and <b>LSMS A</b> servers. The user will be prompted for the password again and SSH keys will be exchanged between the MPS B and <b>LSMS A</b> servers. |  |  |

|           | (host lsmspri) server.            |                                                                                                    |
|-----------|-----------------------------------|----------------------------------------------------------------------------------------------------|
|           |                                   | Are you sure you wish to exchange keys with LSMS? [N]:Y                                                           |
|           | Enter "Y" and press               |                                                                                                    |
|           | Enter.                            |                                                                                                    |
|           |                                   | ISMS TP Address: <lsms a="" ip=""></lsms>                                                                         |
|           |                                   |                                                                                                    |
|           | Enter the LSMS A                  |                                                                                                    |
|           | ( <b>nost Ismspri</b> ) IP        |                                                                                                    |
|           | Enter                             | The server does not know of <b><lsms a="" ip=""></lsms></b> .<br>Will just exchange bost keys for the name given! |
|           | Linter.                           | Password of Ismsadm:*****                                                                                         |
|           | Enter the LSMS                    |                                                                                                    |
|           | "lsmsadm" user                    |                                                                                                    |
|           | password and press                | Could not get authorized keys file from remote ( <b><lsms a="" ip=""></lsms></b> ).                               |
|           | Enter.                            | The server does not know of <b><lsms a="" ip=""></lsms></b> .                                                     |
|           |                                   | Will just exchange host keys for the name given!                                                                  |
|           | Verify that keys                  | SSIL IS WORKING COTTECTLY.                                                                                        |
|           | were exchanged                    | The server does not know of LISMS A TO-                                                                           |
|           | successfully for                  | Will just exchange host keys for the name given!                                                                  |
|           | MPS A and LSMS                    | Password of lsmsadm: ******                                                                                       |
|           | А.                                |                                                                                                    |
|           |                                   | The server does not know of 192 168 60 70                                                                         |
|           | Enter the LSMS                    | Will just exchange host keys for the name given!                                                                  |
|           | "lsmsadm" user                    | ssh is working correctly.                                                                                         |
|           | password and press                |                                                                                                    |
|           | Enter.                            |                                                                                                    |
|           |                                   |                                                                                                    |
|           | Verify that keys                  |                                                                                                    |
|           | were exchanged                    |                                                                                                    |
|           | successfully for                  |                                                                                                    |
|           | MPS B and LSMS                    |                                                                                                    |
|           | <b>A</b> .                        | / Euchenne Cocurs Chell Kous Morry                                                                                |
| 6.        | Active ELAP:                      | /\<br>/\                                                                                                    |
|           | The Exchange<br>Secure Shell Kevs | 1   Exchange Keys with Mate                                                                                       |
|           | Menu is displayed.                | 2   Exchange Keys with Remote                                                                                     |
|           | Select option 4 to                | 3   Exchange Keys with Mate as Root User                                                                          |
|           | LSMS.                             | 4   Exchange Keys with LSMS                                                                                       |
|           |                                   | <br>  e   Exit                                                                                                    |
|           |                                   | \/                                                                                                    |
|           |                                   | Enter Choice:4                                                                                                    |
| 7.        | Active ELAP:                      | Note: SSH keys will first be exchanged between the MPS A and                                                      |
| $\square$ | Exchange SSH keys                 | and SSH keys will be exchanged between the MPS B and LSMS B                                                       |
|           | (host lsmssec) server             | servers.                                                                                                    |
|           |                                   |                                                                                                    |
|           |                                   |                                                                                                    |
|           | Enter "Y" and press               | Are you sure you wish to exchange keys with LSMS? [N]:Y                                                           |

|    | Enter.                                                                                                    |                                                                                                    |  |  |  |
|----|----------------------------------------------------------------------------------------------------|----------------------------------------------------------------------------------------------------|--|--|--|
|    | Enter the <b>LSMS B</b><br>( <b>host lsmssec</b> ) IP<br>address and press<br>Enter.<br>Enter the LSMS<br>"lsmsadm" user<br>password and press<br>Enter. | LSMS IP Address: <b><lsms b="" ip=""></lsms></b>                                                                                                    |  |  |  |
|    |                                                                                                    | The server does not know of <b><lsms b="" ip="">.</lsms></b><br>Will just exchange host keys for the name given!<br>Password of lsmsadm:*******                                                                                                    |  |  |  |
|    |                                                                                                    | Could not get authorized keys file from remote ( <lsms b="" ip="">).<br/>Maybe it does not exist. Continuing<br/>The server does not know of <lsms b="" ip="">.<br/>Will just exchange host keys for the name given!<br/>ssh is working correctly.<br/>The server does not know of <lsms b="" ip="">.<br/>Will just exchange host keys for the name given!<br/>Password of lsmsadm: *******</lsms></lsms></lsms> |  |  |  |
|    | Verify that keys<br>were exchanged<br>successfully for<br>MPS A and <b>LSMS</b>                                                                          |                                                                                                    |  |  |  |
|    | <b>B</b> .<br>Enter the LSMS<br>"lsmsadm" user<br>password and press<br>Enter.                                                                           | The server does not know of <b><lsms b="" ip=""></lsms></b> .<br>Will just exchange host keys for the name given!<br>ssh is working correctly.                                                                                                    |  |  |  |
|    | Verify that keys<br>were exchanged<br>successfully for<br>MPS B and LSMS<br>B                                                                            |                                                                                                    |  |  |  |
| 8. | Active ELAP: Exit                                                                                                    | /Exchange Secure Shell Keys Menu\                                                                                                    |  |  |  |
|    | the "Exchange Secure<br>Shell Keys" Menu.<br>Select "e" and press                                                                                        | /\<br>  1   Exchange Keys with Mate  <br>                                                                                                    |  |  |  |
|    |                                                                                                    | 2   Exchange Keys with Remote                                                                                                    |  |  |  |
|    | Enter.                                                                                                    | 3   Exchange Keys with Mate as Root User  <br>                                                                                                    |  |  |  |
|    |                                                                                                    | 4   Exchange Keys with LSMS                                                                                                    |  |  |  |
|    |                                                                                                    | e   Exit  <br>\/                                                                                                    |  |  |  |
|    |                                                                                                    |                                                                                                    |  |  |  |
|    |                                                                                                    | Enter Choice: e                                                                                                    |  |  |  |
| 9. | Active ELAP:                                                                                                    | /\Configure Network Interfaces Menu\<br>/\                                                                                                    |  |  |  |
|    | Select option e to exit.                                                                                                    | 1   Configure Provisioning Network  <br>                                                                                                    |  |  |  |
|    |                                                                                                    | 2   Configure Sync Network  <br>                                                                                                    |  |  |  |
|    |                                                                                                    | 3   Configure DSM Network  <br>                                                                                                    |  |  |  |
|    |                                                                                                    | 4   Configure Backup Provisioning Network  <br>                                                                                                    |  |  |  |
|    |                                                                                                    | 5   Configure Forwarded Ports  <br>                                                                                                    |  |  |  |
|    |                                                                                                    | 6   Configure Static NAT Addresses  <br>                                                                                                    |  |  |  |
|    |                                                                                                    | 7   Configure Provisioning VIP Addresses                                                                                                    |  |  |  |

|     |                                             | -<br>  e   Exit  <br>\/               |
|-----|---------------------------------------------|---------------------------------------|
|     |                                             | Enter Choice: <b>e</b>                |
| 10. | Active ELAP:<br>Select option e to<br>exit. | /ELAP Configuration Menu\             |
|     |                                             | 1   Display Configuration             |
|     |                                             | 2   Configure Network Interfaces Menu |
|     |                                             | 3   Set Time Zone                     |
|     |                                             | 4   Exchange Secure Shell Keys        |
|     |                                             | 5   Change Password                   |
|     |                                             | 6   Platform Menu                     |
|     |                                             | 7   Configure NTP Server              |
|     |                                             | 8   Mate Disaster Recovery            |
|     |                                             | e   Exit                              |
|     |                                             | Enter Choice: e                       |

## Procedure 17 RE-POINT LSMS TO ELAP VIP

| S      | This procedure points                                                                                                    | the LSMS to the ELAP VIP.                                                                                                    |
|--------|----------------------------------------------------------------------------------------------------|----------------------------------------------------------------------------------------------------|
| T<br>E | Note: Estimated time of completion is 15 minutes.<br>Check off $(\sqrt{)}$ each step as it is completed. Boxes have been provided for this purpose under each step number. |                                                                                                    |
| Р      | Should this procedure fail, Contact Oracle technical services and ask for FULL UPGRADE ASSISTANCE.                                                                         |                                                                                                    |
| #      |                                                                                                    |                                                                                                    |
| 1.     | LSMS:<br>Log in to the LSMS<br>GUI as a member of<br>the permission<br>group that is<br>authorized to<br>perform this<br>operation                                         | ESMS Login   Image: LSMS Login     Image: LSMS Login     Image: |
| 2.     | LSMS:<br>Select the EMS<br>being fully<br>upgraded to 10.1.                                                                                                    |                                                                                                    |

| 3. | LSMS:<br>Navigate to the<br>following Menu<br>selection:                                   |                                                  |
|----|--------------------------------------------------------------------------------------------|--------------------------------------------------|
|    | Configure<br>→ LNP System<br>→ EMS<br>→ Modify                                             |                                                  |
|    | Note: EMS<br>modification is<br>only needed<br>when there is a<br>change in the<br>VIP IP. |                                                  |
| 1  | LSMS:                                                                                      |                                                  |
| 4. | Select the                                                                                 | Modify LNP System EMS <tklc, stpa=""></tklc,>    |
|    | ELAP-Based<br>System "Virtual<br>IP Address" radio<br>button.                              | Address Info     Component Info     Contact Info |
|    |                                                                                            | TekPath Based System     Virtual IP Address      |
|    |                                                                                            | MPS                                              |
|    |                                                                                            |                                                  |
|    |                                                                                            | ELAP Based System     Virtual IP Address         |
|    |                                                                                            | MPS 192 168 59 22                                |
|    |                                                                                            |                                                  |
|    |                                                                                            |                                                  |
|    |                                                                                            |                                                  |
|    |                                                                                            | Modify EMS Component?                            |
|    |                                                                                            | OK Cancel                                        |
| 5. | LSMS:<br>Enter the Virtual IP<br>Address for the<br>MPS as configured.                     |                                                  |
|    |                                                                                            |                                                  |

|         |                                                        | Modify LNP System EMS <tklc, stpa=""></tklc,>   |
|---------|--------------------------------------------------------|-------------------------------------------------|
|         |                                                        | Address Info Component Info Contact Info        |
|         |                                                        |                                                 |
|         |                                                        |                                                 |
|         |                                                        | Virtual IP Address                              |
|         |                                                        | MPS                                             |
|         |                                                        |                                                 |
|         |                                                        | ELAP Based System     Virtual IP Address        |
|         |                                                        | MPS 192 168 59 22                               |
|         |                                                        |                                                 |
|         |                                                        |                                                 |
|         |                                                        |                                                 |
|         |                                                        | ? Modify EMS Component?                         |
|         |                                                        | OK Cancel                                       |
|         | IGMO                                                   |                                                 |
| 6.      | LSMS:<br>Confirm the                                   | 2 Modify EMS Component?                         |
|         | modification by                                        | inouny Ems component:                           |
|         | clicking <b>OK</b> .                                   | OK Cancel                                       |
|         |                                                        |                                                 |
| 7.      | LSMS:<br>Confirm by clicking                           | EMS Routing                                     |
|         | "OK".                                                  | These changes will not be forwarded to this EMS |
|         |                                                        | until the Eagle agent for the EMS is restarted. |
|         |                                                        | OK                                              |
|         |                                                        |                                                 |
|         | Active FLAP CITI                                       | 45                                              |
| 8.      | Active ELAI GOI.                                       |                                                 |
|         | Using the new                                          | ELAP A NAME                                     |
|         | (VIP) configured in                                    | FLAD 10 1 User Interface                        |
|         | step [5] of<br>Procedure 13 login                      | ELAI 10.1 User Interface                        |
|         | to Active ELAP.                                        | ORACLE                                          |
|         |                                                        | COMMUNICATIONS                                  |
|         |                                                        | Password:                                       |
|         |                                                        | Logia                                           |
|         |                                                        | Login                                           |
|         |                                                        |                                                 |
| 0       | Active ELAP GUI:                                       |                                                 |
| у.<br>П |                                                        |                                                 |
|         | <ol> <li>Expand the</li> <li>"Maintenance →</li> </ol> |                                                 |
|         | "Maintenance $\rightarrow$                             |                                                 |

|     | LSMS Connection"<br>folder.<br>2) Select the<br>"Change Allowed"<br>link.                                     | <ul> <li>ELAP A: uiadmin</li> <li>Select Mate</li> <li>Process Control</li> <li>Maintenance</li> <li>High Availability</li> <li>Display Release Levels</li> <li>Decode MPS Alarm</li> <li>View Alarms</li> <li>Automatic RTDB Backup</li> <li>RTDB Audit</li> <li>LSMS HS Bulk Download</li> <li>LSMS Connection</li> <li>View Allowed</li> <li>Change Allowed</li> <li>Schedule ELAP Tasks</li> <li>ELAP Transaction Logging</li> <li>RTDB</li> <li>Debug</li> <li>Platform</li> <li>User Administration</li> <li>Change Password</li> <li>Logout</li> </ul> |
|-----|----------------------------------------------------------------------------------------------------|----------------------------------------------------------------------------------------------------|
| 10  | Active ELAP GUI                                                                                               |                                                                                                    |
| 10. | In the right panel,                                                                                           | <b>1</b> INFO: The LSMS Connection is currently Disabled.                                                                                                    |
|     | LSMS Connection"<br>button.                                                                                   | CAUTION: This action will Enable the LSMS Connection.                                                                                                    |
|     |                                                                                                    | Enable LSMS Connection                                                                                                    |
| 11. | ELAP A GUI:                                                                                                   | SUCCESS: The LSMS Connection is now Enabled.                                                                                                    |
|     | A message<br>indicating that the<br>LSMS Connection<br>is now Enabled<br>should appear in the<br>right panel. |                                                                                                    |
| 12. | LSMS:                                                                                                    |                                                                                                    |
|     | Login to the LSMS<br>CLI as the<br><b>"lsmsadm"</b> user.                                                     |                                                                                                    |
| 13. | LSMS:                                                                                                    | lsmsadm@ <isms ip="">'s password:</isms>                                                                                                    |
|     | Login to the LSMS<br>CLI as the<br><b>"lsmsadm"</b> user.                                                     | Last login: wed Jul 9 18:40:24 2008 from 10.25.150.101<br>[lsmsadm@lsmspri ~]\$                                                                                                    |
| 14  | LSMS:                                                                                                    | [lsmsadm@lsmspri ~]\$ <b>eagle status</b>                                                                                                    |
| 14. | Execute an <b>"eagle</b><br>status" command to<br>verify the current                                          | CLLI Pid State Resync Conn A Conn B EBDA Debug Queue Memory CPU<br>Timestamp                                                                                                    |
|     | status of the CLLI<br>(EMS site being<br>fully upgraded to<br>10.1).                                                                                                    | ELAP21 32269 A_ACTIVE COMPLETE ACTIVE IDLE OFF 0 % 500 M 0.0<br>% 17:42:59<br>STPA 15565 NONE_ACTIVE NO_CONNECTION DOWN IDLE OFF 0 % 500 M<br>0.0 % 17:43:00                                                                                                    |
|-----|----------------------------------------------------------------------------------------------------|----------------------------------------------------------------------------------------------------|
| 15. | LSMS:                                                                                                    | [lsmsadm@lsmspri ~]\$ <b>eagle stop ELAP21</b>                                                                                                    |
|     | Execute an <b>"eagle</b><br><b>stop"</b> command<br>using the CLLI of<br>the EMS site being<br>migrated to 10.x.                                                                                                    | eagle: Stopping<br>eagle: eagleagent ELAP21 stopped at wed Apr 27 17:43:25 2016                                                                                                    |
| 16. | LSMS:                                                                                                    | [lsmsadm@lsmspri ~]\$ <b>eagle start ELAP21</b>                                                                                                    |
|     | Execute an <b>"eagle</b><br>start" command<br>using the CLLI of<br>the EMS site being<br>fully upgraded to<br>10.1.                                                                                                    | eagle: Starting<br>eagle: eagleagent ELAP21 started at wed Apr 27 17:43:48 2016                                                                                                    |
| 17. | LSMS:                                                                                                    | [lsmsadm@lsmspri ~]\$ <b>eagle status ELAP21</b>                                                                                                    |
|     | <ol> <li>1) Execute an         "eagle status"         command using the         CLLI of the EMS         site being fully         upgraded to 10.1.</li> <li>2) Verify that the         "State" and the         "Connection VIP"         reflect the values</li> </ol> | <pre>eagleagent:<br/>CLLI = ELAP21<br/>Pid = 3110<br/>State = A_ACTIVE<br/>Resync = COMPLETE<br/>Connection VIP = ACTIVE<br/>EBDA = IDLE<br/>Debug logging = OFF<br/>Pending queue = 385 of 2000000 bytes (0%)<br/>Keepalive timestamp = Wed Apr 27 17:45:19 IST 2016<br/>Virtual memory = 500308 K bytes<br/>CPU usage = 2.0 %</pre> |
|     | shown to the right.                                                                                                    |                                                                                                    |

## Procedure 18 TRANSFER SERVDI BACKUP TO ELAP

| S<br>T<br>P<br># | This procedure transfers the servdi backup from the LSMS to the E5APPB ELAP.<br>Estimated time: 5 minutes |                                                                        |
|------------------|----------------------------------------------------------------------------------------------------|------------------------------------------------------------------------|
| 1.               | <b>LSMS Standby Server:</b><br>Login as root.                                                             | Login: <b>root</b><br>Password: <b><root_password></root_password></b> |
| 2.               | LSMS Standby Server:<br>Change directory to the<br>/var/TKLC/Isms/free/data/servdi<br>directory           | <pre>\$ cd /var/TKLC/lsms/free/data/servdi</pre>                       |
| 3.               | LSMS Standby Server:<br>List the servdi Backup File in                                                    | #ls -l servdiDownload*<br>servdiDownload_STPA_20160226115322.gz        |

## Full Upgrade Guide

|    | this directory.                                                                                 |                                                                                                    |
|----|-------------------------------------------------------------------------------------------------|----------------------------------------------------------------------------------------------------|
| 4. | this directory.<br>LSMS Standby Server:<br>Copy the servdi Backup File to<br>local E5APPB card. | <pre># scp -p servdiDownload_STPA_20160226115322.gz<br/>elapdev@<e5appb a="" ip="">:/var/TKLC/elap/free/backup<br/>Or<br/># sftp elapdev@<e5appb a="" ip=""><br/>Connecting to <e5appb a="" ip=""><br/>The authenticity of host '<e5appb a="" ip="">' can't be<br/>established.<br/>DSA key fingerprint is<br/>58:a5:7e:1b:ca:fd:1d:fa:99:f2:01:16:79:d8:b4:24.<br/>Are you sure you want to continue connecting (yes/no)?<br/>ves</e5appb></e5appb></e5appb></e5appb></pre> |
|    |                                                                                                 | Warning: Permanently added ' <e5appb a="" ip="">' (DSA) to<br/>the list of known hosts.<br/>elapdev<e5appb a="" ip="">'s password:<br/>sftp&gt; cd /var/TKLC/elap/free/backup<br/>sftp&gt; put servdiDownload_STPA_20160226115322.gz<br/>Uploading servdiDownload_STPA_20160226115322.gz to<br/>servdiDownload_STPA_20160226115322.gz<br/>sftp&gt; bye</e5appb></e5appb>                                                                                                    |
| 5. |                                                                                                 |                                                                                                    |

This procedure is complete!

## Procedure 19 RESTORE SERVDI BACKUP

| S      | This procedure restores the SERVDI Backup to the ELAP.                                                                                                    |                                                                                                    |  |  |
|--------|----------------------------------------------------------------------------------------------------|----------------------------------------------------------------------------------------------------|--|--|
| T<br>E | <b>Note: Estimated time of completion is 30 minutes.</b><br>Check off $(\sqrt{)}$ each step as it is completed. Boxes have been provided for this purpose under each step number. |                                                                                                    |  |  |
| Р      | Should this procedure fail, Co                                                                                                    | ntact Oracle technical services and ask for FULL UPGRADE ASSISTANCE.                                        |  |  |
| #      |                                                                                                    |                                                                                                    |  |  |
| 1.     | Active ELAP GUI:                                                                                                    |                                                                                                    |  |  |
|        | Using the new Virtual IP<br>address (VIP) configured in<br>step [5] of Procedure 13,<br>login to Active ELAP.                                                                     | Santos-A   ELAP 10.1 User Interface   Username:   Password:   Login   Unable to refresh terminated session. |  |  |
| 2.     | Active ELAP GUI:                                                                                                    |                                                                                                    |  |  |
|        | 1) Expand the "Process<br>Control" folder.                                                                                                    |                                                                                                    |  |  |
|        | 2) Select the "Stop<br>Software" link.                                                                                                    |                                                                                                    |  |  |

|    |                                                                                                    | <ul> <li>ELAP A: uiadmin</li> <li>Select Mate</li> <li>Process Control</li> <li>Start Software</li> <li>Stop Software</li> <li>Maintenance</li> <li>Maintenance</li> <li>RTDB</li> <li>Debug</li> <li>Platform</li> <li>User Administration</li> <li>Change Password</li> <li>Logout</li> </ul>                                                             |                    |
|----|----------------------------------------------------------------------------------------------------|----------------------------------------------------------------------------------------------------|--------------------|
| 3. | Active ELAP GUI:                                                                                                    |                                                                                                    | Stop ELAP Software |
|    | In the right panel, click on the<br>"Stop ELAP Software" button.                                                                                                    | CAUTION: This action will stop all ELAP software processes, at<br>the ELAP software is re-started (by executing the Start Software r<br>Check if you want the software to automatically start on Reboot or R<br>Are you sure you want to stop the ELAP software?<br>Stop ELAP Software<br>Two September 06 2011 23:41:35 EDT<br>2010 C Tekelec, Inc., All R | Stop ELAP Software |
| 4. | ELAP A GUI:                                                                                                    | ELAP_A_NAME                                                                                                    | Stop ELAP Software |
|    | A message indicating that the<br>ELAP software has been<br>successfully halted should<br>appear in the right panel.                                                            | SUCCESS: The ELAP Software has been stopped.                                                                                                    |                    |
| 5. | <ul> <li>ELAP-A GUI:</li> <li>1) Expand the "RTDB"<br/>folder.</li> <li>2) Expand the<br/>"Maintenance" sub-folder.</li> <li>3) Select the "Restore<br/>RTDB" link.</li> </ul> | <ul> <li>ELAP A: uiadmin</li> <li>Select Mate</li> <li>Process Control</li> <li>Maintenance</li> <li>RTDB</li> <li>View RTDB Status</li> <li>View LNP Qty Feat</li> <li>View LNP Qty Feat</li> <li>Maintenance</li> <li>Backup RTDB</li> <li>Restore RTDB</li> <li>Copy from Remote</li> <li>Copy from Remote</li> <li>Local Provisioning</li> </ul>        |                    |
|    |                                                                                                    | <ul> <li></li></ul>                                                                                                    |                    |

| 6.  | ELAP-A GUI:                                                                                                    |                                                                                                    |                           |
|-----|----------------------------------------------------------------------------------------------------|----------------------------------------------------------------------------------------------------|---------------------------|
|     | 1) Select the database file radio button.                                                                                                    | Santos-A Restore                                                                                                    | the RTDB                  |
|     | 2) Click on the "Restore<br>RTDB from the Selected<br>File" button.                                                                                                    | CAUTION: This action will restore the RTDB from the specified file on the selected ELAP. The ELAP software must be stopped on ELAP in order for the restore to be allowed.         Select       Type       Originating Host       File Name       File Size       Creation Tim         •       servdiDownload       STPA       servdiDownload       STPA       19M bytes       Fri February 26 2016 11         Restore RTDB from the Selected File.         Thu May 19 2016 09:41:15 EDT | the selected<br>53:22 EST |
| 7.  | ELAP A GUI:<br>Click on the "Confirm RTDB<br>Restore" button.                                                                                                    | Are you sure that you want to restore the RTDB from the file<br>servdiDownload_STPA_20160226115322.gz ?                                                                                                    |                           |
| 8.  | <b>ELAP A GUI:</b><br>A message showing that the<br>RTDB Restore has been<br>successfully started should<br>appear in the right frame.                                                                                                    | SUCCESS: Successfully started restore of RTDB from fil<br>message window.                                                                                                    | e servdiDow               |
|     |                                                                                                    | Thu May 19 2016 10:28:52 EDT<br>Copyright © 2015-                                                                                                    | 2016, Oracle a            |
| 9.  | <b>ELAP A GUI:</b><br>The GUI banner should begin<br>displaying the message<br>shown to the right.                                                                                                    | 15:57:12 🔶 O O O<br>RTDB restore uncompressing backup file on A                                                                                                    |                           |
| 10. | ELAP A GUI:<br>The messages shown to the<br>right display the stages of the<br>RTDB Restore.<br>Monitor these messages in<br>the GUI banner as the<br>process progresses.<br>ELAP A:<br>The banner messages may<br>alternatively be viewed from<br>the command line using the<br>"manageBannerInfo"<br>command. | RTDB restore started on A         RTDB restore 38 percent complete on A         RTDB restore recompressing backup file on A         RTDB restore completed successfully on A         [elapdev@E5APP-B-a ~]\$ manageBannerInfo -1         ID: RESTORE_RTDB_STATUS SIDE: A         MSG: RTDB restore 51 percent complete         SetTime: 2016-05-19 10:29:13 ClearTime: 0000-00-00         00:00:00         [elapdev@E5APP-B-a ~]\$                                                       |                           |

| 12. | NOTE: During this<br>transitory state, access to<br>the ELAP-A GUI may<br>terminate unexpectedly. If<br>sustained GUI access is<br>problematic at this time,<br>you may monitor these<br>messages from the ELAP-<br>A command line.<br>ELAP A: | MSG: RTDB restore started                                |
|-----|----------------------------------------------------------------------------------------------------|----------------------------------------------------------|
|     | If monitoring from the                                                                                                    | MSG: RIDB restore 13 percent complete                    |
|     | II monitoring from the                                                                                                    | MSG: RTDB restore completed successfully                 |
|     | ELAF-A command file, the                                                                                                    | MSG: RTDB restore recompressing backup file              |
|     | display the stages of the                                                                                                    | There are currently no BannerInfo messages for this side |
|     | RTDB Restore.                                                                                                    | in the database.                                         |
| 13. | ELAP A GUI:                                                                                                    |                                                          |
|     |                                                                                                    |                                                          |
|     | 1) Expand the "Process                                                                                                    |                                                          |
|     | Control" folder.                                                                                                    |                                                          |
|     | 2) Select the "Start                                                                                                    |                                                          |
|     | Software" link.                                                                                                    |                                                          |
|     |                                                                                                    |                                                          |
| 14. | ELAP A GUI:                                                                                                    |                                                          |
|     |                                                                                                    |                                                          |
|     | In the right panel, click on                                                                                                    | Santos-A                                                 |
|     | button                                                                                                    |                                                          |
|     | button.                                                                                                    |                                                          |
|     |                                                                                                    | Are you sure you want to start the ELAP software?        |
|     |                                                                                                    |                                                          |
|     |                                                                                                    | Start ELAP Software                                      |
|     |                                                                                                    | Fri May 20 2016 02:54:29 EDT                             |
|     |                                                                                                    |                                                          |
| 15. | ELAP A GUI:                                                                                                    |                                                          |
|     |                                                                                                    |                                                          |
|     | A message indicating that the                                                                                                    | Santos-A                                                 |
|     | ELAP software has been                                                                                                    |                                                          |
|     | appear in the right nanel                                                                                                    |                                                          |
|     | appear in the right punct.                                                                                                    | SUCCESS: The ELAP Software has been started              |
|     |                                                                                                    |                                                          |
|     |                                                                                                    |                                                          |
|     |                                                                                                    | Fri May 20 2016 02:55:13 EDT                             |
|     |                                                                                                    |                                                          |

## Full Upgrade Guide

| 16. | ELAP A GUI:                                                                   | ELAP A: uiadmin                                                                                                    |
|-----|-------------------------------------------------------------------------------|----------------------------------------------------------------------------------------------------|
|     | 1) Expand the "RTDB" folder.                                                  | Select Mate                                                                                                    |
|     | 2) Select the "View RTDB<br>Status" link.                                     | <ul> <li>Maintenance</li> <li>RTDB</li> <li>View RTDB Status</li> <li>View LNP Qty Feat</li> <li>Maintenance</li> <li>Retrieve Records</li> <li>Local Provisioning</li> <li>Debug</li> <li>Debug</li> <li>Platform</li> <li>User Administration</li> <li>Change Password</li> <li>Logout</li> </ul> |
| 17. | ELAP A GUI:                                                                   |                                                                                                    |
|     | Verify the "DB Status" and the "RTDB Level" shown in                          | Santos-A                                                                                                    |
|     | the right panel.                                                              | ELAP RTDB Status                                                                                                    |
|     |                                                                               | DB Status: Coherent                                                                                                    |
|     |                                                                               | RTDB 0 RTDB 05/20/2016 06:53:57 GMT Birthday:                                                                                                    |
|     |                                                                               | Counts: TNs=1 LRNMRs=1 LRNs=1 MRs=1 TN-NPANXXs=1                                                                                                    |
| 18. | ELAP A GUI:                                                                   | DB Status =                                                                                                    |
|     | Record the "DB Status" and<br>the "RTDB Level" shown in<br>the previous STEP. | RTDB Level =                                                                                                    |

# This procedure is complete!

## Procedure 20 POST FULL UPGRADE SYSCHECK

| S  | This procedure runs an initial system check to validate the software install and system readiness. |                                                                              |  |
|----|----------------------------------------------------------------------------------------------------|------------------------------------------------------------------------------|--|
| Т  | Note: Estimated time of complet                                                                    | tion is 5 minutes.                                                           |  |
| Е  | Check off $()$ each step as it is                                                                  | completed. Boxes have been provided for this purpose under each step number. |  |
| Ρ  | Should this procedure fail, Con                                                                    | tact Oracle technical services and ask for FULL UPGRADE ASSISTANCE.          |  |
| #  | •                                                                                                  |                                                                              |  |
| 1. | MPS A:                                                                                             | login: <b>root</b><br>Password: <b><root password=""></root></b>             |  |
|    | Login as root.                                                                                     |                                                                              |  |
|    |                                                                                                    |                                                                              |  |
| 2. | <b>MPS A:</b><br>Issue the command to<br>retrieve the system status                                | # syscheck                                                                   |  |

| <b>r</b> |                                                           |                                               |
|----------|-----------------------------------------------------------|-----------------------------------------------|
| 3.       | MPS A:                                                    | Running modules in class disk                 |
|          | The syscheck response is displayed                        | Running modules in class hardware             |
|          | displayed.                                                | Running modules in class net                  |
|          | Verify all components are<br>"OK" on the mate ELAP        | OK<br>Running modules in class proc           |
|          |                                                           | OK<br>Bunning modulos in class sorvices       |
|          | NOTE:                                                     | OK                                            |
|          | Investigate the cause of any                              | Running modules in class system               |
|          | failure in the syscheck<br>response. Correct the issue or | Running modules in class upgrade              |
|          | contact Support for                                       | LOG LOCATION: /var/TKLC/log/syscheck/fail_log |
|          | resolution before proceeding.                             |                                               |
| 4.       | MPS A:                                                    | # ssh syscheck@mate                           |
|          | Issue the command to                                      |                                               |
|          | the mate ELAD                                             |                                               |
|          |                                                           |                                               |
| 5.       | MPS A:                                                    | Running modules in class disk                 |
|          | The syscheck response is                                  | OK                                            |
|          | displayed.                                                | Running modules in class hardware             |
|          | Verify all components are                                 | Running modules in class net                  |
|          | "OK" on the mate ELAP                                     | OK                                            |
|          |                                                           | OK                                            |
|          |                                                           | Running modules in class services             |
|          |                                                           | Running modules in class system               |
|          |                                                           | OK                                            |
|          |                                                           |                                               |
|          |                                                           | LOG LOCATION: /var/TKLC/log/syscheck/fail_log |

## Procedure 21 ACCEPT THE UPGRADE

| STEP# | A         | В         | This procedure will accept the Estimated time: 5 minutes | e upgrade.                                                |
|-------|-----------|-----------|----------------------------------------------------------|-----------------------------------------------------------|
| 1.    |           |           | MPS X: Log in to the server                              | Login: <b>root</b>                                        |
|       |           |           | as the user "root".                                      | Password: <b><root_password></root_password></b>          |
| 2.    |           |           | MPS X: Start platcfg                                     | # su - platcfg                                            |
|       | $\square$ | $\square$ | utility.                                                 |                                                           |
|       |           |           |                                                          |                                                           |
| 3.    |           |           | MPS X: Accept Upgrade                                    |                                                           |
|       |           |           |                                                          | On the "Main Menu", select Maintenance and press [ENTER]. |

| Main Menu<br>Maintenance<br>Diagnostics<br>Server Configuration<br>Network Configuration<br>Remote Consoles<br>Exit                                                                                                    |
|----------------------------------------------------------------------------------------------------|
| Select the "Upgrade" menu and press [ENTER].<br>Maintenance Menu<br>Upgrade<br>Backup and Restore<br>View Mail Queues<br>Restart Server<br>Save Platform Debug Logs<br>Exit                                                                                                    |
| Select the "Accept Upgrade" menu and press [ENTER].                                                                                                    |
| Note: The "Reject Upgrade" menu is also available after the ELAP installation. However, this option should not be used after the first installation of application. It should be used in subsequent upgrades to return to a previous application release.<br>Select Yes and press [ENTER].<br>Main Menu<br>Do you really want to accept the upgrade?<br>Vesting No |
|                                                                                                    |

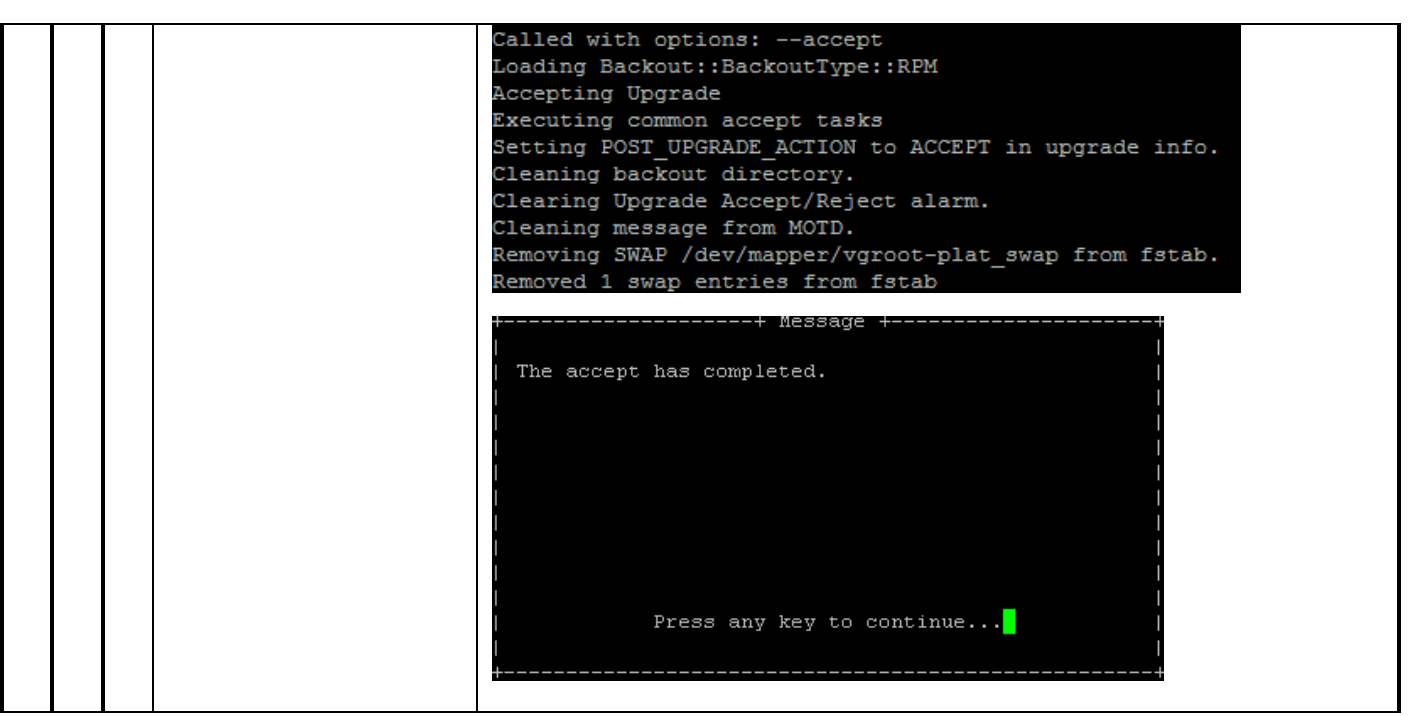

This procedure is complete!

#### 2.7 SM Migration

#### Procedure 22 SM CARDS - CABLE MIGRATION AND DB RELOAD

| S                | This procedure initializes the SM cards to the RTDB databases on the E5APPB cards.                                                                                                    |                                                                                                    |
|------------------|----------------------------------------------------------------------------------------------------|----------------------------------------------------------------------------------------------------|
| T<br>E<br>P<br># | Note: Estimated time of completion is 45 minutes.<br>Check off $(\sqrt{)}$ each step as it is completed. Boxes have been provided for this purpose under each step number.<br>Should this procedure fail, Contact Oracle technical services and ask for <b>MIGRATION ASSISTANCE</b> . |                                                                                                    |
| 1.               | Eagle: Replace DSM with<br>SMXG                                                                                                    |                                                                                                    |
|                  | with SMXG cards.                                                                                                    |                                                                                                    |
| 2.               | Eagle STP connected to<br>ELAP servers: Login to the<br>Eagle STP.                                                                                                    | login:uid= <eagle_stp_username><br/>password: <eagle_stp_username_password><br/>Note. Password is not displayed.</eagle_stp_username_password></eagle_stp_username> |
| 3.               | Eagle STP connected to<br>ELAP servers: Change IP<br>link for both A and B port<br>for the new SMxG card.                                                                                                    | inh-card:loc=XXXX<br>chg-ip-lnk:auto=yes:port=a:loc=XXXX<br>chg-ip-lnk:auto=yes:port=b:loc=XXXX<br>alw-card:loc=XXXX                                                |
|                  | <b>Note</b> : This step should be<br>done for all new SMxG<br>cards, where xxxx is the<br>location of a SM card.                                                                                                    | (Where XXXX is the location of a replaced SM card)                                                                                                    |

| 4. | Eagle STP connected to<br>ELAP servers: Issue the<br>command to display card<br>status.<br>Repeat this step until the<br>SM cards have been<br>reloaded but wait until the<br>cards go IS-NR before<br>modifying IP link of another<br>card. | <pre>rept-stat-card:loc=XXXX (Where XXXX is the location of a replaced SM card in step        [3]) tekelecstp 02-02-12 22:25:24 EST EAGLE5 44.0.0-64.30.0        CARD VERSION TYPE GPL PST SST AST        1101 036-055-018 DSM SCCPHC IS-NR Active ALARM STATUS = * 0021 Clock A for card failed, Clock        B normal        BLIXP GPL version = 134-055-000             IMT BUS A = Conn                 IMT BUS B = Conn                 CURRENT TEMPERATURE = 36C ( 97F)         PEAK TEMPERATURE: = 38C (101F) [02-02-11 23:00]             SCCP % OCCUP = 0%         SCCP SM DATA TYPE = ELAP         Command Completed.         ;         ;</pre> |
|----|----------------------------------------------------------------------------------------------------|----------------------------------------------------------------------------------------------------|
| 5. | Eagle STP connected to<br>ELAP servers:<br>Change IP link for the rest<br>of SM cards.                                                                                                    | Repeat steps [3] and [4] for the rest of SM cards which<br>were replaced for DSM cards.                                                                                                    |
| 6. | Eagle STP connected to<br>ELAP servers: Verify no<br>other RTDB reload alarms<br>are present on the Eagle.                                                                                                    | rept-stat-trbl                                                                                                    |
| 7. | <ul> <li>Eagle STP connected to</li> <li>ELAP servers: Response to trouble command is displayed.</li> <li>Output can vary depending of EAGLE STP status.</li> </ul>                                                                          | <pre>cdsitu 13-02-11 15:32:46 EDT EAGLE5 44.0.0-64.30.0<br/>Searching devices for alarms<br/>;<br/>cdsitu 13-02-11 15:32:46 EDT EAGLE5 44.0.0-64.30.0<br/>SEQN UAM AL DEVICE ELEMENT TROUBLE TEXT<br/>7721.0048 * TERMINAL 1 Terminal failed<br/>9492.0048I * TERMINAL 2 Terminal failed<br/>5088.0002 * GPL SYSTEM BPDCM Card is not running<br/>approved GPL<br/>* 0100.0444 * CARD 1108 VSCCP RTDB database is<br/>inconsistent<br/>0100.0448 * CARD 1108 VSCCP RTDB database incoherent<br/>** 0100.0451 ** CARD 1108 VSCCP RTDB reload required<br/>Command Completed.<br/>;</pre>                                                                   |
| 8. | Eagle STP connected to                                                                                                    | rept-stat-db:display=all:db=mps                                                                                                    |
|    | Databases<br>Output is displayed<br>Verify the Current Database<br>levels to the level of the<br>database restored on the<br>E5APPB                                                                                                    | Command Accepted - Processing<br>cdsitu 13-02-11 15:56:50 EDT EAGLE5 44.0.0-64.30.0<br>rept-stat-db:display=all:db=mps<br>Command entered at terminal #14.<br>;<br>cdsitu 13-02-11 15:56:50 EDT EAGLE5 44.0.0-64.30.0<br>ELAP A (STDBY)<br>C BIRTHDATE LEVEL EXCEPTION<br>                                                                                                    |

|     | The new database level on E5APPB can be found using                                                        | RTDB         Y         13-01-16         13:04:04         2013160         -           RTDB-EAGLE         13-01-16         13:07:34         2013160         -                                                                           |
|-----|----------------------------------------------------------------------------------------------------|----------------------------------------------------------------------------------------------------|
|     | the GUI RTBD→View<br>RTDB Status.                                                                          | ELAP B ( ACTV )<br>C BIRTHDATE LEVEL EXCEPTION                                                                                                    |
|     |                                                                                                    | PDB         13-01-16         13:04:04         2013160         -           RTDB         Y         13-01-16         13:04:04         2013160         -           RTDB-EAGLE         13-01-16         13:07:34         2013160         - |
|     |                                                                                                    | EAGLE RTDB REPORT<br>CARD/APPL LOC C BIRTHDATE LEVEL EXCEPTI<br>ON IN-SRVC                                                                                                    |
|     |                                                                                                    | VSCCP 1103 Y 13-01-16 13:07:34 2013160 -                                                                                                    |
|     |                                                                                                    | 26d 2h 21m<br>VSCCP 1105 Y 13-01-16 13:07:34 2013160 -<br>26d 2h 22m                                                                                                    |
| 9.  | Eagle STP connected to<br>ELAP servers: Issue the<br>command to display SCCP<br>status.                    | rept-stat-sccp                                                                                                    |
| 10. | Eagle STP connected to<br>ELAP servers: Response to<br>SCCP status command is<br>displayed.                | tekelecstp xx-03-09 19:47:19 EST Rel XX.X.X<br>SCCP SUBSYSTEM REPORT IS-NR Active<br>SCCP Cards Configured= 4 Cards IS-NR= 4 Capacity<br>Threshold = 60%<br>CARD VERSION PST SST AST MSU<br>USAGE CPU USAGE                           |
|     | SM           SM           SM           SM           SM           SM           SM           SM           SM | 1103XXX-XXX-XXXIS-NRActiveDB_DIFF29%4%1105XXX-XXX-XXXIS-NRActiveDB_DIFF33%5%1111XXX-XXX-XXXIS-NRActiveDB_DIFF39%6%                                                                                                    |
|     |                                                                                                    | SCCP Service Average MSU Capacity = 33% Average CPU<br>Capacity = 5%<br>Command Completed.<br>;                                                                                                    |
| 11. | Eagle STP connected to<br>ELAP servers: Issue the<br>initialize card command for<br>1 SM card.             | <b>init-card:loc=XXXX</b><br>(where XXXX is the location of a SM card recorded in step<br>[10])                                                                                                    |
|     | Note: This step should be<br>done for 1 SM card, where<br>xxxx is the location of a SM<br>card.            |                                                                                                    |
| 12. | Eagle STP connected to<br>ELAP servers: Response to<br>the initialize command is<br>displayed.             | <pre>tekelecstp YY-MM-DD hh:mm:ss EST PPP XX.x.x-YY.y.y * 0261.0013 * CARD XXXX Card is isolated from the</pre>                                                                                                    |
|     |                                                                                                    | 5038.0014 CARD XXXX Card is present                                                                                                    |
| 13. | Eagle STP connected to<br>ELAP servers: Monitor the                                                        | Repeat steps [6] to [10] as necessary to monitor the progress of the SM card being reinitialized and until it                                                                                                    |

|     | progress of SM card being reinitialized                                            | is in normal state (IS-NR).                                                                                                    |
|-----|------------------------------------------------------------------------------------|----------------------------------------------------------------------------------------------------|
| 14. | Eagle STP connected to<br>ELAP servers: Issue the                                  | Repeat steps [11] to [13] for the rest of SMxG cards in 4 batches (booting 1/4 of the cards at a single time).                                                                                                    |
|     | initialize card command for<br>the rest of SM cards.                               | Note: This step should be done for each SMxG card, where<br>xxxx is the location of each SM card from steps [10],<br>repeat this step until all SM cards have been reloaded but<br>wait until the cards go IS-NR before initializing other<br>set of cards. |
| 15. | Eagle STP connected to                                                             | rept-stat-db:display=all:db=mps                                                                                                    |
|     | ELAP servers: Verify MPS<br>Database                                               | Command Accepted - Processing                                                                                                    |
|     | Output is displayed.                                                               | cdsitu 13-02-11 15:56:50 EDT EAGLE5 44.0.0-64.30.0<br>rept-stat-db:display=all:db=mps<br>Command entered at terminal #14.                                                                                                    |
|     | Verify the Current Database<br>levels on SM cards matches<br>with the level of the | ,<br>cdsitu 13-02-11 15:56:50 EDT EAGLE5 44.0.0-64.30.0<br>ELAP A ( STDBY )                                                                                                    |
|     | database restored on the                                                           | C BIRTHDATE LEVEL EXCEPTION                                                                                                    |
|     | E5APPB.                                                                            | PDB 13-01-16 13:04:04 18918 -<br>RTDB Y 13-01-16 13:04:04 18918 -<br>RTDB-FAGLE 13-01-16 13:07:34 18918 -                                                                                                    |
|     | The new database level on<br>E5APPB can be found using<br>the CUL RTPD-View        | ELAP B ( ACTV )<br>C BIRTHDATE LEVEL EXCEPTION                                                                                                    |
|     | RTDB Status.                                                                       | PDB 13-01-16 13:04:04 18918 -<br>RTDB Y 13-01-16 13:04:04 18918 -<br>RTDB-EAGLE 13-01-16 13:07:34 18918 -                                                                                                    |
|     |                                                                                    | EAGLE RTDB REPORT<br>CARD/APPL LOC C BIRTHDATE LEVEL EXCEPTI<br>ON IN-SRVC                                                                                                    |
|     |                                                                                    | VSCCP 1103 Y 13-01-16 13:07:34 18918 -                                                                                                    |
|     |                                                                                    | 26d 2h 21m<br>VSCCP 1105 Y 13-01-16 13:07:34 18918 -<br>26d 2h 22m                                                                                                    |
|     |                                                                                    | ;                                                                                                    |
| 16. | Eagle STP connected to                                                             |                                                                                                    |
|     | ELAP servers: Issue the command to display SCCP status.                            | rept-stat-sccp                                                                                                    |
| 17. | Eagle STP connected to                                                             | tekelecstp xx-03-09 19:47:19 FST Rel XX.X.X                                                                                                    |
|     | ELAP servers: Response to<br>SCCP status command is<br>displayed.                  | SCCP SUBSYSTEM REPORT IS-NR Active<br>SCCP Cards Configured= 4 Cards IS-NR= 4 Capacity<br>Threshold = 60%                                                                                                    |
|     |                                                                                    | CARD VERSIUN PSI SSI ASI MSU USAGE CPU USAGE                                                                                                    |
|     |                                                                                    | -<br>1103 XXX-XXX-XXX IS-NR Active 29% 4%<br>1105 XXX-XXX-XXX IS-NR Active 33% 5%<br>1111 XXX-XXX-XXX IS-NR Active 39% 6%                                                                                                    |
|     |                                                                                    | SCCP Service Average MSU Capacity = 33% Average CPU<br>Capacity = 5%<br>Command Completed.                                                                                                    |

| 18. | Eagle STP connected to<br>ELAP servers: Verify no<br>other RTDB reload alarms<br>are present on the Eagle.                                   | rept-stat-trb1                                                                                                    |
|-----|----------------------------------------------------------------------------------------------------|----------------------------------------------------------------------------------------------------|
| 19. | Eagle STP connected to<br>ELAP servers: Response to<br>trouble command is<br>displayed.<br>Output can vary depending<br>of EAGLE STP status. | cdsitu 13-02-11 15:32:46 EDT EAGLE5 44.0.0-64.30.0<br>Searching devices for alarms<br>;<br>cdsitu 13-02-11 15:32:46 EDT EAGLE5 44.0.0-64.30.0<br>SEQN UAM AL DEVICE ELEMENT TROUBLE TEXT<br>7721.0048 * TERMINAL 1 Terminal failed<br>9492.0048I * TERMINAL 2 Terminal failed<br>5088.0002 * GPL SYSTEM BPDCM Card is not running<br>approved GPL<br>Command Completed.<br>; |

# APPENDIX A. ISO IMAGE COPY FROM USB MEDIA

Assumption: The USB media contains the desired ELAP ISO.

| S      | This procedure provi                                                                                             | des instructions to copy an ISO image from an USB media.                                                                                |
|--------|----------------------------------------------------------------------------------------------------|----------------------------------------------------------------------------------------------------|
| I<br>E | Check off ( $$ ) each step as it is completed. Boxes have been provided for this purpose under each step number. |                                                                                                    |
| P      | IF THIS PROCEDURE FAILS,                                                                                         | CONTACT ORACLE TECHNICAL SERVICES AND ASK FOR UPGRADE ASSISTANCE.                                                                       |
| #      |                                                                                                    | Treast modia in UCD duive                                                                                                    |
|        | MPS X: Insert USB.                                                                                               |                                                                                                    |
| 2.     | MPS X: Log in to the                                                                                             | [hostname] consolelogin: admusr                                                                                                    |
|        | server as the "admusr" user.                                                                                     | password: <admusr_password></admusr_password>                                                                                           |
| 3.     | <b>MPS X:</b> Run syscheck to make sure there is no                                                              | Execute the following command:<br># syscheck                                                                                            |
|        | error.                                                                                                    | The output should look like:<br>[root@hostname ~]# syscheck<br>Running modules in class proc                                            |
|        |                                                                                                    | Running modules in class services<br>OK                                                                                                 |
|        |                                                                                                    | Running modules in class system<br>OK                                                                                                   |
|        |                                                                                                    | Running modules in class disk                                                                                                    |
|        |                                                                                                    | Running modules in class hardware                                                                                                    |
|        |                                                                                                    | Running modules in class net                                                                                                    |
|        |                                                                                                    | LOG LOCATION: /var/TKLC/log/syscheck/fail_log                                                                                           |
| 4.     | MPS X: Verify ISO image doesn't already exist.                                                                   | Execute the following command to perform directory listing:<br># ls -al /var/TKLC/upgrade                                               |
|        |                                                                                                    | The output should look like:<br>[root@hostname ~]# ls -al /var/TKLC/upgrade<br>total 16<br>dravravravrav 2 root root 4096 Oct 22 16:31  |
|        |                                                                                                    | dr-xr-xr-x 21 root root 4096 Oct 18 13:40                                                                                               |
|        |                                                                                                    | If an ISO image exists, remove it by executing the following command:                                                                   |
|        |                                                                                                    | # rm -f /var/TKLC/upgrade/ <iso image=""></iso>                                                                                         |
| 5.     | <b>MPS X:</b> Delete unwanted ISOs from USB media.                                                               | Execute the following command to create a directory to mount the USB media:<br># sudo mkdir -p /mnt/usb                                 |
|        |                                                                                                    | Execute the following command to get the USB drive name:<br><b># sudo fdisk -l  grep FAT</b>                                            |
|        |                                                                                                    | The output should look like:<br><mark>/dev/sdc1</mark> * 1 812 831472 6 FAT16                                                           |
|        |                                                                                                    | Execute the following command to mount the USB media using the USB drive name from the output above:<br># sudo mount /dev/sdc1 /mnt/usb |
|        |                                                                                                    | Execute the following command to perform directory listing and verify the file name format is as expected:<br># sudo ls -al /mnt/usb    |
|        |                                                                                                    | The output should look like:                                                                                                    |

|     |                                                     | [root@hostname ~]# # ls -al /mnt/usb                                                                                                    |
|-----|-----------------------------------------------------|----------------------------------------------------------------------------------------------------|
|     |                                                     | dr - xr - xr - x = 2 root root 4096 Oct 16 13:33.                                                                                                    |
|     |                                                     | dr-xr-xr-x 22 root root 4096 Oct 16 13:55<br>-rw-rr 1 root root 643852288 Oct 15 15:37 872-2558-101-                                                                                                    |
|     |                                                     | 10.0.0_100.1.0-ELAP-x86_64.iso                                                                                                    |
|     |                                                     | Only one ISO file should be listed, if additional files are<br>listed, execute the following command to remove unwanted ELAP                                                                                                    |
|     |                                                     | # sudo rm -f /mnt/usb/ <iso_name>.iso</iso_name>                                                                                                    |
|     |                                                     | For e.g.,<br># sudo rm -f /mnt/usb/872-2558-101-10.0.0_100.1.0-ELAP-x86_64.iso                                                                                                    |
|     |                                                     | Execute the following command to unmount the USB media:<br><b># sudo umount /mnt/usb</b>                                                                                                    |
| 6.  | MPS X: Verify space                                 | Execute the following command to verify the available disk space:                                                                                                    |
|     | exists for ISO.                                     | # df -h /var/TKLC                                                                                                    |
|     |                                                     | The output should look like:                                                                                                    |
|     |                                                     | [root@hostname ~]# df -h /var/TKLC<br>FilesystemSizeUsed_Avail_Use%_Mounted_on                                                                                                    |
|     |                                                     | /dev/md8 4.0G 89M 3.7G 3% /var/TKLC                                                                                                    |
|     |                                                     | Verify that there is at least 620M in the Avail column. If not, clean up files until there is space available.                                                                                                    |
|     |                                                     | CAUTION: Make sure you know what files you can remove safely<br>before cleaning up. It is recommended that you only clean up<br>files in the /var/TKLC/upgrade directory as this is a platform<br>owned directory that should only contain ISO images. This<br>directory should not be expected to contain images for any length<br>of time as they can get purged. Contact Technical Services<br>beforehand if removing files other than the /var/TKLC/upgrade<br>directory as removing files is dangerous. |
| 7.  | MPS X: Copy iso from mounted path to the            | Execute the following command to copy ISO:<br>\$ sudo cp /mnt/usb/ <xyz.iso> /var/TKLC/upgrade/</xyz.iso>                                                                                                    |
|     | destination path.                                   |                                                                                                    |
| 8.  | <b>MPS X:</b> Verify ISO image exists.              | Execute the following command to perform directory listing:<br># ls -al /var/TKLC/upgrade                                                                                                    |
|     |                                                     | The output should look like:<br>[root@hostname ~]# ls -al /var/TKLC/upgrade                                                                                                    |
|     |                                                     | total 16<br>dr-xr-xr-x 2 root root 4096 oct 22 16:31 .                                                                                                    |
|     |                                                     | dr-xr-xr-x 21 root root 4096 Oct 18 13:40                                                                                                    |
|     |                                                     | -rw-rr 1 root root 643852288 Oct 15 15:37 872-2558-101-<br>10.0.0_100.1.0-ELAP-x86_64.iso                                                                                                    |
|     |                                                     | Repeat this procedure from step 5 if ELAP ISO file is not as expected.                                                                                                    |
|     |                                                     | •                                                                                                    |
| 9.  | <b>MPS X:</b> Unmount media and Logout from server. | Execute the following command to unmount the USB media once iso copy is complete: <b>\$ sudo umount /mnt/usb</b>                                                                                                    |
|     |                                                     | Logout from the server by executing the following command:<br><b># logout</b>                                                                                                    |
| 10. | MPS X: Remove USB                                   | Remove media from USB drive.                                                                                                    |
|     | media.                                              |                                                                                                    |

## APPENDIX B. VALIDATE ISO IMAGE

| S  | This procedure provi                                                                                             | des instructions to conv an ISO image from an USB media             |
|----|----------------------------------------------------------------------------------------------------|---------------------------------------------------------------------|
| Т  | Fills procedure provi                                                                                            | aco not actions to copy an 100 mage nom an 000 meeta.               |
| Ē  | Check off ( $$ ) each step as it is completed. Boxes have been provided for this purpose under each step number. |                                                                     |
| Р  | IF THIS PROCEDURE FAILS,                                                                                         | CONTACT ORACLE TECHNICAL SERVICES AND ASK FOR UPGRADE ASSISTANCE.   |
| #  |                                                                                                    |                                                                     |
| 1. | MPS X: Log in to the                                                                                             | [hostname] consolelogin: root                                       |
|    | server as the "root" user.                                                                                       | password: password                                                  |
| 2. | <b>MPS X:</b> Start platcfg                                                                                      | Execute the following command to change the user:<br># su - platcfg |
| ш  | user "platcfg".                                                                                                  |                                                                     |
| 3. | MPS X: Select the                                                                                                | On the Main Menu of the Platform Configuration Utility, select      |
|    | Maintenance submenu.                                                                                             |                                                                     |
|    |                                                                                                    |                                                                     |
|    |                                                                                                    | Maintenance                                                         |
|    |                                                                                                    | Diagnostics                                                         |
|    |                                                                                                    | Server Configuration                                                |
|    |                                                                                                    | Remote Consoles                                                     |
|    |                                                                                                    | Network Configuration                                               |
|    |                                                                                                    | Exit                                                                |
|    |                                                                                                    |                                                                     |
|    |                                                                                                    |                                                                     |
| -  |                                                                                                    | Coloct the Unguade many and proce [ENTER]                           |
| 4. | MPS X: Select the                                                                                                | Select the <b>upgrade menu</b> and press [ENTER].                   |
| ш  | opgrade submente.                                                                                                |                                                                     |
|    |                                                                                                    | Upgrade                                                             |
|    |                                                                                                    | Halt Server                                                         |
|    |                                                                                                    | Backup and Restore                                                  |
|    |                                                                                                    | View Mail Queues                                                    |
|    |                                                                                                    | Restart Server                                                      |
|    |                                                                                                    | Eject CDROM                                                         |
|    |                                                                                                    | Save Platform Debug Logs                                            |
|    |                                                                                                    | Exit                                                                |
|    |                                                                                                    |                                                                     |
|    |                                                                                                    |                                                                     |
|    |                                                                                                    |                                                                     |
| 5. | MPS X: Select Validate                                                                                           | Select the Validate Media menu and press [ENTER].                   |
|    | Media submenu.                                                                                                   |                                                                     |

|    |                                               | Upgrade Menu<br>Validate Media<br>Early Upgrade Checks<br>Initiate Upgrade<br>Copy USB Upgrade Image<br>Non Tekelec RPM Management<br>Accept Upgrade<br>Reject Upgrade<br>Exit |
|----|-----------------------------------------------|----------------------------------------------------------------------------------------------------|
| 6. | <b>MPS X:</b> Select the ISO to be validated. | Choose Upgrade Media Menu<br>872-2558-101-10.0.0_100.1.0-ELAP-x86_64.iso - tklc_872-2558-101_Rev_A_100.1.0<br>Exit                                                             |
| 7. | <b>MPS X:</b> Check the validation status.    | <pre>Validating cdrom ##################################</pre>                                                                                                    |

# APPENDIX C. DISCONNECT NPAC FROM LSMS

| S<br>T      | This procedure disconnects NPAC from E5APPB LSMS.                            |                                                                                                    |
|-------------|------------------------------------------------------------------------------|----------------------------------------------------------------------------------------------------|
| E<br>P<br># | Estimated time: 5 minutes                                                    |                                                                                                    |
| 1.          | <b>LSMS Active server:</b><br>Log in to the server as the user<br>"lsmsadm". | Login: <b>lsmsadm</b><br>Password: <b><lsmsadm_password></lsmsadm_password></b>                                                                                                    |
| 2.          | LSMS Active server:<br>Stop all connected NPAC<br>regions                    | Execute the following command to list the active NPAC<br>regions<br><b>\$ dbnames -n all -a</b><br>Canada CanadaDB<br>MidAtlantic MidAtlanticDB<br>Midwest MidwestDB<br>Northeast NortheastDB<br>Southeast SoutheastDB<br>Southwest SouthwestDB<br>WestCoast WestCoastDB<br>Western WesternDB<br>Note: The above output shall vary depending on LSMS<br>configuration. |
|             |                                                                              | Execute the following command to stop an NPAC region.<br><b>\$ lsms stop <region name=""></region></b>                                                                                                    |
|             |                                                                              | Checking if npacagent is runningYes.                                                                                                    |
|             |                                                                              | Stopping npacagent<br>OK.                                                                                                    |
|             |                                                                              | npacagent stopped: Wed Jan 2 05:52:42 2014                                                                                                    |
|             |                                                                              | Command complete.                                                                                                    |
|             |                                                                              | Execute the above command for all active regions.                                                                                                    |

# APPENDIX D. CONNECT NPAC TO LSMS

| S<br>T      | This procedure connects NPAC to E5APPB LSMS.                          |                                                                                                    |
|-------------|-----------------------------------------------------------------------|----------------------------------------------------------------------------------------------------|
| -<br>E<br># | Estimated time: 5 minutes                                             |                                                                                                    |
| 1.          | LSMS Active server:<br>Log in to the server as the user<br>"lsmsadm". | Login: lsmsadm<br>Password: <lsmsadm_password></lsmsadm_password>                                                                                                    |
| 2.          | LSMS Active server:<br>Start all NPAC regions                         | Execute the following command to list the NPAC regions<br><b>\$ dbnames -n all -a</b><br>Canada CanadaDB<br>MidAtlantic MidAtlanticDB<br>Midwest MidwestDB<br>Northeast NortheastDB<br>Southeast SoutheastDB<br>Southwest SouthwestDB<br>WestCoast WestCoastDB<br>Western WesternDB<br>Note: The above output shall vary depending on LSMS<br>configuration. |
|             |                                                                       | Execute the following command to start an NPAC region.<br><b>\$ Isms start &lt; region name&gt;</b><br>Checking if npacagent is already runningNo<br>Starting npacagent<br>VerifyingOK.<br>npacagent started: Thu Jul 13 05:18:35 2017<br>Command complete.<br>Execute the above command for all NPAC regions.                                               |

## APPENDIX E. MY ORACLE SUPPORT

# CAUTION: Use only the guide downloaded from the Oracle Technology Network (OTN) (<u>http://www.oracle.com/technetwork/indexes/documentation/oracle-comms-tekelec-2136003.html</u>).

Before upgrading your system, access the **My Oracle Support** web portal (<u>https://support.oracle.com</u>) and review any Knowledge Alerts that may be related to the System Health Check or the Upgrade.

Before beginning this procedure, contact My Oracle Support and inform them of your upgrade plans. If installing for an Oracle customer on a customer site, obtain the customer's Support Identifier (SI) before requesting assistance.

Web portal (preferred option): My Oracle Support (MOS) (<u>https://support.oracle.com/</u>)

Phone: Contact your local Oracle Global Customer Support Center (http://www.oracle.com/support/contact.html)

Make the following selections on the Support telephone menu:

- 1. Select '2' for New Service Request
- 2. Select '3' for Hardware, Networking and Solaris Operating System Support

3. Select '1' for Technical Issues and when talking to the agent, please indicate that you are an existing Tekelec customer